# DXC.technology RISKMASTER Accelerator

# **Data Analytics 4.2 Installation Guide**

| General Overview                                                                                                    | 2                        |
|----------------------------------------------------------------------------------------------------|--------------------------|
| Pre-Installation Steps                                                                                                | 4                        |
| Uninstall Data Analytics Data Services XI 3.2 Steps                                                                   | 5                        |
| Data Analytics on BI Server Installation                                                                              | 7                        |
| Data Analytics on Independent Server Installation                                                                     | 7                        |
| Data Analytics Information Platform Services 4.2 SP2 Install Steps<br>Full Installation<br>Custom/Expand Installation | 7<br>                    |
| Data Analytics Data Services 4.2 Installation Steps<br>New Installation<br>Upgrade Installation                       |                          |
| Post Installation Steps                                                                                               | 113                      |
| To Check Central Configuration Manager                                                                                |                          |
| To Check IPS Central Management Console                                                                               | 115                      |
| <i>To Create or Upgrade Repository</i><br>Create Repository<br>Upgrade Repository                                     | <i>117</i><br>117<br>119 |
| Add Repository to Information Platform Services                                                                       | 120                      |
| To Verify Version                                                                                                    | 125                      |
| To Resync Job Server and Repository                                                                                   | 129                      |
| To Check Data Services Management Console                                                                             |                          |
| To Disable Web Service Session Security                                                                               |                          |
| To Confirm the Repository in the Data Services Management Console                                                     |                          |
| To Deploy the Web Applications<br>Create Archive Files<br>Install Web Archive Files<br>Weblogic<br>Tomcat             |                          |

# **General Overview**

RISKMASTER Data Analytics completely automates Self-Insurance import/export extract processing. RISKMASTER Data Analytics brings together several standalone extract modules in RISKMASTER and combines them together under one umbrella. You can use the RISKMASTER Task Manager to schedule any of the extracts included in the Data Analytics system.

Data Analytics allows organizations to easily explore, extract, transform and deliver data anywhere and at any frequency. As a result you can ensure the integrity of data, maximize productivity and accelerate performance of your day to day operations. RISKMASTER Data Analytics replaces legacy VB import/export extracts with Rich BI enabled Data Integrator extracts.

The Data Analytics Installation Guide describes how to install the SAP Data Services 4.2 portion of Data Analytics for a customer.

#### **Overview of SAP Business Object Data Services**

**SAP Business Objects Data Services XI 3.2** only had a single setup that was required to install all of the components i.e. SAP Business Objects Data Services XI 3.2. It consisted of following components:

#### SAP Business Objects Data Services XI 3.2

- Data Services Designer
- Job Server
- Data Services Management Console
- Data Services Repository Manger
- Web Application Server (Tomcat)

All the components of Data Services XI 3.2 used to connect directly to the Database.

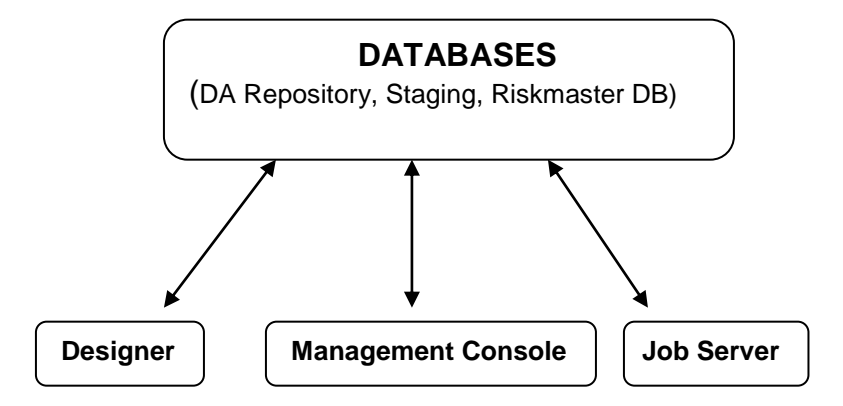

SAP Business Objects Data Services 4.2 consists of two setups, both of which are needed to be installed. First SAP Information Platform Services 4.2 SP2 needs to be installed successfully and after that SAP Business Objects Data Services 4.2 needs to be installed.

#### SAP Information Platform Services 4.2 SP2 (IPS)

### IPS is a compact and lightweight version of **Business Intelligence Platform.**

The new approach relies on the CMS, therefore the BI platform of IPS (Information platform services) is required (an additional part in the new architecture of Data services 4.2)

These are the BI platform services that come with the Information platform services and are new So the main differences in the architecture are the introduction and the reliance on the BI platform. **IPS** consists of following components:

- Central Management Server (CMS)
- Central configuration Manager (CCM)
- Server Intelligence Agent (SIA)
- Web Application Server (Tomcat)

SAP Business Objects Data Services 4.2 SP7 consists of following components

- Data Services Designer
- Job Server
- Data Services Management Console
- Data Services Repository Manger

Now all the components of Data Services 4.2 connect to CMS which further connects to the Database.

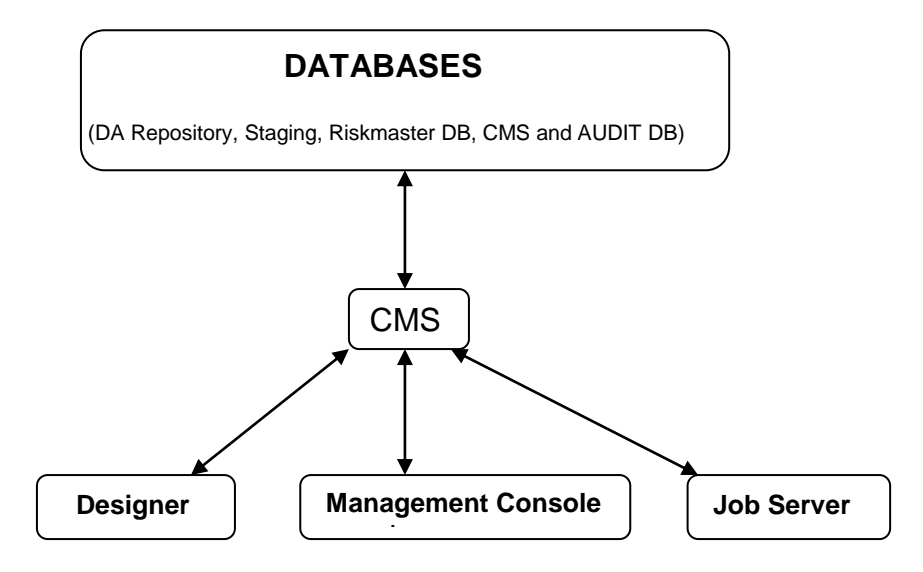

## **Pre-Installation Steps**

The following pre-installation steps must be completed before continuing to the Data Services installation phase.

- 1. Review the Data Analytics Pre-Installation Checklist.
- 2. Review the Data Analytics 4.2 Technical Specifications.
- 3. Download SAP Data Services 4.2 installation files from the Data Analytics folder on the RISKMASTER ftp site.
- 4. Create a blank DA\_REPOSITORY database on the Database server for new installations of Data Services. The Data Analytics server must have access to the Database server. Skip this step if the DA\_REPOSITORY database already exists.
- 5. Create a blank DA\_CMS database on the Database server for new installations of Data Services. The Data Analytics server must have access to the Database server or an ODBC connection for the DA\_CMS database must be created on the Data Analytics server.
- 6. Create a blank DA\_AUDIT database on the Database server for new installations of Data Services. The Data Analytics server must have access to the Database server or an ODBC connection for the DA\_AUDIT database must be created on the Data Analytics server.
- 7. If upgrading from SAP Business Objects Data Services XI 3.2:
  - a. Backup the DA\_REPOSITORY database.
  - b. Backup the DA\_STAGING database.
  - c. Backup the DA\_RMX\_STAGING database if it exists.
  - d. Backup the following configuration files:
    - i. admin.xml located in the <install directory>\Business Objects\BusinessObjects Data Services\config directory
    - ii. sapconnections.xml located in the <install directory>\Business Objects\BusinessObjects Data Services\config directory
    - iii. as.xml located in the <install directory>\Business Objects\BusinessObjects Data Services\bin\AccessServer directory
    - iv. dsconfig.txt located in the <install directory>\Business Objects\BusinessObjects Data Services\bin directory
- 8. If upgrading from SAP BusinessObjects Data Services XI 4.2:
  - a. Backup the DA\_REPOSITORY database.
  - b. Backup the DA\_CMS database.
  - c. Backup the DA AUDIT database.
  - d. Backup the DA\_STAGING database.
  - e. Backup the DA\_RMX\_STAGING database if it exists.
  - f. Backup the following configuration files:
    - i. admin.xml located in the <install directory>\Business Objects\BusinessObjects Data Services\config directory
    - ii. sapconnections.xml located in the <install directory>\Business Objects\BusinessObjects Data Services\config directory
    - iii. as.xml located in the <install directory>\Business Objects\BusinessObjects Data Services\bin\AccessServer directory
    - iv. dsconfig.txt located in the <install directory>\Business Objects\BusinessObjects Data Services\bin directory

# **Uninstall Data Analytics Data Services XI 3.2 Steps**

Data Services 3.2 SP2 FP2 or an earlier version must be uninstalled prior to installing a newer version of the software. Follow the steps in this section to uninstall Data Services.

- 1. From the start menu, choose Settings > Control Panel.
  - The Control Panel window opens.

| 🚰 Control Panel                                                             | <u> </u>             |    |
|-----------------------------------------------------------------------------|----------------------|----|
| <u>File E</u> dit <u>V</u> iew F <u>a</u> vorites <u>T</u> ools <u>H</u> el | p                    | 2  |
| 🕝 Back 👻 🕥 👻 🏂 🔎 Search 🌔 Fo                                                | lders 🛛 😰 🏷 🗙 🌍 🛄 🗖  | »  |
| Address 🚱 Control Panel                                                     |                      | Go |
| Name 🔺                                                                      | Comments             |    |
| Accessibility Options                                                       | Adjust your comput   |    |
| 🔍 Add Hardware                                                              | Installs and trouble |    |
| Add or Remove Programs                                                      | Install or remove pr |    |
| administrative Tools Configure administr                                    |                      |    |
| 🕙 Automatic Updates                                                         | Set up Windows to    |    |
| Date and Time                                                               | Set the date, time,  | •  |

2. Select Add or Remove Programs from the Control Panel. The Add or Remove Programs window opens.

| 🐻 Add or Rem                  | ove Programs                                             |               | _ [          |   |
|-------------------------------|----------------------------------------------------------|---------------|--------------|---|
|                               | Currently installed programs: 📃 Show up <u>d</u> ates    | Sort by: Name |              | • |
| C <u>h</u> ange or<br>Remove  | 人 Acrobat.com                                            | Size          | 1.67MB       | • |
| Programs                      | a Adobe AIR                                              |               |              |   |
| - 🔁 -                         | 💋 Adobe Flash Player 10 ActiveX                          |               |              |   |
| Add New                       | 😕 Adobe Reader 9                                         | Size          | 204.00MB     |   |
| Programs                      | Reyond Compare Version 2.5.2                             | Size          | 12.76MB      |   |
| <b>1</b>                      | 🏭 BusinessObjects Data Services                          | Size          | 1,239.00MB   |   |
| Add/Remove                    | <u>Click here for support information.</u>               | Used y        | occasionally |   |
| <u>W</u> indows<br>Components |                                                          | Last Used On  | 3/15/2010    |   |
| Componentes                   | To remove this program from your computer, click Remove. |               | Remove       |   |

3. Select BusinessObjects Data Services from the list of Currently Installed Programs.

| 🐻 Add or Ren                  | nove Programs                                            |               |              | × |
|-------------------------------|----------------------------------------------------------|---------------|--------------|---|
|                               | Currently installed programs:                            | Sort by: Name | •            |   |
| C <u>h</u> ange or<br>Remove  | Acrobat.com                                              | Size          | 1.67MB 📥     |   |
| Programs                      | a Adobe AIR                                              |               |              |   |
| - <b>1</b>                    | 💋 Adobe Flash Player 10 ActiveX                          |               |              |   |
| Add New                       | 📕 Adobe Reader 9                                         | Size          | 204.00MB     |   |
| Programs                      | Seyond Compare Version 2.5.2                             | Size          | 12.76MB      |   |
| 5                             | វਿឌ៌ BusinessObjects Data Services                       | Size          | 1,239.00MB   |   |
| Add/Remove                    | Click here for support information.                      | Used y        | occasionally |   |
| <u>W</u> indows<br>Components |                                                          | Last Used On  | 3/15/2010    |   |
| Components                    | To remove this program from your computer, click Remove. |               | Remove       |   |

4. Select the Remove button.

The Add or Remove Program message window displays.

| Add or Re | move Programs 🔀                                                                   |
|-----------|-----------------------------------------------------------------------------------|
| ?         | Are you sure you want to remove BusinessObjects Data Services from your computer? |
|           | <u>Y</u> es <u>N</u> o                                                            |

5. Select the Yes button to remove BusinessObjects Data Services from the computer. The BusinessObjects Data Services window displays.

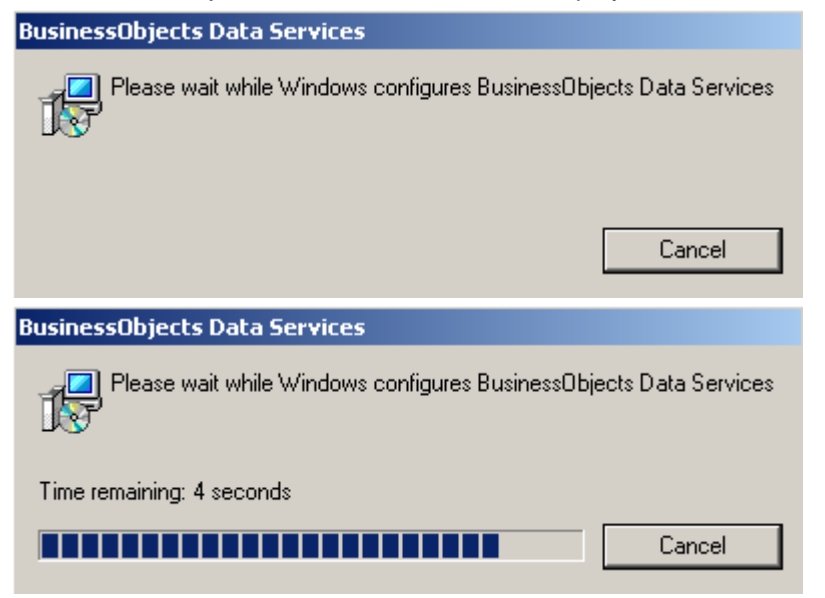

6. The BusinessObjects Data Services window will close when the removal is complete.

# **Data Analytics on BI Server Installation**

Data Analytics and Business Analytics can continue to be installed on the same server with SAP Data Services 4.2. Follow the steps below to install Data Analytics on the BI server.

- 1. Install SAP Business Intelligence 4.1SP7/4.2 following the Business Analytics 4.1/4.2 Pre-Installation Checklist and Installation Guide.
- 2. The Information Platform Services 4.2 SP2 (IPS) installation and components are included in the Business Intelligence 4.2 installation. The IPS is not required for installing Data Services 4.2 on the same server as BI.
- 3. Follow DA install steps in the <u>Data Analytics Data Services 4.2 Installation Steps</u> section of this document.

# **Data Analytics on Independent Server Installation**

Installing Data Analytics on a server independent of Business Analytics (BI) requires the installation of the SAP Information Platform Services (IPS) and Data Services on the Data Analytics server. Follow the instructions in this section to install IPS and Data Services.

### **Data Analytics Information Platform Services 4.2 SP2 Install Steps**

Follow the instructions below to install SAP Information Platform Services 4.2 SP2. IPS must be installed prior to installing Data Services 4.2.

1. Extract the installation file named SAP Information Platform Service 4.2 SP02 Windows 64B\_ 51050852.zip to the Data Analytics server.

Files must be downloaded as part of the Pre-Installation step.

 Double click InstallIPS.exe in the SAP Information Platform Service 4.2 SP02 Windows 64B\_ 51050852\DATA\_UNITS\IPS\_win directory.

| 퉬 Collaterals  | File folder            |        |    |          |     | 4/7/2016 8:02 PM  |
|----------------|------------------------|--------|----|----------|-----|-------------------|
| 퉬 dunit        | File folder            |        |    |          |     | 4/7/2016 8:05 PM  |
| 퉬 langs        | File folder            |        |    |          |     | 4/7/2016 8:07 PM  |
| 퉬 setup.engine | File folder            |        |    |          |     | 4/7/2016 8:07 PM  |
| 📰 autorun      | Setup Information      | 1 KB   | No | 1 KB     | 35% | 3/1/2016 7:01 AM  |
| 💷 InstallIPS   | Application            | 8 KB   | No | 14 KB    | 46% | 4/6/2016 6:22 PM  |
| PRODLABEL      | File                   | 1 KB   | No | 1 KB     | 0%  | 4/7/2016 8:07 PM  |
| Productld      | Text Document          | 1 KB   | No | 1 KB     | 0%  | 3/1/2016 7:01 AM  |
| 🐑 response     | Configuration settings | 2 KB   | No | 3 KB     | 59% | 3/1/2016 7:01 AM  |
| 💷 setup        | Application            | 114 KB | No | 275 KB   | 59% | 3/1/2016 7:01 AM  |
| 🗊 setup        | Configuration settings | 1 KB   | No | 1 KB     | 0%  | 3/1/2016 7:01 AM  |
| SIGNATURE.SMF  | SMF File               | 484 KB | No | 1,612 KB | 71% | 4/8/2016 11:55 PM |

The Microsoft Windows installer starts to analyze the setup and the Information Platform Services 4.2 SP2 Setup window opens.

| Information platform set | rvices 4.2 SP2 setup |
|--------------------------|----------------------|
| Select setup language.   |                      |
| English                  | ▼                    |

3. The language setting is used by the installation program to display information in the language of your choice.

Select the Language and select the OK button. The Check Prerequisites window opens.

| Information platform sen                                                                                    | vices 4.2 Sl                          | P2 setup 🗕 🗖                        | x             |
|----------------------------------------------------------------------------------------------------|---------------------------------------|-------------------------------------|---------------|
| Check Prerequisites                                                                                         |                                       |                                     |               |
| Summary of any missing critical or optional prerequisi                                                      | tes.                                  |                                     |               |
| Failed critical dependencies must be addressed befor<br>optional dependencies might result in some componer | e the installati<br>nts not installir | on can continue, while faile<br>ng. | :d            |
| Prerequisite                                                                                                | Туре                                  | Status                              | ^             |
| SAP BusinessObjects BI platform or SAP Crys                                                                 | Critical                              | Succeeded                           |               |
| 👽 Information Steward and Data Services com                                                                 | Optional                              | Succeeded                           |               |
| SAP Crystal Reports Server cannot be installed                                                              | Critical                              | Succeeded                           |               |
| Windows Installer Service                                                                                   | Critical                              | Succeeded                           | ≡             |
| Administrative rights                                                                                       | Critical                              | Succeeded                           |               |
| Information platform services 4.x cannot alr                                                                | Critical                              | Succeeded                           |               |
| Wicrosoft .NET Framework 3.5 or higher                                                                      | Optional                              | Succeeded                           |               |
| Suppressed reboot                                                                                           | Critical                              | Succeeded                           |               |
| Windows version                                                                                             | Critical                              | Succeeded                           | $\overline{}$ |
| f a prerequisite failed, please click on the failed item                                                    | for informatio                        | n on how to resolve it.             |               |
| Back                                                                                                    |                                       | lext Cancel                         |               |

4. All failed prerequisite requirements must be addressed before the Information Platform Services installation will continue. The Next button will enable when the Status for all prerequisites are successful.

Select the Next button. The Information Platform Services 4.2 SP2 Setup window opens.

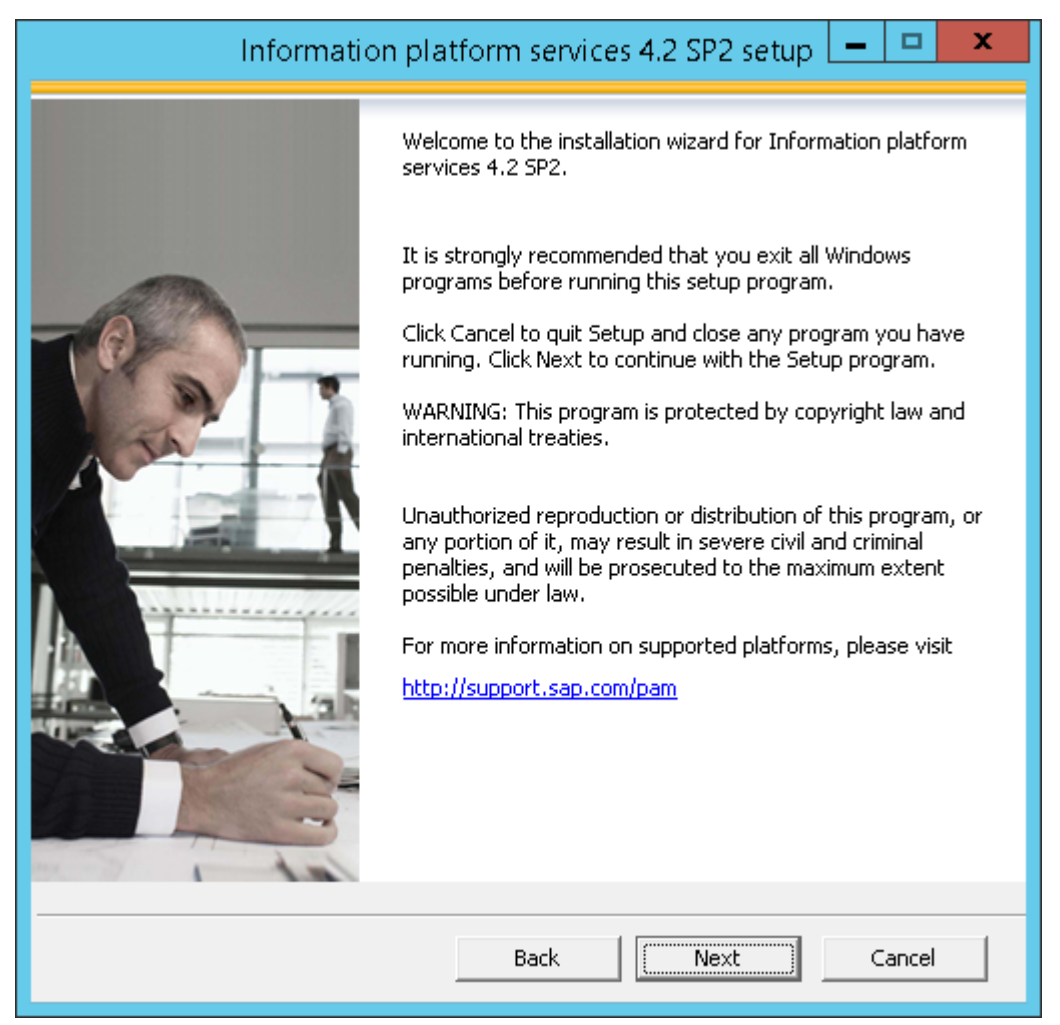

5. Select the Next button.

The License Agreement window opens.

| Information platform services 4.2 SP2 setup 💻 💻                                                                                                    | x |
|----------------------------------------------------------------------------------------------------|---|
| License Agreement                                                                                                    |   |
| You must agree to the licensing conditions to proceed.                                                                                                    |   |
|                                                                                                    |   |
| SOFTWARE LICENSE AGREEMENT                                                                                                    | ^ |
| <b>IMPORTANT-READ CAREFULLY</b> : THIS IS A LEGAL AGREEMENT BETWEEN YOU AND<br>SAP FOR THE SAP SOFTWARE ACCOMPANYING THIS AGREEMENT, WHICH MAY<br>INCLUDE COMPUTER SOFTWARE, ASSOCIATED MEDIA, PRINTED MATERIALS AND<br>ONLINE OR ELECTRONIC DOCUMENTATION ("SOFTWARE"). BEFORE CONTINUING WITH<br>THE INSTALLATION OF THE SOFTWARE, YOU MUST READ, ACKNOWLEDGE AND<br>ACCEPT THE TERMS AND CONDITIONS OF THE SOFTWARE LICENSE AGREEMENT THAT<br>FOLLOWS ("AGREEMENT"). IF YOU DO NOT ACCEPT THE TERMS AND CONDITIONS OF<br>THE AGREEMENT, YOU MAY RETURN, WITHIN THIRTY (30) DAYS OF PURCHASE, THE<br>SOFTWARE TO THE PLACE YOU OBTAINED IT FOR A FULL REFUND. |   |
| <b>GRANT OF LICENSE.</b> SAP grants you a nonexclusive and limited license to use the Software products and functionalities for which you have paid the applicable fees solely for your internal business purposes and in accordance with the terms and conditions of this Agreement. The Software is licensed, not sold, to you. If you acquired this product as a special offer, as a promotional license included with another SAP product, or bundled or lin combination with a third party product additional restrictions apply as set forth in the                                                                                                    | ~ |
| I accept the License Agreement                                                                                                    |   |
| C I do not accept the License Agreement                                                                                                    |   |
| Back Next Cancel                                                                                                    |   |

6. Review the License Agreement and select the 'I accept the License Agreement' option to continue the setup.

Select the Next button.

The Configure Product Registration window opens.

| Information platform services 4.2 SP2 setup 💻 💻 🗙        |
|----------------------------------------------------------|
| Configure Product Registration                           |
| Enter the Information platform services 4.2 product key. |
| Product Key Information                                  |
| Product Key:                                             |
|                                                          |
|                                                          |
|                                                          |
|                                                          |
|                                                          |
|                                                          |
| Back Next Cancel                                         |

7. Use the Auto populated Product Key and Select the Next button.

The Select Language Packages window opens.

| Information platform services 4.2 SP2 setup 💻 😐                                                                                | x |
|----------------------------------------------------------------------------------------------------|---|
| Select Language Packages                                                                                                    |   |
| Select all additional Language Packages that the users will interact with in the product.                                      |   |
| Arabic Czech Danish Dutch Finnish Finnish German Hebrew Hungarian Italian Japanese Korean Norwegian Polish Portuguese Romanian |   |
| Back Next Cancel                                                                                                    |   |

8. Select the appropriate language(s) to install. Select the All Languages checkbox when all languages need to be installed.

Select the Next button. The Install Type window opens.

| Informati                        | on platform services 4.2 SP2 setup 💻 😐 🗙                                                                                |
|----------------------------------|----------------------------------------------------------------------------------------------------|
| Select Install Type              |                                                                                                    |
| Select the type of installation. |                                                                                                    |
| • Full                           | Install a complete Information platform services system                                                                 |
| C Custom / Expand                | Choose the application features you want to install, or add servers to an existing Information platform services system |
| ⊂ Web Tier                       | Install only the Web Tier features                                                                                      |
|                                  | Back Next Cancel                                                                                                    |

9. Select the Full option to install all required server components onto a single machine. Use this option to create a single-host deployment.

**Note:** The Full install option must be selected when Tomcat needs to be installed as part of the installation.

Select the Custom/Expand option to select individual components to be installed. Use this option when distributing server components between more than one host, such as creating a CMS cluster. Also Use this option to install web application container server if tomcat is not to be used.

**Note:** The Custom/Expand option must be selected when a Java web application server other than Tomcat is already installed or when Tomcat is already installed. Use this option for a WebLogic installation.

Select the Web Tier option to install only web Tier features. Use the Web Tier option to install Java web applications onto a dedicated Java web application server.

**Note:** The Web Tier option installation is not covered in this document. Please contact DXC to schedule a meeting to discuss a Web Tier only installation.

Select the Next button. The Configure Destination Folder window opens.

| Information platform services 4.2 SP2 setup 💻 💻 🗙                    |
|----------------------------------------------------------------------|
| Configure Destination Folder                                         |
| Enter the full destination path where the product will be installed. |
| Destination Folder Information                                       |
| C:\Program Files (x86)\SAP BusinessObjects\ Browse Browse            |
|                                                                      |
|                                                                      |
|                                                                      |
|                                                                      |
|                                                                      |
|                                                                      |
|                                                                      |
| Back Next Cancel                                                     |

10. In the Destination Folder field, enter the destination directory where you want to install the BO Data services or select the Browse button to navigate to the destination directory location.

The Destination Folder Information defaults when SAP BusinessObjects products are already installed.

The use of Unicode characters in the destination folder is not supported.

Ensure the destination folder is not set to the same folder in which the installation program has been extracted.

Select the Next button.

Follow the Full Installation section if the Full installation option was selected.

Follow the Custom/Expand Installation section if the Custom/Expand option was selected.

### **Full Installation**

The Full Installation will install a complete Information Platform Services system including the Tomcat Java Web Application Server. Follow the instructions below to continue with the Full install.

- 1. Continue the Data Analytics Information Platform Services 4.2 SP2 Installation from Step 10 above.
- 2. The Select Default of Existing Database window opens.

| Information platform services 4.2 SP2 setup 💻 💻 🗙                                                                                            |
|----------------------------------------------------------------------------------------------------|
| Select Default or Existing Database                                                                                                    |
| Select whether to configure and install Sybase SQL Anywhere or use an existing database to store data for the Information platform services. |
| C Configure and install a Sybase SQL Anywhere database                                                                                       |
| Configure an existing database                                                                                                    |
|                                                                                                    |
|                                                                                                    |
| Back Next Cancel                                                                                                    |

3. Select the Configure an existing database option to store Central Management Server (CMS) and Auditing Data Store (ADS) information.

DXC does not support Sybase SQL.

Select the Next button. The Select Existing CMS Database Type window opens.

| Information platform services 4.2 SP2 setup 💻 💻 🗙       |
|---------------------------------------------------------|
| Select Existing CMS Database Type                       |
| Select the database type to use for the CMS repository. |
| CMS Database Type                                       |
| C MySQL                                                 |
| C IBM DB2                                               |
| O Oracle                                                |
| SAP Sybase Adaptive Server Enterprise                   |
| Microsoft SQL Server using ODBC                         |
| SAP Sybase SQL Anywhere using ODBC                      |
|                                                         |
|                                                         |
| Back Next Cancel                                        |

4. By default, the SAP Sybase SQL Anywhere using ODBC option is selected. DXC only support SQL Server and Oracle.

Select the Database Type to use for the CMS Repository.

### SQL Server:

| Information platform services 4.2 SP2 setup 💻 💻 🗙       |
|---------------------------------------------------------|
| Select Existing CMS Database Type                       |
| Select the database type to use for the CMS repository. |
| CMS Database Type                                       |
| C MySQL                                                 |
| C IBM DB2                                               |
| C Oracle                                                |
| C SAP Sybase Adaptive Server Enterprise                 |
| Microsoft SQL Server using ODBC                         |
| SAP Sybase SQL Anywhere using ODBC                      |
|                                                         |
|                                                         |
|                                                         |
|                                                         |

Oracle:

| Information platform services 4.2 SP2 setup 💻 💻 🗙       |
|---------------------------------------------------------|
| Select Existing CMS Database Type                       |
| Select the database type to use for the CMS repository. |
| CMS Database Type                                       |
| C MySQL                                                 |
| C IBM DB2                                               |
| <ul> <li>Oracle</li> </ul>                              |
| O SAP Sybase Adaptive Server Enterprise                 |
| C Microsoft SQL Server using ODBC                       |
| SAP Sybase SQL Anywhere using ODBC                      |
|                                                         |
|                                                         |
| Back Next Cancel                                        |

Select the Next button.

The Select Existing Auditing Database Type window opens.

| Information platform services 4.2 SP2 setup 💻 💻 🗙                                                                             |
|----------------------------------------------------------------------------------------------------|
| Select Existing Auditing Database Type                                                                                        |
| Select the database to use for the Auditing database. Select "No auditing database" to<br>configure auditing at a later time. |
| Auditing Database Type                                                                                                    |
| C MySQL                                                                                                    |
| C IBM DB2                                                                                                    |
| O Oracle                                                                                                    |
| C SAP Sybase Adaptive Server Enterprise                                                                                       |
| C Microsoft SQL Server using ODBC                                                                                             |
| SAP Sybase SQL Anywhere using ODBC                                                                                            |
| C No auditing database                                                                                                    |
|                                                                                                    |
|                                                                                                    |
| Back Next Cancel                                                                                                    |

5. By default, the SAP Sybase SQL Anywhere using ODBC option is selected. DXC only supports SQL Server and Oracle.

Select the database type to use for the Auditing database. Select the "No auditing database" option to configure the Auditing database at a later time or to not use the auditing feature.

#### SQL Server:

| Information platform services 4.2 SP2 setup 💻 💻 🗙 |
|---------------------------------------------------|
| Select Existing Auditing Database Type            |
| configure auditing at a later time.               |
| Auditing Database Type                            |
| O MySQL                                           |
| C IBM DB2                                         |
| O Oracle                                          |
| O SAP Sybase Adaptive Server Enterprise           |
| Microsoft SQL Server using ODBC                   |
| C SAP Sybase SQL Anywhere using ODBC              |
| O No auditing database                            |
|                                                   |
|                                                   |
| Back Next Cancel                                  |

Oracle:

| Information platform services 4.2 SP2 setup 💻 💻 🗙                                                                             |
|----------------------------------------------------------------------------------------------------|
| Select Existing Auditing Database Type                                                                                        |
| Select the database to use for the Auditing database. Select "No auditing database" to<br>configure auditing at a later time. |
| Auditing Database Type                                                                                                    |
| O MySQL                                                                                                    |
| C IBM DB2                                                                                                    |
| © Oracle                                                                                                    |
| O SAP Sybase Adaptive Server Enterprise                                                                                       |
| C Microsoft SQL Server using ODBC                                                                                             |
| O SAP Sybase SQL Anywhere using ODBC                                                                                          |
| O No auditing database                                                                                                    |
|                                                                                                    |
|                                                                                                    |
| Back Next Cancel                                                                                                    |

Select the Next button.

The Select Java Web Application Server window opens.

| Information platform services 4.2 SP2 setup 💻 📼 🗙                                                                        |
|----------------------------------------------------------------------------------------------------|
| Select Java Web Application Server                                                                                       |
| Select a Java Web Application Server solution.                                                                           |
| <ul> <li>Install the default Tomcat Java Web Application Server and automatically deploy web<br/>applications</li> </ul> |
| C Manually deploy web applications to a supported Java Web Application Server after the installation                     |
| C Install the Web Application Container Server and automatically deploy web applications                                 |
|                                                                                                    |
| Back Next Cancel                                                                                                    |

 By default, the Install Tomcat Java Web Application server option is selected.
 Note: This option deploys all web applications such as the Central Management Console, etc. DXC recommends using the Install Tomcat Java Web Application Server option.

Select the "Manually deploy web applications to supported Java Web Application Server after the installation" option if a supported Java web application server exists.

**Note**: None of the web applications are deployed automatically when this option is selected. All of the web applications need to be deployed to a Java web application server manually after the IPS installation. DXC does not recommend using this option and installation instructions are not supported in this document.

Select the "Web Application Container Server and automatically deploy web applications" option if you want to install Web application container server.

**Note:** Web applications such as the Central Management Console will be automatically deployed when using this option. The WDeploy tool is not installed as part of this option.

Select the Next button.

The Select Version Management window opens.

| Information platform services 4.2 SP2 setup 💻 🗖 🗙                                                             |
|----------------------------------------------------------------------------------------------------|
| Select Version Management                                                                                     |
| Select whether to install the default version control system or use an exising system for version management. |
| C Configure and install Subversion                                                                            |
| • Do not configure a version control system at this time                                                      |
|                                                                                                    |
|                                                                                                    |
|                                                                                                    |
| Back Next Cancel                                                                                              |

7. Select the "Do not configure a version control system at this time" option. Select the Next button.

The Configure Server Intelligence Agent (SIA) window opens.

| Information platform services 4.2 SP2 setup 💻 💻 🗙 |
|---------------------------------------------------|
| Configure Server Intelligence Agent (SIA)         |
| Enter a name and port number for the SIA node.    |
| SIA Information                                   |
| Node Name:                                        |
| SIA Port: 6410                                    |
|                                                   |
|                                                   |
|                                                   |
|                                                   |
|                                                   |
|                                                   |
|                                                   |
| Back Next Cancel                                  |

8. By default, the computer/server name displays in the Node Name. This is the name which will be seen in the Central Configuration Manager (CCM). The Node Name may be modified. The name must consist of English alphanumeric characters and contain no spaces or other punctuation aside from underscores. The name cannot start with a number.

By default, port 6410 displays in the SIA Port. Port 6410 is reserved for use with BI Platform SIA. The Port may be modified.

Select the Next button.

The Configure Central Management Server (CMS) window opens.

| Information platform services 4.2 SP2 setup 💻 💻 🗙 |
|---------------------------------------------------|
| Configure Central Management Server (CMS)         |
| Enter a port number for the CMS.                  |
| CMS Information                                   |
| CMS Port: 5400                                    |
|                                                   |
|                                                   |
|                                                   |
|                                                   |
|                                                   |
|                                                   |
|                                                   |
| Back Next Cancel                                  |

9. By default, Port 6400 displays in the CMS Port field. Port 6400 is reserved for use with the BI Platform CMS. The Port may be modified.

Select the Next button.

The Configure CMS Account window opens.

| Information platform                                                                      | n services 4.2 SP2 setup 💻 💻 🗙                   |
|-------------------------------------------------------------------------------------------|--------------------------------------------------|
| Configure CMS Account                                                                     |                                                  |
| Enter the administrator account password and<br>to connect multiple CMS servers together. | cluster key for the CMS. The cluster key is used |
| Administrator Account Information                                                         |                                                  |
| Password:                                                                                 | ****                                             |
| Confirm Password:                                                                         | ****                                             |
| Cluster Key Information                                                                   |                                                  |
| CMS Cluster Key:                                                                          | ****                                             |
| Confirm Cluster Key:                                                                      | ****                                             |
|                                                                                           |                                                  |
|                                                                                           |                                                  |
|                                                                                           |                                                  |
|                                                                                           | Back Next Cancel                                 |

10. The CMS Administrator is a super-user account in the BI platform authentication system, used only to administer the SAP BusinessObjects server configuration.

Enter the administrator account password and cluster key for the CMS. This password will be used to log into CMS once installed. Password can be anything. The cluster key is used to connect multiple CMS servers together.

Select the Next button.

The Configure CMS Repository Database window opens. **SQL Server:** 

| Informati                                                 | ion platfoi                  | rm services 4.2 SP2 setup 💻 💻 🗙                               |
|-----------------------------------------------------------|------------------------------|---------------------------------------------------------------|
| Configure CMS Repository<br>Specify information about the | Database -<br>existing datab | <b>SQL Server (ODBC)</b><br>ase to use for the CMS repository |
|                                                           |                              |                                                               |
| System DSN                                                | Description                  |                                                               |
| DA CLOUD AUDIT                                            | DA CLOUD                     | AUDIT                                                         |
| DA_CLOUD_CMS                                              | DA_CLOUD                     | _CMS                                                          |
|                                                           |                              |                                                               |
| <                                                         |                              | III >                                                         |
| Data S                                                    | Source:                      | (not yet selected)                                            |
| :                                                         | Server:                      | (not yet selected)                                            |
| User                                                      | Name:                        |                                                               |
| Pas                                                       | ssword:                      |                                                               |
| Dat                                                       | tabase:                      | <b>•</b>                                                      |
| Use Trusted Connection                                    |                              |                                                               |
| 🔲 Show system database                                    |                              |                                                               |
| Reset existing database                                   |                              |                                                               |
| Consume DSN created under WOW64                           |                              |                                                               |
|                                                           |                              |                                                               |
| Refr                                                      | esh                          | Back Next Cancel                                              |

Oracle:

| Information platform                          | n services 4.2 SP2 setup 💻 💻 🗙 |
|-----------------------------------------------|--------------------------------|
| Configure CMS Repository Database - O         | racle                          |
| Enter information about the existing database | to use for the CMS repository  |
| CMS Database Connection Information           |                                |
| Oracle TNSNAME                                |                                |
| User Name                                     |                                |
| Password                                      |                                |
|                                               | Reset existing database        |
|                                               |                                |
|                                               |                                |
|                                               |                                |
|                                               |                                |
|                                               |                                |
|                                               | Back Next Cancel               |

- 11. Configure the CMS Repository Database.
  - a. SQL Server:
    - Select the DA\_CLOUD\_CMS System DSN from the list.
    - The Data Source, Server, User Name and Database will populate once the System DSN is selected.
    - In the Password field, enter the DA\_CLOUD\_CMS ODBC Password.
    - Select check box Reset existing database for CMS database.
    - The DA\_CLOUD\_CMS database and ODBC connection must be created and configured as part of the Pre-Installation Steps.

| Informati                       | on platforn              | n services 4.2 SP2 setup 💻 💻 🗙   |
|---------------------------------|--------------------------|----------------------------------|
| Configure CMS Repository        | Database - S             | iQL Server (ODBC)                |
| Specify information about the e | xisting databa:          | se to use for the CMS repository |
| System DSN                      | Description              |                                  |
| DA_CLOUD_AUDIT<br>DA_CLOUD_CMS  | DA_CLOUD_A<br>DA_CLOUD_C | AUDIT<br>CMS                     |
| <                               | 1                        | I >                              |
| Data S                          | ource:                   | DA_CLOUD_CMS                     |
| S                               | erver:                   |                                  |
| User                            | Name:                    | sa                               |
| Password: *********             |                          | ****                             |
| Database: DA_CLOUD_CMS 🗨        |                          | DA_CLOUD_CMS                     |
| Use Trusted Connection          |                          |                                  |
| 🔲 Show system database          |                          |                                  |
| Reset existing database         |                          |                                  |
| Consume DSN created unde        | er WOW64                 |                                  |
| Refre                           | sh                       | Back Next Cancel                 |

#### b. Oracle:

- Enter the Oracle TNSNAME
- Enter the User Name
- Enter the Password

| Information platform                            | n services 4.2 SP2 setup 💻 💻 🗙 |
|-------------------------------------------------|--------------------------------|
| Configure CMS Repository Database - Or          | ʻacle                          |
| Enter information about the existing database I | to use for the CMS repository  |
| CMS Database Connection Information             |                                |
| Oracle TNSNAME                                  | ORCLDEV                        |
| User Name                                       | DACMSCLOUD                     |
| Password                                        | ****                           |
|                                                 | Reset existing database        |
|                                                 |                                |
| -                                               |                                |
|                                                 |                                |
|                                                 |                                |
|                                                 |                                |
|                                                 | Back Next Cancel               |

Select the Reset Existing Database option.

Select the Next button.

The Configure Auditing Database window opens. **SQL Server:** 

| Informat                                        | ion platfo     | orm services 4.2 SP2 setup 💻 🗖 🗙                |
|-------------------------------------------------|----------------|-------------------------------------------------|
| Configure Auditing Database - SQL Server (ODBC) |                |                                                 |
| Enter connection information a                  | about the exis | sting database to use for auditing              |
|                                                 |                |                                                 |
| System DSN                                      | Description    | ר ריגער איז איז איז איז איז איז איז איז איז איז |
|                                                 | DA_CLOU        |                                                 |
|                                                 | DA_CLOOL       | J_CMS                                           |
| <                                               |                | III >                                           |
| Data                                            | Source:        | (not yet selected)                              |
|                                                 | Server:        | (not yet selected)                              |
| Use                                             | r Name:        |                                                 |
| Pa                                              | ssword:        |                                                 |
| Da                                              | tabase:        | -                                               |
| 🗌 Use Trusted Connection                        |                |                                                 |
| 🔲 Show system database                          |                |                                                 |
| _                                               |                |                                                 |
| Consume DSN created und                         | ler WOW64      |                                                 |
|                                                 |                |                                                 |
| Refr                                            | esh            | Back Next Cancel                                |

Oracle:

| Information platform                            | services 4.2 SP2 setup 🗕 🗖 🗙 |
|-------------------------------------------------|------------------------------|
| Configure Auditing Database - Oracle            |                              |
| Enter information about the existing database t | o use for auditing           |
| Auditing Database Connection Information —      |                              |
| Oracle TNSNAME                                  | 1                            |
| User Name                                       |                              |
| Password                                        |                              |
|                                                 |                              |
|                                                 |                              |
|                                                 |                              |
|                                                 |                              |
|                                                 |                              |
|                                                 |                              |
| 1                                               | Back Next Cancel             |

12. Configure the Auditing Database.

#### a. SQL Server

- Select the DA\_CLOUD\_AUDIT System DSN from the list.
- The Data Source, Server, User Name and Database will populate once the System DSN is selected.
- In the Password field, enter the DA\_CLOUD\_AUDIT ODBC Password.
- The DA\_CLOUD\_AUDIT database and ODBC connection must be created and configured as part of the Pre-Installation Steps.

| Informati                                                             | ion platforn                            | n services 4.2 SP2 setup 💻 🗖 🗙  |
|-----------------------------------------------------------------------|-----------------------------------------|---------------------------------|
| Configure Auditing Databa                                             | ise - SQL Serv                          | er (ODBC)                       |
| Enter connection information a                                        | bout the existin                        | ig database to use for auditing |
| System DSN<br>DA_CLOUD_AUDIT<br>DA_CLOUD_CMS                          | Description<br>DA_CLOUD_/<br>DA_CLOUD_0 | AUDIT                           |
| <                                                                     |                                         | I >                             |
| Data S                                                                | Source:                                 | DA_CLOUD_AUDIT                  |
| :                                                                     | Server:                                 |                                 |
| User                                                                  | Name:                                   | sa                              |
| Pas                                                                   | ssword:                                 | *****                           |
| Database: DA_CLOUD_AUDIT 🗨                                            |                                         | DA_CLOUD_AUDIT                  |
| <ul><li>Use Trusted Connection</li><li>Show system database</li></ul> |                                         |                                 |
| Consume DSN created und                                               | er WOW64                                |                                 |
| Refr                                                                  | esh                                     | Back Next Cancel                |

### b. Oracle

Enter the Oracle TNSNAME Enter the User Name Enter the Password

| Information platform                          | n services 4.2 SP2 setup 💻 💻 🗙 |
|-----------------------------------------------|--------------------------------|
| Configure Auditing Database - Oracle          |                                |
| Enter information about the existing database | to use for auditing            |
| -Auditing Database Connection Information     |                                |
| Oracle TNSNAME                                | ORCLDEV                        |
| User Name                                     | DAAUDITCLOUD                   |
| Password                                      | ****                           |
|                                               |                                |
|                                               |                                |
|                                               |                                |
|                                               |                                |
|                                               |                                |
|                                               |                                |
|                                               | Back Next Cancel               |

Select the Next button.

The Configure Web Application window opens.

- 13. Web Application Configuration
  - a. Configure Tomcat

| Information platform services 4.2 SP2 setup 💻 🗖 🌄 | ¢ |
|---------------------------------------------------|---|
| Configure Tomcat                                  |   |
| Enter the port information for Tomcat.            |   |
|                                                   | _ |
| Tomcat Information                                |   |
| Connection Port: 8080                             |   |
| Shutdown Port: 8005                               |   |
|                                                   |   |
| Redirect Port: 8443                               |   |
|                                                   |   |
|                                                   |   |
|                                                   |   |
|                                                   |   |
|                                                   |   |
|                                                   |   |
|                                                   |   |
| Back Next Cancel                                  |   |

- i. By default, the port values in the Connection Port, Shutdown Port and Redirect Port are displayed.
- ii. You can modify the port values if they are not correct with respect to your environment.
- b. Java Web Application Server not recommended by DXC
- 14. Select the Next button.

The Select Connectivity for Solution Manager Diagnostics (SMD) Agent window opens.

| Information platform services 4.2 SP2 setup 💻 💻 🗙                             |
|-------------------------------------------------------------------------------|
| Select Connectivity for Solution Manager Diagnostics (SMD) Agent              |
| Select connectivity to SMD Agent to provide server profiling and diagnostics. |
| Configure connectivity to SMD Agent                                           |
| Do not configure connectivity to SMD Agent                                    |
|                                                                               |
|                                                                               |
| Back Next Cancel                                                              |

15. Select the Do not configure connectivity to SMD Agent option.

Select the Next button.

The Select Connectivity to Introscope Enterprise Manager window opens.
| Information platform services 4.2 SP2 setup 💻 🗖 🗙                                   |
|-------------------------------------------------------------------------------------|
| Select Connectivity to Introscope Enterprise Manager                                |
| Select connectivity to Introscope Enterprise Manager to configure server profiling. |
| C Configure connectivity to Introscope Enterprise Manager                           |
| To not configure connectivity to Introscope Enterprise Manager                      |
|                                                                                     |
| Back Next Cancel                                                                    |

16. Select the Do not configure connectivity to Introscope Enterprise Manager option.

Select the Next button. The Start Installation window opens.

| Information platform services 4.2 SP2 setup 💻 💻 🗙                                                                                                    |
|----------------------------------------------------------------------------------------------------|
| Start Installation                                                                                                    |
| The installation is ready to install Information platform services 4.2 SP2. Click Back to make<br>changes to your installation information.<br>Click Next to begin the installation. |
| Back Cancel                                                                                                    |

- 17. Select the Next button to start the installation.Use the Back button to navigate to previous windows to modify installation settings.Select the Cancel button to cancel the installation.
- 18. The SAP BusinessObjects Business Intelligence Platform window opens.

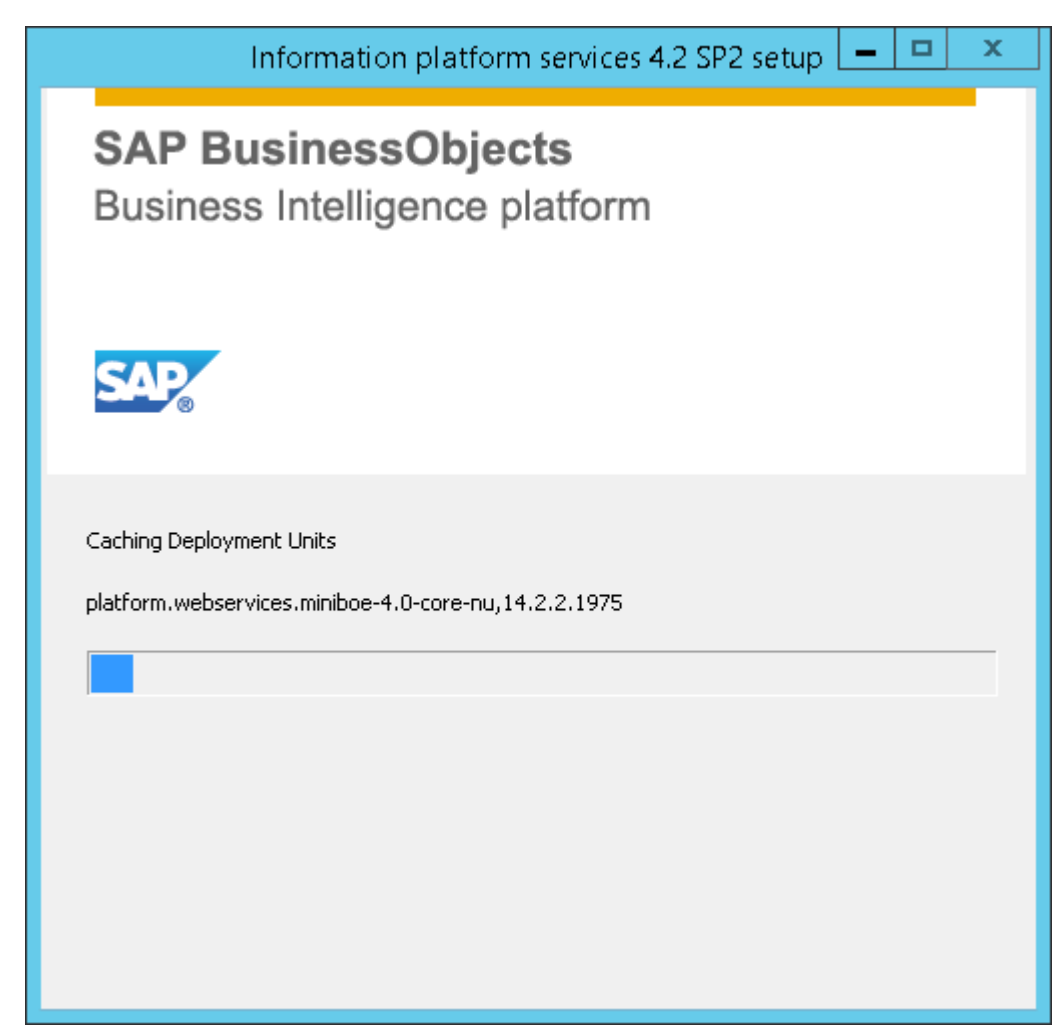

The installation takes approximately 20 minutes to run.
 When the installation completes, the Post Installation Steps window opens.

| Information platform services 4.2 SP2 setup 💻 💻                                                                                                    | x |
|----------------------------------------------------------------------------------------------------|---|
| <b>Post Installation Steps</b><br>Installation is complete. Follow the post installation instructions below to complete your<br>deployment.                                                                                                    |   |
| <ul> <li>Post Installation Instructions:</li> <li>Log on to the Central Management Console (CMC) to continue configuring the system. You can access the CMC via the Information platform services Central Management Console shortcut on the Start menu.</li> <li>To access the Monitoring Tool in order to run diagnostic tests, logon to the Central Management Console (CMC), click on the "Monitoring" button, and go to "Probes" tab.</li> </ul> | ^ |
|                                                                                                    | ~ |
| Back Next Cancel                                                                                                    |   |

## 20. Select the Next button.

The Information Platform Services 4.2 SP2 successfully installed window opens.

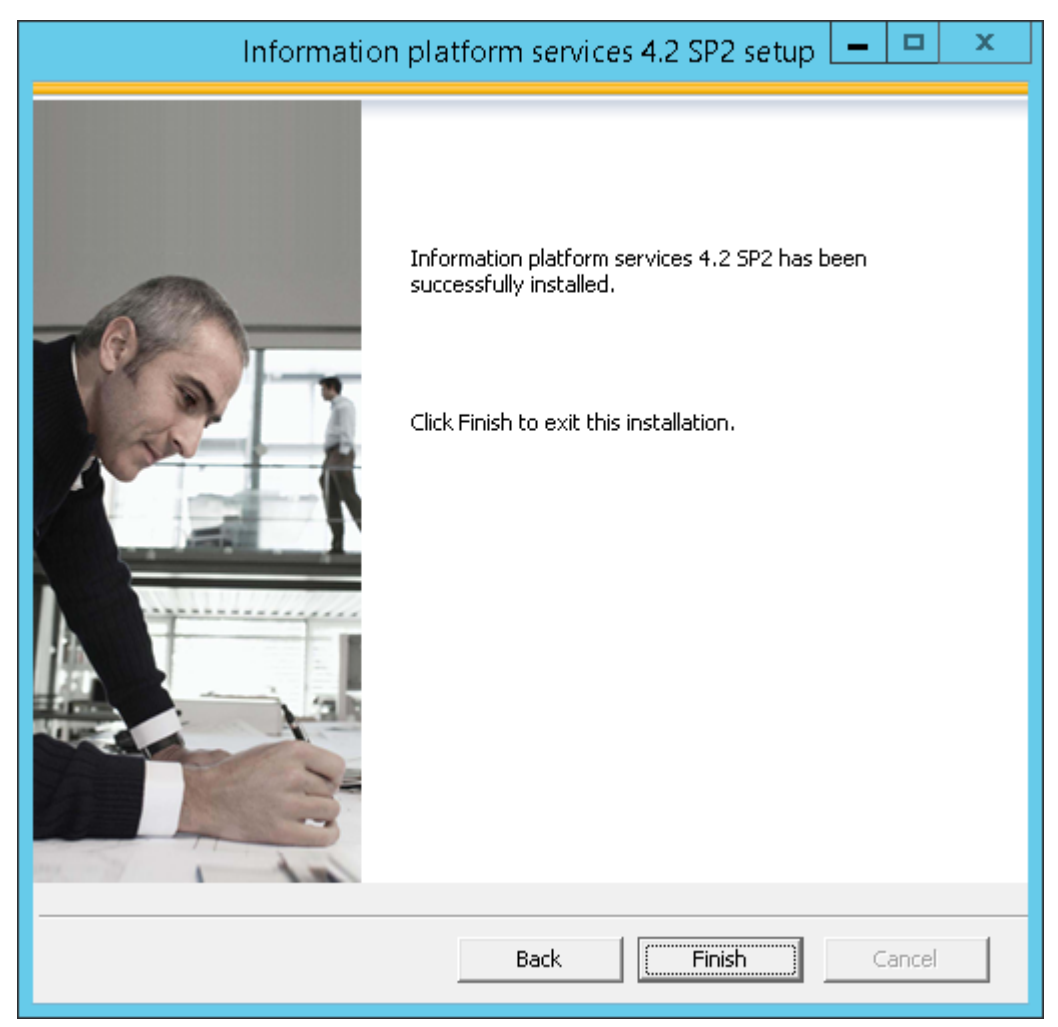

- 21. Select the Finish button.
- 22. The Information Platform Services 4.2 SP2 Setup window closes.
- 23. Refer to the following Post Installation Steps to complete the installation.
  - <u>To Check Central Configuration Manager</u>
  - To Check IPS Central Management Console
  - Data Analytics Data Services 4.2 Installation Steps

## **Custom/Expand Installation**

The Custom/Expand Installation will install the Information Platform Services system based on the features selected. This installation is also used install a Web Application Container and later deploy on a Java Web Application Server other than Tomcat, for instance WebLogic, or when Tomcat is already installed. Follow the instructions below to continue with the Custom/Expand install.

- 1. Continue the Data Analytics Information Platform Services 4.2 SP2 Installation from Step 10 above.
- 2. The Select Features window opens.

| Information platform services 4.2 SP2 setup 💻 💻 🗙                                                                                                    |
|----------------------------------------------------------------------------------------------------|
| Select Features                                                                                                    |
| Select the features that you want to install.                                                                                                    |
| □       Instances         □       WebTier         □       ✓         □       ✓         Platform Services         □       ✓         □       ✓         □       ✓         □       ✓         □       ✓         □       ✓         □       ✓         □       ✓         □       ✓         □       ✓         □       ✓         □       ✓         □       ✓         □       ✓         □       ✓         □       ✓         □       ✓         □       ✓         □       ✓         □       ✓         □       ✓         □       ✓         □       ✓         □       ✓         □       ✓         □       ✓         □       ✓         □       ✓         □       ✓         □       ✓         □       ✓         □       ✓         □       ✓ <t< td=""></t<> |
| Disk Cost Back Next Cancel                                                                                                    |

- 3. Select the following Features:
  - a. In the Web tier feature
    - Check Web Application Container Service checkbox
    - Uncheck the Tomcat 8.0 checkbox
    - Check Java Web Applications checkbox if not checked

| Information platform services 4.2 SP2 setup 💻 💻                                                                                                    | x          |
|----------------------------------------------------------------------------------------------------|------------|
| Select Features                                                                                                    |            |
| Select the features that you want to install.                                                                                                    |            |
|                                                                                                    |            |
| WebTier     Java Web Applications     Web Application Container Service     Manage Monitoring     Manage LCM     Manage Access Levels     Manage Access Levels     Manage Applications     Manage Applications     Manage Auditing | < III      |
|                                                                                                    |            |
|                                                                                                    | $\sim$     |
| Installs Apache Tomcat web application server. Select this feature in conjunction with the 3<br>Web Applications feature to host BI platform web applications on the installed Tomcat serv                                         | ava<br>er. |
| Disk Cost Back Next Cancel                                                                                                    |            |

- b. In Platform services Feature
  - Uncheck the Sybase SQL Anywhere Database checkbox (DXC does not support Sybase SQL)
  - Uncheck the Subversion checkbox

| Information platform services 4.2 SP2 setup 💻 💻                                          | x      |
|------------------------------------------------------------------------------------------|--------|
| Select Features                                                                          |        |
| Select the features that you want to install.                                            |        |
|                                                                                          |        |
| Instances                                                                                | ^      |
| Her Platform Services                                                                    |        |
| Central Management Server                                                                | _      |
| File Repository Server                                                                   | =      |
| Platform Processing Services                                                             |        |
|                                                                                          |        |
| Client Auditing Proxy Processing Service                                                 |        |
| Monitoring Processing Service                                                            |        |
| Security Token Service                                                                   | $\sim$ |
| Installs the Subversion version control system, and configures it for use with Lifecycle |        |
| Management (LCM)                                                                         |        |
|                                                                                          |        |
|                                                                                          |        |
|                                                                                          |        |
|                                                                                          | 1      |
| Disk Cost Back Next Cancel                                                               |        |

| Information platform services 4.2 SP2 setup 💻 💻                                                                                                    | x |
|----------------------------------------------------------------------------------------------------|---|
| Select Features                                                                                                    |   |
| Select the features that you want to install.                                                                                                    |   |
| <ul> <li>Platform Processing Services</li> <li>Platform Scheduling Services</li> <li>Client Auditing Proxy Processing Service</li> <li>Clifecycle Management Processing Services</li> <li>Monitoring Processing Service</li> <li>Security Token Service</li> <li>Security Token Service</li> <li>Destination Scheduling Service</li> <li>Subversion</li> <li>Administrator Tools</li> <li>Database Access</li> </ul> Installs the Subversion version control system, and configures it for use with Lifecycle Management (LCM) | * |
| Disk Cost Back Next Cancel                                                                                                    |   |

4. Select the Next button

Select New or Expand installation window opens.

| Information platform services 4.2 SP2 setup 💻 💻 🗙                                                               |
|----------------------------------------------------------------------------------------------------|
| Select New or Expand Installation                                                                               |
| Select if you would like to start a new Information platform services deployment, or expand an<br>existing one. |
| <ul> <li>Start a new Information platform services deployment</li> </ul>                                        |
| C Expand an existing Information platform services deployment<br>(Requires a remotely installed CMS)            |
|                                                                                                    |
| Back Next Cancel                                                                                                |

5. By default, Start a new Information Platform services deployment is selected. Leave this option selected.

Select the Next button.

The Select Existing CMS Database Type window opens.

| Information platform services 4.2 SP2 setup 💻 💻 🗙       |
|---------------------------------------------------------|
| Select Existing CMS Database Type                       |
| Select the database type to use for the CMS repository. |
| CMS Database Type                                       |
| C MySQL                                                 |
| C IBM DB2                                               |
| C Oracle                                                |
| C SAP Sybase Adaptive Server Enterprise                 |
| C Microsoft SQL Server using ODBC                       |
| SAP Sybase SQL Anywhere using ODBC                      |
|                                                         |
|                                                         |
| Rack Novt Casad                                         |
|                                                         |

6. By default, the SAP Sybase SQL Anywhere using ODBC option is selected. DXC only support SQL Server and Oracle.

Select the Database Type to use for the CMS Repository. **SQL Server:** 

| Information platform services 4.2 SP2 setup 💻 💻 🗙       |
|---------------------------------------------------------|
| Select Existing CMS Database Type                       |
| Select the database type to use for the CMS repository. |
| CMS Database Type                                       |
| C MySQL                                                 |
| C IBM DB2                                               |
| O Oracle                                                |
| C SAP Sybase Adaptive Server Enterprise                 |
| Microsoft SQL Server using ODBC                         |
| SAP Sybase SQL Anywhere using ODBC                      |
|                                                         |
|                                                         |
|                                                         |
| Back Next Cancel                                        |

Oracle:

| Information platform services 4.2 SP2 setup 💻 📼 🗙       |
|---------------------------------------------------------|
| Select Existing CMS Database Type                       |
| Select the database type to use for the CMS repository. |
| CMS Database Type                                       |
| C MySQL                                                 |
| C IBM DB2                                               |
| © Oracle                                                |
| C SAP Sybase Adaptive Server Enterprise                 |
| C Microsoft SQL Server using ODBC                       |
| C SAP Sybase SQL Anywhere using ODBC                    |
|                                                         |
|                                                         |
|                                                         |
| Back Next Cancel                                        |

Select the Next button.

The Select Existing Auditing Database Type window opens.

| Information platform services 4.2 SP2 setup 💻 💻 🗙 |
|---------------------------------------------------|
| Select Existing Auditing Database Type            |
| configure auditing at a later time.               |
| Auditing Database Type                            |
| C MySQL                                           |
| C IBM DB2                                         |
| C Oracle                                          |
| C SAP Sybase Adaptive Server Enterprise           |
| C Microsoft SQL Server using ODBC                 |
| SAP Sybase SQL Anywhere using ODBC                |
| C No auditing database                            |
|                                                   |
|                                                   |
| Back Next Cancel                                  |

7. By default, the SAP Sybase SQL Anywhere using ODBC option is selected. DXC only supports SQL Server and Oracle.

Select the database type to use for the Auditing database. Select the "No auditing database" option to configure the Auditing database at a later time or to not use the auditing feature.

## SQL Server:

| Information platform services 4.2 SP2 setup 💻 💻 🗙                                                                             |
|----------------------------------------------------------------------------------------------------|
| Select Existing Auditing Database Type                                                                                        |
| Select the database to use for the Auditing database. Select "No auditing database" to<br>configure auditing at a later time. |
| Auditing Database Type                                                                                                    |
| C MySQL                                                                                                    |
| C IBM DB2                                                                                                    |
| C Oracle                                                                                                    |
| C SAP Sybase Adaptive Server Enterprise                                                                                       |
| Microsoft SQL Server using ODBC                                                                                               |
| C SAP Sybase SQL Anywhere using ODBC                                                                                          |
| O No auditing database                                                                                                    |
|                                                                                                    |
|                                                                                                    |
| Back Next Cancel                                                                                                    |

Oracle:

| Information platform services 4.2 SP2 setup 💻 💻 🗙                                                                                |
|----------------------------------------------------------------------------------------------------|
| Select Existing Auditing Database Type<br>Select the database to use for the Auditing database. Select "No auditing database" to |
| configure auditing at a later time.                                                                                              |
| Auditing Database Type                                                                                                    |
| O MySQL                                                                                                    |
| C IBM DB2                                                                                                    |
| © Oracle                                                                                                    |
| O SAP Sybase Adaptive Server Enterprise                                                                                          |
| C Microsoft SQL Server using ODBC                                                                                                |
| C SAP Sybase SQL Anywhere using ODBC                                                                                             |
| O No auditing database                                                                                                    |
|                                                                                                    |
|                                                                                                    |
| Back Next Cancel                                                                                                    |

Select the Next button.

The Configure Server Intelligence Agent (SIA) window opens.

| Information platform services 4.2 SP2 setup 💻 💻 🗙 |
|---------------------------------------------------|
| Configure Server Intelligence Agent (SIA)         |
| Enter a name and port number for the SIA node.    |
| SIA Information                                   |
| Node Name:                                        |
| SIA Port: 6410                                    |
|                                                   |
|                                                   |
|                                                   |
|                                                   |
|                                                   |
|                                                   |
|                                                   |
|                                                   |
| Back Next Cancel                                  |

8. By default, the computer/server name displays in the Node Name. This is the name which will be seen in the Central Configuration Manager (CCM). The Node Name may be modified. The name must consist of English alphanumeric characters and contain no spaces or other punctuation aside from underscores. The name cannot start with a number.

By default, port 6410 displays in the SIA Port. Port 6410 is reserved for use with BI Platform SIA. The Port may be modified.

Select the Next button.

The Configure Central Management Server (CMS) window opens.

| Information platform services 4.2 SP2 setup 💻 💻 🗙 |
|---------------------------------------------------|
| Configure Central Management Server (CMS)         |
| Enter a port number for the CMS.                  |
| CMS Information                                   |
| CMS Port: <u>5400</u>                             |
|                                                   |
|                                                   |
|                                                   |
|                                                   |
|                                                   |
|                                                   |
|                                                   |
| Back Next Cancel                                  |

9. By default, Port 6400 displays in the CMS Port field. Port 6400 is reserved for use with the BI Platform CMS. The Port may be modified.

Select the Next button.

The Configure CMS Account window opens.

| Information platform services 4.2 SP2 setup 📒 🗖 🗙                                                                                       |                  |  |
|----------------------------------------------------------------------------------------------------|------------------|--|
| Configure CMS Account                                                                                                    |                  |  |
| Enter the administrator account password and cluster key for the CMS. The cluster key is used to connect multiple CMS servers together. |                  |  |
| Administrator Account Information                                                                                                    |                  |  |
| Password:                                                                                                    | ****             |  |
| Confirm Password:                                                                                                    | *****            |  |
| Cluster Key Information                                                                                                    |                  |  |
| CMS Cluster Key:                                                                                                    | *****            |  |
| Confirm Cluster Key:                                                                                                    | ****             |  |
| L                                                                                                    |                  |  |
|                                                                                                    |                  |  |
|                                                                                                    | Back Next Cancel |  |

10. The CMS Administrator is a super-user account in the BI platform authentication system, used only to administer the SAP BusinessObjects server configuration.

Enter the administrator account password and cluster key for the CMS. This password will be used to log into CMS once installed. Password can be anything. The cluster key is used to connect multiple CMS servers together.

Select the Next button.

The Configure CMS Repository Database window opens. **SQL Server:** 

| Information platform services 4.2 SP2 setup 💻 💻 🗙 |                                                       |                                    |  |
|---------------------------------------------------|-------------------------------------------------------|------------------------------------|--|
| Configure CMS Repository                          | Configure CMS Repository Database - SQL Server (ODBC) |                                    |  |
| Specify information about the (                   | existing datab                                        | base to use for the CMS repository |  |
| System DSN                                        | Description                                           |                                    |  |
| DA_CLOUD_AUDIT<br>DA_CLOUD_CMS                    | DA_CLOUD<br>DA_CLOUD                                  | o_AUDIT<br>o_CMS                   |  |
| <                                                 |                                                       | III >                              |  |
| Data S                                            | 5ource:                                               | (not yet selected)                 |  |
| :                                                 | Server:                                               | (not yet selected)                 |  |
| User                                              | Name:                                                 |                                    |  |
| Pas                                               | sword:                                                |                                    |  |
| Dat                                               | :abase:                                               | <b>_</b>                           |  |
| Use Trusted Connection                            |                                                       |                                    |  |
| 🔲 Show system database                            | ☐ Show system database                                |                                    |  |
| Reset existing database                           |                                                       |                                    |  |
| Consume DSN created und                           | er WOW64                                              |                                    |  |
| Refro                                             | esh                                                   | Back Next Cancel                   |  |

Oracle:

| Information platform services 4.2 SP2 setup 📒 🗖 🗙                           |                         |  |
|-----------------------------------------------------------------------------|-------------------------|--|
| Configure CMS Repository Database - Oracle                                  |                         |  |
| Enter information about the existing database to use for the CMS repository |                         |  |
| CMS Database Connection Information                                         |                         |  |
| Oracle TNSNAME                                                              | <u>I</u>                |  |
| User Name                                                                   |                         |  |
| Password                                                                    |                         |  |
|                                                                             | Reset existing database |  |
|                                                                             |                         |  |
| <u></u>                                                                     |                         |  |
|                                                                             |                         |  |
|                                                                             |                         |  |
|                                                                             |                         |  |
|                                                                             | Back Next Cancel        |  |

- 11. Configure the CMS Repository Database.
  - a. SQL Server:
    - Select the DA\_CLOUD\_CMS System DSN from the list.
    - The Data Source, Server, User Name and Database will populate once the System DSN is selected.
    - In the Password field, enter the DA\_CLOUD\_CMS ODBC Password.
    - Select check box Reset existing database for CMS database.
    - The DA\_CLOUD\_CMS database and ODBC connection must be created and configured as part of the Pre-Installation Steps.

| Information platform services 4.2 SP2 setup 💻 💻 🗙     |                        |                                   |  |
|-------------------------------------------------------|------------------------|-----------------------------------|--|
| Configure CMS Repository Database - SQL Server (ODBC) |                        |                                   |  |
| Specify information about the                         | existing databa        | ise to use for the CMS repository |  |
|                                                       |                        |                                   |  |
| System DSN                                            | Description            |                                   |  |
| DA_CLOUD_AUDIT                                        | DA_CLOUD_              | AUDIT                             |  |
| DA_CLOUD_CMS                                          | DA_CLOUD_              | CMS                               |  |
| <                                                     | I                      | II >                              |  |
| ,<br>Data                                             | Source:                |                                   |  |
| 2003                                                  | -                      | 5.1_22005_21.15                   |  |
|                                                       | Server:                |                                   |  |
| Use                                                   | r Name:                | sa                                |  |
| Pa                                                    | ssword:                | ****                              |  |
| Da                                                    | tabase:                | DA_CLOUD_CMS                      |  |
| Use Trusted Connection                                | Use Trusted Connection |                                   |  |
| Show system database                                  |                        |                                   |  |
| Reset existing database                               |                        |                                   |  |
| Consume DSN created under WOW64                       |                        |                                   |  |
|                                                       |                        |                                   |  |
|                                                       |                        |                                   |  |
| Refi                                                  | resh                   | Back Next Cancel                  |  |

## b. Oracle:

- Enter the Oracle TNSNAME
- Enter the User Name
- Enter the Password

| Information platform services 4.2 SP2 setup 📒 🗖 🗙                           |                         |  |
|-----------------------------------------------------------------------------|-------------------------|--|
| Configure CMS Repository Database - Oracle                                  |                         |  |
| Enter information about the existing database to use for the CMS repository |                         |  |
| CMS Database Connection Information                                         |                         |  |
| Oracle TNSNAME                                                              | ORCLDEV                 |  |
| User Name                                                                   | DACMSCLOUD              |  |
| Password                                                                    | ****                    |  |
|                                                                             | Reset existing database |  |
|                                                                             |                         |  |
|                                                                             |                         |  |
|                                                                             |                         |  |
|                                                                             |                         |  |
| Rack Next Cascal                                                            |                         |  |
|                                                                             |                         |  |

Select the Reset Existing Database option.

Select the Next button.

The Configure Auditing Database window opens. **SQL Server:** 

| Information platform services 4.2 SP2 setup 💻 💻 🗙 |                                                 |                                   |  |
|---------------------------------------------------|-------------------------------------------------|-----------------------------------|--|
| Configure Auditing Databa                         | Configure Auditing Database - SQL Server (ODBC) |                                   |  |
| Enter connection information at                   | oout the exis                                   | ting database to use for auditing |  |
| System DSN                                        | Description                                     | 1                                 |  |
| DA_CLOUD_AUDIT                                    | DA_CLOUE                                        | AUDIT                             |  |
| DA_CLOUD_CMS                                      |                                                 | _CMS                              |  |
|                                                   |                                                 |                                   |  |
| <                                                 |                                                 |                                   |  |
| Data S                                            | ource:                                          | (not yet selected)                |  |
| S                                                 | erver:                                          | (not yet selected)                |  |
| User                                              | Name:                                           |                                   |  |
| Pas:                                              | sword:                                          |                                   |  |
| Data                                              | abase:                                          | <b>_</b>                          |  |
| Use Trusted Connection                            | Use Trusted Connection                          |                                   |  |
| Show system database                              |                                                 |                                   |  |
|                                                   |                                                 |                                   |  |
| Consume DSN created under WOW64                   |                                                 |                                   |  |
| Refre                                             | sh                                              | Back Next Cancel                  |  |

Oracle:

| Information platform services 4.2 SP2 setup 💻 💻 🗙 |                                      |  |  |
|---------------------------------------------------|--------------------------------------|--|--|
| Configure Auditing Database - Oracle              | Configure Auditing Database - Oracle |  |  |
| Enter information about the existing database t   | to use for auditing                  |  |  |
| Auditing Database Connection Information —        |                                      |  |  |
| Oracle TNSNAME                                    | 1                                    |  |  |
| User Name                                         |                                      |  |  |
| Password                                          |                                      |  |  |
|                                                   |                                      |  |  |
|                                                   |                                      |  |  |
|                                                   |                                      |  |  |
|                                                   |                                      |  |  |
|                                                   |                                      |  |  |
|                                                   |                                      |  |  |
|                                                   | Back Next Cancel                     |  |  |

12. Configure the Auditing Database.

#### a. SQL Server

- Select the DA\_CLOUD\_AUDIT System DSN from the list.
- The Data Source, Server, User Name and Database will populate once the System DSN is selected.
- In the Password field, enter the DA\_CLOUD\_AUDIT ODBC Password.
- The DA\_CLOUD\_AUDIT database and ODBC connection must be created and configured as part of the Pre-Installation Steps.

| Information platform services 4.2 SP2 setup 💻 💻 🗙                            |                                                 |                  |  |
|------------------------------------------------------------------------------|-------------------------------------------------|------------------|--|
| Configure Auditing Data                                                      | Configure Auditing Database - SQL Server (ODBC) |                  |  |
| Enter connection information about the existing database to use for auditing |                                                 |                  |  |
|                                                                              |                                                 |                  |  |
| System DSN                                                                   | Description                                     |                  |  |
| DA_CLOUD_AUDIT                                                               |                                                 | _AUDIT           |  |
|                                                                              | DA_CLOOD                                        |                  |  |
| <                                                                            |                                                 | III >            |  |
| Da                                                                           | ata Source:                                     | DA_CLOUD_AUDIT   |  |
|                                                                              | Server:                                         |                  |  |
| ι                                                                            | Jser Name:                                      | sa               |  |
|                                                                              | Password:                                       | ******           |  |
|                                                                              | Database:                                       | DA_CLOUD_AUDIT   |  |
| 🔲 Use Trusted Connection                                                     | Use Trusted Connection                          |                  |  |
| Show system database                                                         |                                                 |                  |  |
| Consume DSN created under WOW64                                              |                                                 |                  |  |
| R                                                                            | tefresh                                         | Back Next Cancel |  |

b. Oracle

Enter the Oracle TNSNAME Enter the User Name Enter the Password

| Information platform                          | n services 4.2 SP2 setup 💻 💻 🗙 |
|-----------------------------------------------|--------------------------------|
| Configure Auditing Database - Oracle          |                                |
| Enter information about the existing database | to use for auditing            |
| Auditing Database Connection Information —    |                                |
| Oracle TNSNAME                                | ORCLDEV                        |
| User Name                                     | DAAUDITCLOUD                   |
| Password                                      | *****                          |
|                                               |                                |
|                                               |                                |
|                                               |                                |
|                                               |                                |
|                                               |                                |
|                                               |                                |
|                                               | Back Next Cancel               |

Select the Next button.

The Configure HTTP Listening Port window opens.

| Information platform services 4.2 SP2 setup 💻 📼 🗙                              |
|--------------------------------------------------------------------------------|
| Configure HTTP Listening Port                                                  |
| Enter the HTTP listening port for connecting to WACS and RESTful Web Services. |
| Listening Port Information                                                     |
| HTTP Listening Port: 5405                                                      |
|                                                                                |
|                                                                                |
|                                                                                |
|                                                                                |
|                                                                                |
| Back Next Cancel                                                               |

- i. By default, the HTTP Listening Port is displayed.
- ii. You can modify the port value if they are not correct with respect to your environment.

## 13. Select the Next button.

The Select Connectivity for Solution Manager Diagnostics (SMD) Agent window opens.

| Information platform services 4.2 SP2 setup 💻 💻 🗙                             |
|-------------------------------------------------------------------------------|
| Select Connectivity for Solution Manager Diagnostics (SMD) Agent              |
| Select connectivity to SMD Agent to provide server profiling and diagnostics. |
| C Configure connectivity to SMD Agent                                         |
| Do not configure connectivity to SMD Agent;                                   |
|                                                                               |
|                                                                               |
| Back Next Cancel                                                              |

14. Select the Do not configure connectivity to SMD Agent option.

Select the Next button.

The Select Connectivity to Introscope Enterprise Manager window opens.

| Information platform services 4.2 SP2 setup 💻 🗖 🗙                                   |
|-------------------------------------------------------------------------------------|
| Select Connectivity to Introscope Enterprise Manager                                |
| Select connectivity to Introscope Enterprise Manager to configure server profiling. |
| C Configure connectivity to Introscope Enterprise Manager                           |
| Do not configure connectivity to Introscope Enterprise Manager                      |
|                                                                                     |
|                                                                                     |
| Back Next Cancel                                                                    |

15. Select the Do not configure connectivity to Introscope Enterprise Manager option. Select the Next button.

The Start Installation window opens.

| Information platform services 4.2 SP2 setup 💻 🗖 🗙                                                                                                    |
|----------------------------------------------------------------------------------------------------|
| Start Installation                                                                                                    |
| The installation is ready to install Information platform services 4.2 SP2. Click Back to make changes to your installation information.<br>Click Next to begin the installation. |
| Back Cancel                                                                                                    |

- 16. Select the Next button to start the installation.Use the Back button to navigate to previous windows to modify installation settings.Select the Cancel button to cancel the installation.
- 17. The SAP BusinessObjects Business Intelligence Platform window opens.

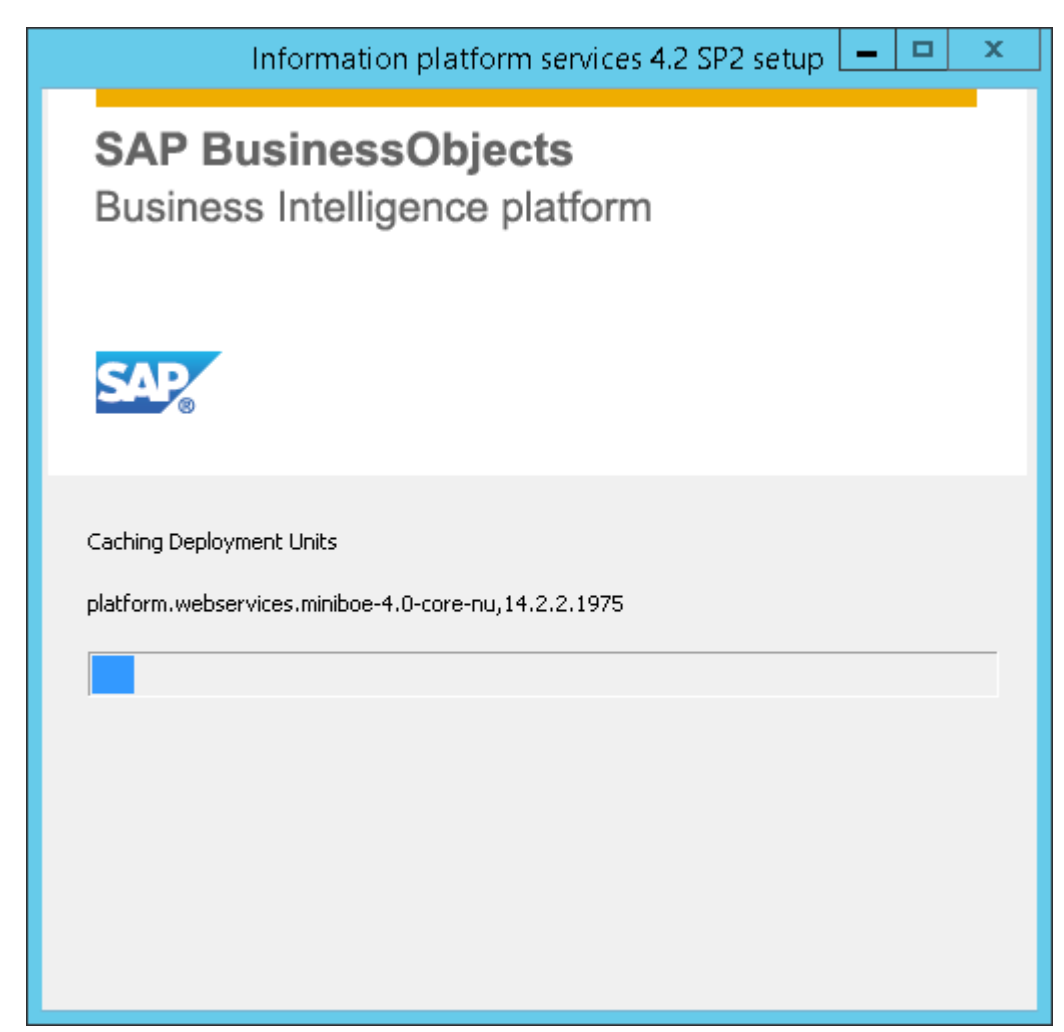

The installation takes approximately 20 minutes to run.
 When the installation completes, the Post Installation Steps window opens.

| Information platform services 4.2 SP2 setup 💻 💻                                                                                                    | x |
|----------------------------------------------------------------------------------------------------|---|
| <b>Post Installation Steps</b><br>Installation is complete. Follow the post installation instructions below to complete your deployment.                                                                                                    |   |
| <ul> <li>Post Installation Instructions:</li> <li>Log on to the Central Management Console (CMC) to continue configuring the system. You can access the CMC via the Information platform services Central Management Console shortcut on the Start menu.</li> <li>To access the Monitoring Tool in order to run diagnostic tests, logon to the Central Management Console (CMC), click on the "Monitoring" button, and go to "Probes" tab.</li> </ul> | ^ |
|                                                                                                    | ~ |
| Back Next Cancel                                                                                                    |   |

## 19. Select the Next button.

The Information Platform Services 4.2 SP2 successfully installed window opens.

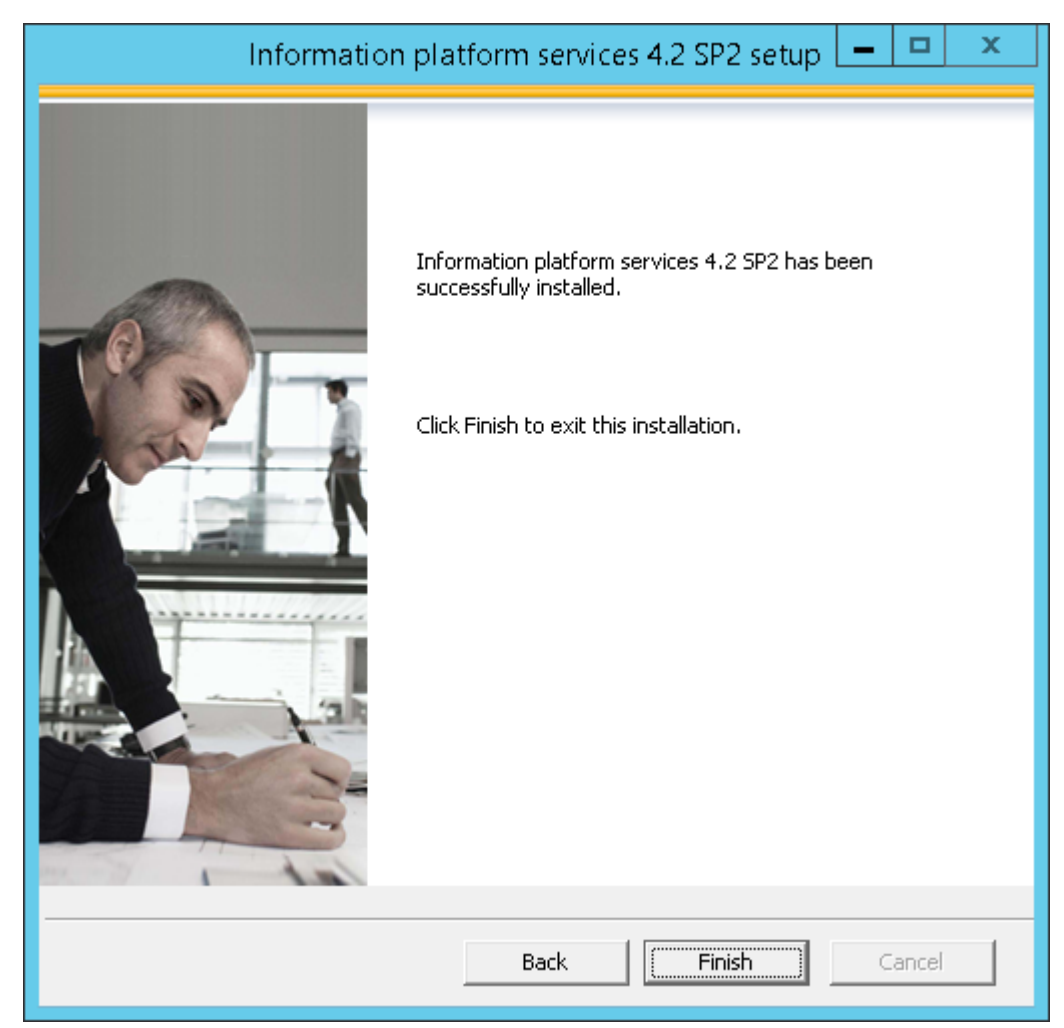

20. Uncheck the automatically launch WDeploy tool option.

Select the Finish button.

The Information Platform Services 4.2 SP2 Setup window closes.

- 21. Refer to the following Post Installation Steps to complete the installation.
  - To Check Central Configuration Manager
  - <u>To Check Central Management Console</u>
  - <u>To Deploy the Web Applications</u>
  - Data Analytics Data Services 4.2 Installation Steps

# **Data Analytics Data Services 4.2 Installation Steps**

Follow the instructions in the Data Services 4.2 Installation Steps section to install Data Services on the DA server. Instructions are included for a new Data Services installation and for a Data Services upgrade installation. Follow the New installation instructions if you are a new Data Analytics client and Data Analytics has not been previously installed. Follow the Upgrade installation instructions if a previous version of Data Analytics was installed even if migrating to a new DA server.

## **New Installation**

Follow the instructions in this section to install Data Services for a brand new installation of Data Analytics.

1. Extract the installation file named SAP Data Services SAP Data Services 4.2 SP07 Sever 64 Bit\_51050995\_4.zip to the Data Analytics server.

Files must be downloaded as part of the Pre-Installation step.

- 2. Double click the Setup.exe in the
  - BD\_SAP\_DATA\_SERVICES\_4.2\_SP7\_MULTI\_64B\_\DATA\_UNITS\DS\_42\_WIN64 directory.

| 퉬 Collaterals   | 7/6/2016 11:20 AM  | File folder        |        |
|-----------------|--------------------|--------------------|--------|
| 퉬 Documentation | 7/6/2016 11:20 AM  | File folder        |        |
| 퉬 dunit         | 7/6/2016 11:20 AM  | File folder        |        |
| 퉬 langs         | 7/6/2016 11:20 AM  | File folder        |        |
| 퉬 setup.engine  | 7/6/2016 11:20 AM  | File folder        |        |
| 📰 autorun       | 4/28/2016 8:06 AM  | Setup Information  | 1 KB   |
| PRODLABEL       | 4/30/2016 12:49 AM | File               | 1 KB   |
| Productld       | 4/28/2016 8:03 AM  | Text Document      | 1 KB   |
| 💼 response      | 4/28/2016 8:06 AM  | Configuration sett | 2 KB   |
| 📑 setup         | 4/28/2016 8:06 AM  | Application        | 271 KB |
| 📰 setup         | 4/28/2016 8:06 AM  | Configuration sett | 1 KB   |
| SIGNATURE.SMF   | 5/14/2016 2:42 AM  | SMF File           | 603 KB |

3. The Microsoft Windows installer starts to analyze the setup and the View pre-installation information window opens.

|   | View pre-installation information?                                                                                                    | x |
|---|----------------------------------------------------------------------------------------------------|---|
| 1 | Prior to installing, would you like to view the Data Services installation<br>preview video and related resources to help you plan and prepare for<br>installation?<br>You can also view this information any time, by going to<br>http://help.sap.com/bods42 |   |
|   | <u>Yes</u> <u>N</u> o                                                                                                    |   |

4. Select the Yes button to view the pre-installation overview or select the No button to continue with the installation.

The Data Services 4.2 SP1 Check Prerequisites window opens.

| SAP Data Services                                                                                                    | s 4.2 SP7 se                         | tup 📕                                            | □ X        |
|----------------------------------------------------------------------------------------------------|--------------------------------------|--------------------------------------------------|------------|
| Check Prerequisites                                                                                                    |                                      |                                                  |            |
| Summary of any missing critical or optional prerequ                                                                                                  | iisites.                             |                                                  |            |
| Failed critical dependencies must be addressed bef<br>optional dependencies might result in some compor                                              | ore the installa                     | ition can continue, whi<br>ling.                 | ile failed |
| Prerequisite                                                                                                    | Туре                                 | Status                                           | <u>^</u>   |
| Microsoft .NET Framework 3.5 or higher                                                                                                    | Optional                             | Succeeded                                        |            |
| Detected Active Processes                                                                                                    | Critical                             | Succeeded                                        |            |
| Existing Data Services version                                                                                                    | Critical                             | Succeeded                                        | =          |
| SAP HostAgent                                                                                                    | Optional                             | Failed                                           | -          |
| Platform Memory Architecture                                                                                                    | Critical                             | Succeeded                                        |            |
| Microsoft Windows Version                                                                                                    | Critical                             | Succeeded                                        |            |
| SAP Information platform services                                                                                                    | Optional                             | Succeeded                                        |            |
| SAP Information platform services Version                                                                                                    | Critical                             | Succeeded                                        |            |
| Cannot coexist with 32-bit installation                                                                                                    | Critical                             | Succeeded                                        | ~          |
| If a prerequisite failed, please click on the failed ite<br>Information: The SAP HostAgent was not detecte<br>Services with SLD during installation. | em for informat<br>d. You will not l | ion on how to resolve<br>be able to integrate Da | it.<br>ata |
| Bac                                                                                                    | k 🗌 🗖                                | Next Ca                                          | ncel       |

- 5. All failed prerequisite requirements must be resolved in order to continue with the Data Services installation. The SAP Host Agent dependency failed prerequisite warning can be ignored and installation can continue. The Next button will display when the status of all prerequisites is succeeded.
- 6. Select the Next button.

The Microsoft Windows installer starts to analyze the setup and the SAP Data Services 4.2 SP7 Setup window opens.
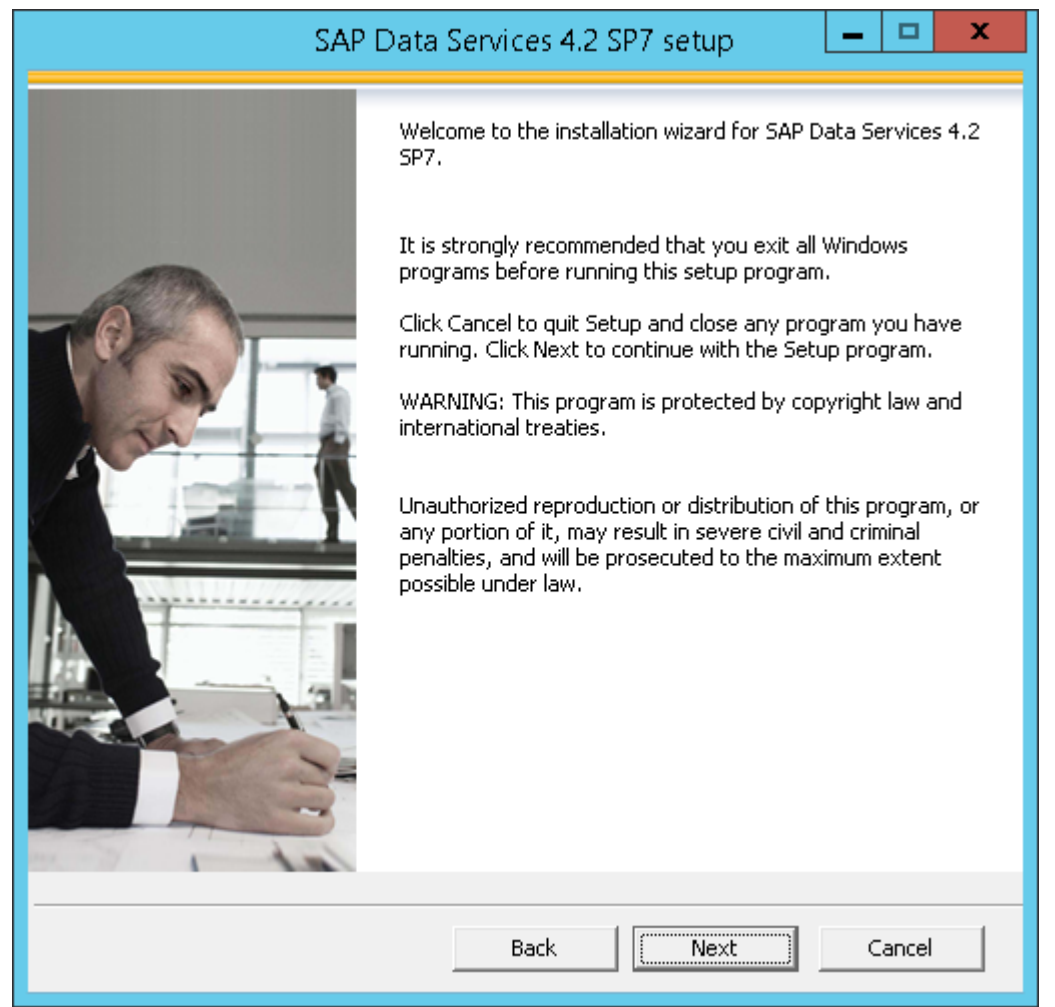

 Select the Next button. The License Agreement window opens.

| SAP Data Services 4.2 SP7 setup 📃 💻 🗙                                                                                                    |
|----------------------------------------------------------------------------------------------------|
| License Agreement                                                                                                    |
| You must agree to the licensing conditions to proceed.                                                                                                    |
|                                                                                                    |
| SOFTWARE LICENSE AGREEMENT                                                                                                    |
| <b>IMPORTANT-READ CAREFULLY</b> : THIS IS A LEGAL AGREEMENT BETWEEN YOU AND<br>SAP FOR THE SAP SOFTWARE ACCOMPANYING THIS AGREEMENT, WHICH MAY<br>INCLUDE COMPUTER SOFTWARE, ASSOCIATED MEDIA, PRINTED MATERIALS AND<br>ONLINE OR ELECTRONIC DOCUMENTATION ("SOFTWARE"). BEFORE CONTINUING WITH<br>THE INSTALLATION OF THE SOFTWARE, YOU MUST READ, ACKNOWLEDGE AND<br>ACCEPT THE TERMS AND CONDITIONS OF THE SOFTWARE LICENSE AGREEMENT THAT<br>FOLLOWS ("AGREEMENT"). IF YOU DO NOT ACCEPT THE TERMS AND CONDITIONS OF<br>THE AGREEMENT, YOU MAY RETURN, WITHIN THIRTY (30) DAYS OF PURCHASE, THE<br>SOFTWARE TO THE PLACE YOU OBTAINED IT FOR A FULL REFUND. |
| <b>GRANT OF LICENSE.</b> SAP grants you a nonexclusive and limited license to use the Software products and functionalities for which you have paid the applicable fees solely for your internal business purposes and in accordance with the terms and conditions of this Agreement. The Software is licensed, not sold, to you. If you acquired this product as a special offer, as a promotional license included with another SAP product, or bundled or via combination with a third party product additional restrictions apply as set forth in the                                                                                                    |
| I accept the License Agreement                                                                                                    |
| C I do not accept the License Agreement                                                                                                    |
| Back Next Cancel                                                                                                    |

8. Review the License Agreement and select the 'I accept the License Agreement' option to continue the setup.

Select the Next button.

The Configure Product Registration window opens.

| SAP Data Services 4.2 SP7 setup 📃 🗖 🗙        |
|----------------------------------------------|
| Configure Product Registration               |
| Enter the SAP Data Services 4.2 product key. |
| Product Key Information                      |
| Product Key:                                 |
|                                              |
|                                              |
|                                              |
|                                              |
|                                              |
| Back Next Cancel                             |

Enter the Product Key.
 Select the Next button.
 The Configure Destination Folder window opens.

| SAP Data Services 4.2 SP7 setup                                      | _ □    | x |
|----------------------------------------------------------------------|--------|---|
| Configure Destination Folder                                         |        |   |
| Enter the full destination path where the product will be installed. |        |   |
| Destination Folder Information                                       |        |   |
| C:\Program Files (x86)\SAP BusinessObjects\                          | Browse |   |
|                                                                      |        |   |
|                                                                      |        |   |
|                                                                      |        |   |
|                                                                      |        |   |
|                                                                      |        |   |
|                                                                      |        |   |
|                                                                      |        |   |
| Back                                                                 | Cancel |   |

10. In the Destination Folder field, enter the destination directory where you want to install Data Services or select the Browse button to navigate to the destination directory location.

The Destination Folder Information defaults when SAP BusinessObjects products are already installed.

The use of Unicode characters in the destination folder is not supported.

Ensure the destination folder is not set to the same folder in which the installation program has been extracted.

Select the Next button.

Configure Data Services Common Directory window opens.

| SAP Data Services 4.2 SP7 setup 📃 💻 🗙                                                                                                    |
|----------------------------------------------------------------------------------------------------|
| Configure Data Services Common Directory                                                                                                    |
| To change the location for the Data Services (DS) common directory, select the check box Change DS_COMMON_DIR Location and enter or browse to the new location. |
| Data Services Common Directory                                                                                                    |
| Change DS_COMMON_DIR Location                                                                                                    |
| Location must be a fixed local directory that has sufficient disk space and permissions for all users.                                                          |
| C:\ProgramData\SAP BusinessObjects\Data Services\ Browse                                                                                                    |
| The DS_COMMON_DIR contains configuration files and log files that Data Services components read from and write to during installation, upgrade, and runtime.    |
| Back Cancel                                                                                                    |

11. Select the Next button.

Select Language Packages window opens

| SAP Data Services 4.2 SP7 setup 📃 💻 🗙                                                     |
|-------------------------------------------------------------------------------------------|
| Select Language Packages                                                                  |
| Select all additional Language Packages that the users will interact with in the product. |
|                                                                                           |
| Czech  English French German Hungarian Japanese Russian Turkish                           |
| All Languages                                                                             |
| Back Next Cancel                                                                          |

12. Select the appropriate language(s) to install. Select the All Languages checkbox when all languages need to be installed.

Select the Next button.

The Specify CMS Connection Information window opens.

| SAP Data Services 4.2 SP7 setup 📃 💻 🗙                                                                                                    |  |  |  |
|----------------------------------------------------------------------------------------------------|--|--|--|
| Specify CMS connection information                                                                                                    |  |  |  |
| Specify Central Management Server (CMS) administrator login information to configure<br>components including the Data Services Management Console and all services hosted by<br>the CMS.                                                                                                    |  |  |  |
| SAP BusinessObjects Enterprise Server (CMS)                                                                                                    |  |  |  |
| Specify CMS     CMS Server                                                                                                    |  |  |  |
| System:                                                                                                    |  |  |  |
| Enable SSL:                                                                                                    |  |  |  |
| User: Administrator                                                                                                    |  |  |  |
| Password:                                                                                                    |  |  |  |
| Authentication mode: Enterprise                                                                                                    |  |  |  |
| C Skip CMS                                                                                                    |  |  |  |
| If you choose this option, make sure that APS Services, which are required for Data<br>Services (and Information Steward) product usage, are deployed to at least one<br>CMS in your landscape. APS Services and Management Console features cannot be<br>installed by choosing this option, and the installation type will default to 'install<br>without configuration'. This option is typically used for client installation. |  |  |  |
| Back Next Cancel                                                                                                    |  |  |  |

13. The CMS server connection information defaults based on the Information Platform Services configuration. The CMS administrator login information may be modified.

SSL is not supported during Data Services Installation.

Select the Next button.

The CMS Service Stop/Start window opens.

|                                                                                                    | SAP Data S                                                                                                    | ervices 4.2 SP7 setup                                                                                                    | _ 🗆 X                                                                  |  |
|----------------------------------------------------------------------------------------------------|----------------------------------------------------------------------------------------------------|----------------------------------------------------------------------------------------------------|------------------------------------------------------------------------|--|
| Specify CMS connection                                                                                                    | n information                                                                                                  |                                                                                                    |                                                                        |  |
| Specify Central Management Server (CMS) administrator login information to configure<br>components including the Data Services Management Console and all services hosted by<br>the CMS. |                                                                                                    |                                                                                                    |                                                                        |  |
| SAP BusinessObjects                                                                                                    | Enterprise Server (                                                                                            | (CMS)                                                                                                    |                                                                        |  |
| Specify CMS                                                                                                    |                                                                                                    |                                                                                                    |                                                                        |  |
|                                                                                                    | System:                                                                                                    | WIN-6RQH3A9RFI3                                                                                                    |                                                                        |  |
|                                                                                                    | Enable SSL:                                                                                                    | Г                                                                                                    |                                                                        |  |
|                                                                                                    | User:                                                                                                    | Administrator                                                                                                    |                                                                        |  |
|                                                                                                    | Password:                                                                                                    | ****                                                                                                    |                                                                        |  |
| Auth                                                                                                    | entication mode:                                                                                               | Enterprise                                                                                                    | <b>_</b>                                                               |  |
| Services (an<br>CMS in your<br>installed by o<br>without conf                                                                                                    | e this option, make<br>d Information Stew<br>landscape. APS Se<br>choosing this optior<br>iguration'. This opt | a sure that APS Services, which are<br>vard) product usage, are deployed<br>rvices and Management Console fr<br>, and the installation type will def-<br>ion is typically used for client insta | l to at least one<br>eatures cannot be<br>ault to 'install<br>llation. |  |
|                                                                                                    |                                                                                                    | Back Next                                                                                                    | Cancel                                                                 |  |
|                                                                                                    | CMS Ser                                                                                                    | rvice Stop/Start                                                                                                    | x                                                                      |  |
| The installat<br>Agent (SIA)<br>Services.<br>Ensure that<br>automatical<br>Do you wan                                                                                                    | ion wizard must<br>servers available<br>the Input File Rep<br>ly when the local<br>t to continue and           | stop and restart all local Server<br>on this machine to successfully<br>pository Server is enabled and c:<br>SIA servers restart.<br>I restart the local SIA servers?                           | Intelligence<br>/ install Data<br>an start                             |  |
|                                                                                                    |                                                                                                    | <u>Y</u> es                                                                                                    | No                                                                     |  |

14. Select "Yes", to continue with the install and have the Server Intelligent Agent (SIA) servers stopped and restarted.

Select "No", to cancel the installation.

The Installation Type Selection window opens.

| SAP Data Services 4.2 SP7 setup 📃 🗖 🗙                                                                                                    |
|----------------------------------------------------------------------------------------------------|
| Installation Type selection                                                                                                    |
| Select the installation type you want to use.                                                                                                    |
| - Select Installation Type                                                                                                    |
| <ul> <li>Install with default configuration</li> </ul>                                                                                                    |
| This option installs and configures mandatory Data Services<br>components using default configuration values. A Data Services<br>repository will be configured on the chosen database type via<br>server-based connection. This repository is associated with the<br>default Job Server configured during installation. |
| C Install without configuration                                                                                                    |
| This option is recommended for advanced users who want to<br>install specific Data Services features and then configure them<br>post-installation. Mandatory post-installation configurations are<br>Data Services repository (repository creation and registration on<br>CMS) and Job Server.                          |
|                                                                                                    |
| Back Cancel                                                                                                    |

15. Select the Install with default configuration option. Select the Next button.

The Select Features window opens.

| SAP Data Services 4.2 SP7 setup 📃 💻 🗖                                                                                                    | x |
|----------------------------------------------------------------------------------------------------|---|
| Select Features                                                                                                    |   |
| Select the features that you want to install.                                                                                                    |   |
| <ul> <li>Data Services</li> <li>Data Services Server</li> <li>Data Services Client</li> <li>Designer and Workbench</li> <li>Data Services Management Console</li> <li>Data Services APS Services</li> <li>Data Services MessageClient</li> <li>Text Data Processing Languages</li> <li>Data Services Documentation</li> </ul> |   |
| Disk Cost Back Next Cancel                                                                                                    |   |

16. The features for a full installation will be selected. None of the features need to be deselected. Select the Disk Cost button to verify whether sufficient disk space is available for the selected components.

Select the Next button.

The Specify Local Repository Database Type window opens.

| SAP Data Services 4.2 SP7 setup                    | - |        | x |
|----------------------------------------------------|---|--------|---|
| Specify Local Repository Database Type             |   |        |   |
| Please specify your local repository database type |   |        |   |
| Repository Database Type:                          |   |        |   |
| Database type: DB2                                 |   |        |   |
| Back                                               |   | Cancel |   |

17. From the 'Repository Database Type' field, select the appropriate Database Type to use for creation of the Repository.

SQL Server:

| SAP Data Services 4.2 SP7 setup                    | _ |        | x |
|----------------------------------------------------|---|--------|---|
| Specify Local Repository Database Type             |   |        |   |
| Please specify your local repository database type |   |        |   |
| Repository Database Type:                          |   |        |   |
| Database type: Microsoft SQL Server                |   |        |   |
| Back Next                                          |   | Cancel |   |

Oracle:

| SAP Data Services 4.2 SP7 setup                    | _ |        | x |
|----------------------------------------------------|---|--------|---|
| Specify Local Repository Database Type             |   |        |   |
| Please specify your local repository database type |   |        |   |
| Repository Database Type:                          |   |        |   |
| Database type: Oracle                              |   |        |   |
| Back Next                                          | ] | Cancel |   |

Select the Next button.

The Repository Database Connection window opens.

- 18. Enter the Repository database details.
  - a. SQL Server
    - Enter the Registration name for CMS. The registration name is the logical name for the repository that will appear in the Central Management Console (CMS) and the client login screens where the repository is selected.
    - The Database Type defaults to previously selected value
    - Enter the Database Server name
    - Enter the Database port
    - Enter the Database name. This is the Repo\_WIN-6RQH3A9RFI3 database created as part of the Pre-Installation steps.
    - Enter the User name
    - Enter the Password

| SAP Dat                                                                                     | a Services 4.2 SP7 setup                 |                 | x    |
|---------------------------------------------------------------------------------------------|------------------------------------------|-----------------|------|
| Repository database connection<br>Specify the connection informati<br>new local repository. | on for the database you want to use to c | reate a         |      |
| Repository configuration                                                                    |                                          |                 |      |
| Registration name for CMS:                                                                  | Repo_WIN-6RQH3A9RFI3                     |                 |      |
| Database type:                                                                              | Microsoft_SQL_Server                     |                 |      |
| Databace cerver name                                                                        |                                          |                 |      |
| Database server hame,                                                                       |                                          |                 |      |
| Database port:                                                                              | 1433                                     |                 |      |
| Database name:                                                                              |                                          |                 |      |
|                                                                                             |                                          |                 |      |
|                                                                                             | Windows authentication                   |                 |      |
| User name:                                                                                  |                                          |                 |      |
| Password:                                                                                   |                                          | Get <u>V</u> er | sion |
|                                                                                             |                                          |                 |      |
|                                                                                             | Back Next                                | Canc            | 8    |

b. Oracle

i. The Specify JDBC Driver window opens.

|                                                                                   | SAP Data Services 4.2 SP7 setup                                                                     | <b>– –</b> X                            |
|-----------------------------------------------------------------------------------|----------------------------------------------------------------------------------------------------|-----------------------------------------|
| Specify JDBC Driver                                                               |                                                                                                    |                                         |
| Please specify your JDBC o                                                        | lriver file(s)                                                                                      |                                         |
| - JDBC Driver File(s):                                                            |                                                                                                    |                                         |
|                                                                                   |                                                                                                    | Browse                                  |
| ,<br>Your have selected eithe<br>please browse to select y<br>connection for you. | r Oracle or MySQL as your Data Services repo<br>/our JDBC driver files, the installer will validate | sitory database type,<br>the repository |
|                                                                                   |                                                                                                    |                                         |
|                                                                                   | Back                                                                                                | t Cancel                                |

ii. Select the Browse button to navigate to the directory where the JDBC drivers are installed. Select the driver.

| SAP Data Ser                                                                                                    | vices <mark>4</mark> .2 SP7                | setup                                       |                          | x        |
|----------------------------------------------------------------------------------------------------|--------------------------------------------|---------------------------------------------|--------------------------|----------|
| Specify JDBC Driver                                                                                             |                                            |                                             |                          |          |
| Please specify your JDBC driver file(s)                                                                         |                                            |                                             |                          |          |
| JDBC Driver File(s):                                                                                            |                                            |                                             |                          |          |
| C:\app\Administrator\product\11.2.0\clier                                                                       | nt_1\jdbc\lib\ojdb                         | c6.jar                                      | Browse                   | <u>.</u> |
| Your have selected either Oracle or MySQL<br>please browse to select your JDBC driver fi<br>connection for you. | . as your Data Ser<br>les, the installer v | rvices repository (<br>will validate the re | database typ<br>pository | be,      |
|                                                                                                    |                                            |                                             |                          |          |
|                                                                                                    | Back                                       | Next                                        | Cancel                   |          |

Select the Next button.

iii. The Repository Database Connection window opens.

| SAP Data                                                 | a Services 4.2 SP7 setup                        | x |
|----------------------------------------------------------|-------------------------------------------------|---|
| Specify the connection information new local repository. | on for the database you want to use to create a |   |
| Repository configuration                                 |                                                 |   |
| Registration name for CMS:                               | ·                                               |   |
| Database type:                                           | Oracle                                          |   |
| Database server version:                                 | Oracle 11g                                      |   |
| Database server name:                                    |                                                 |   |
| Database port:                                           | 1521                                            |   |
| SID or Service Name:                                     |                                                 |   |
| User name:                                               |                                                 |   |
| Password:                                                | Get Version                                     |   |
|                                                          | Back Next Cancel                                |   |

- Enter the Registration name for CMS. The registration name is the logical name for the repository that will appear in the Central Management Console (CMS) and the client login screens where the repository is selected.
- The Database Type defaults to previously selected value
- Enter the Database server version
- Enter the Database server name
- Enter the Database port
- Enter the SID
- Enter the User name
- Enter the Password

| Repository database connection<br>Specify the connection information for the database you want to use to create a<br>new local repository.<br>Repository configuration |
|----------------------------------------------------------------------------------------------------|
| Specify the connection information for the database you want to use to create a new local repository.                                                                  |
| Repository configuration                                                                                                    |
|                                                                                                    |
| Registration name for CMS: REPODA                                                                                                    |
| Database type: Oracle                                                                                                    |
| Database server version: Oracle 11g                                                                                                    |
| Database server name:                                                                                                    |
| Database port: 1521                                                                                                    |
| SID or Service Name: ORCL                                                                                                    |
| User name: REPODA                                                                                                    |
| Password: ***** Get Version                                                                                                    |
|                                                                                                    |
| Back Next Cancel                                                                                                    |

Select the Next button.

The Login Information window opens.

| SAP Data Services 4.2 SP7 setup 📃 💻 💌                                                        |
|----------------------------------------------------------------------------------------------|
| Login Information                                                                            |
| Specify login information for the account that Data Services should use for system services. |
| Login information                                                                            |
| Account used by the Data Services system service.                                            |
| C Use system account                                                                         |
| Use this account: (Recommended)                                                              |
| User: WIN-6RQH3A9RFI3\Admini:                                                                |
| Password:                                                                                    |
|                                                                                              |
|                                                                                              |
|                                                                                              |
|                                                                                              |
|                                                                                              |
| Back Next Cancel                                                                             |

19. By default, the 'Use this account' option is selected. The Administrator user account is the default value.

If you want to modify administrator information, in the User field, enter the Administrator user name. In the Password field, enter password for the user account.

Select the Next button. The Start Installation window opens.

| SAP Data Services 4.2 SP7 setup                                                                                      | _      |        | x |
|----------------------------------------------------------------------------------------------------|--------|--------|---|
| Start Installation                                                                                                   |        |        |   |
|                                                                                                    |        |        |   |
| The installation is ready to install SAP Data Services 4.2 SP7. Click Back to make<br>your installation information. | e chan | ges ti | D |
| Click Next to begin the installation.                                                                                |        |        |   |
|                                                                                                    |        |        |   |
|                                                                                                    |        |        |   |
|                                                                                                    |        |        |   |
|                                                                                                    |        |        |   |
|                                                                                                    |        |        |   |
|                                                                                                    |        |        |   |
|                                                                                                    |        |        |   |
|                                                                                                    |        |        |   |
|                                                                                                    |        |        |   |
| Back                                                                                                    | C      | ancel  |   |

- 20. Verify the list of selected installation options. Select the Back button to change any options on any previous window and repeat the steps above.
- 21. Select the Next button to start the installation.

The Updating System window opens and displays the status of process.

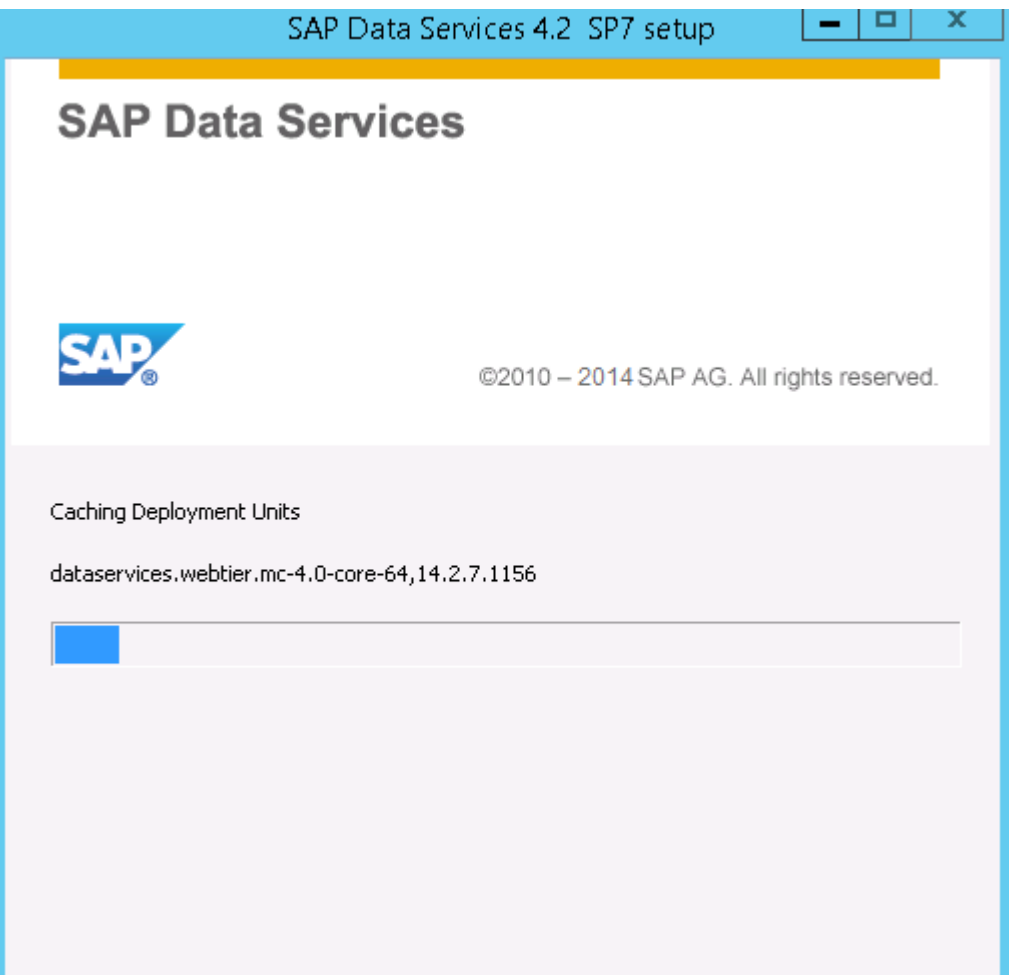

22. Once the process completes, the Feature Summary window opens.

| SAP Data Services 4.2 SP7 setup 📃 💻 🗙                                     |
|---------------------------------------------------------------------------|
| Feature Summary<br>List of Features that are installed and not installed. |
|                                                                           |
| List of Features                                                          |
| Features Installed:                                                       |
| Data Services Job Server<br>Data Services Access Server                   |
| Data Services Designer and Workbench<br>Data Services Management Console  |
| Data Services EIM APS Services<br>Data Services Message Client            |
| DataDirect ODBC Drivers<br>Data Services Documentation                    |
| Features Not Installed:                                                   |
| Text Data Processing Languages                                            |
|                                                                           |
|                                                                           |
|                                                                           |
|                                                                           |
| Back (Next Cancel                                                         |

23. Select the Next Button.

The Post Installation Steps window opens.

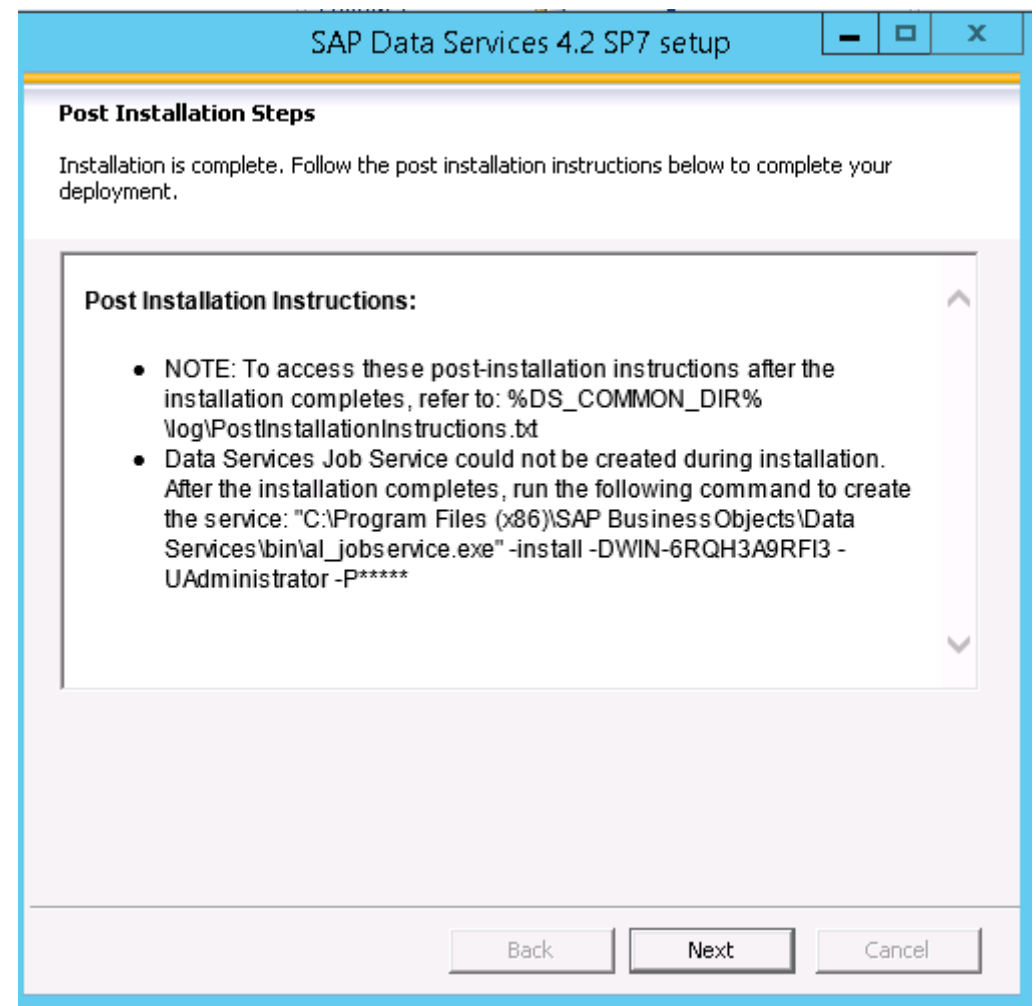

24. Select the Next button.

The SAP Data Services 4.2 SP7 has been successfully installed window opens.

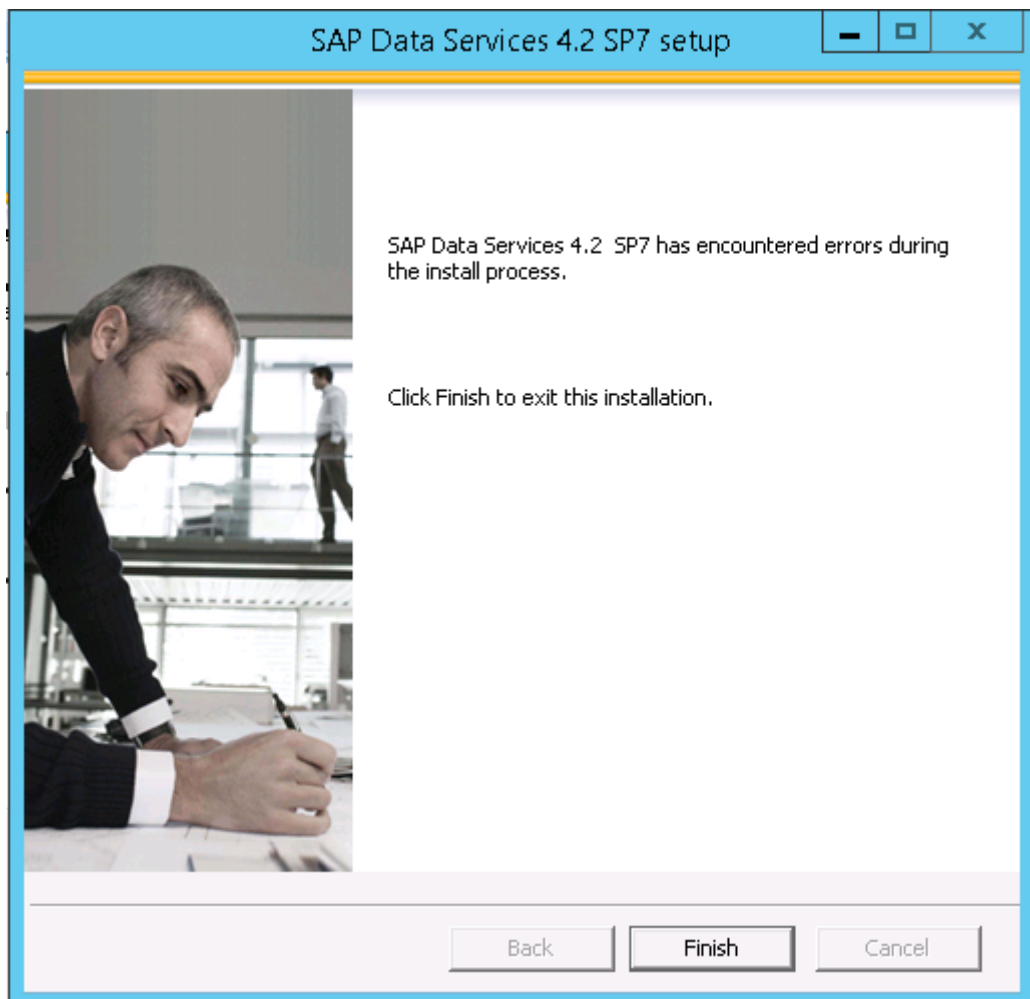

25. Select the Finish button.

The Reboot required window opens.

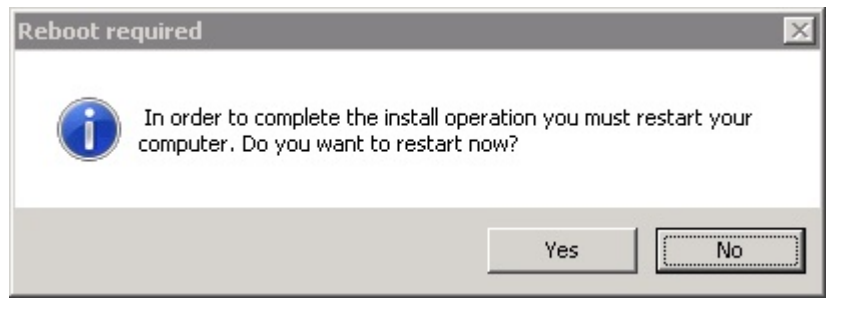

The #LaunchWDeploy screen displays when Custom installation of Information Platform services is performed.

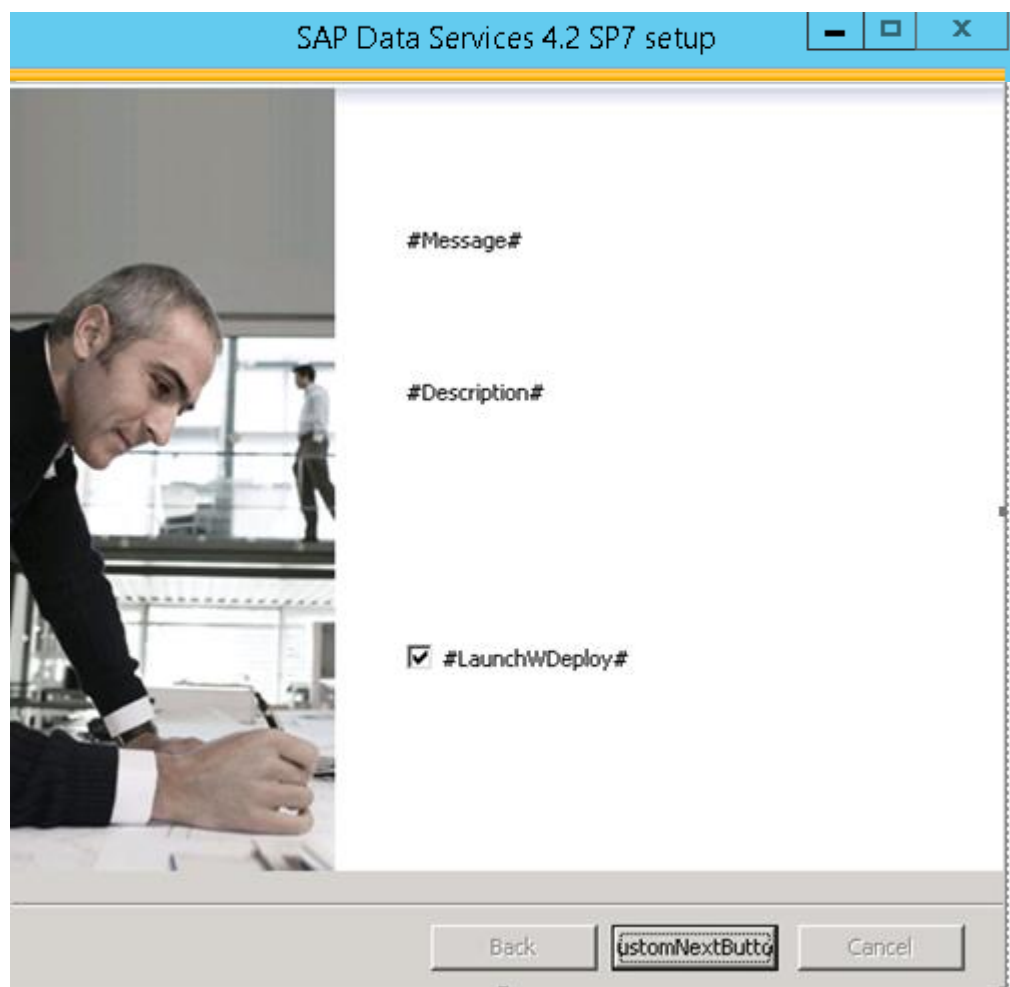

26. Uncheck the launchWDeploy option and select the customNextButton. The Reboot required window opens

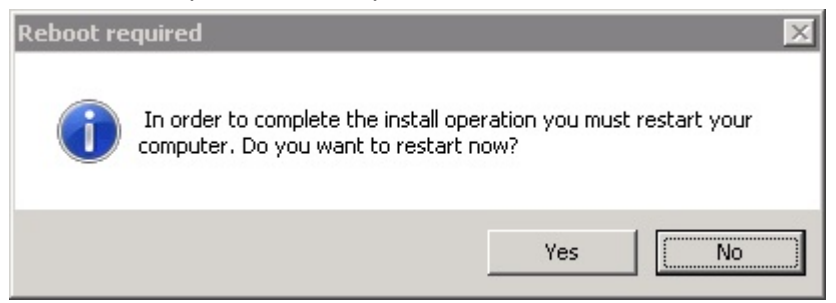

27. Select the Yes button to restart the system immediately.

Select the No button to manually restart the system later.

- 28. Refer to the following Post Installation Steps to complete the installation.
  - <u>To Create or Upgrade Repository</u>
  - Add Repository to Information Platform Services
  - To Verify Version
  - <u>To Resync Job Server and repository</u>

## **Upgrade Installation**

Follow the Upgrade installation instructions if a previous version of Data Analytics was installed even if migrating to a new DA server.

- Copy the Data Services configuration files which were backed up in the <u>Pre-Installation Steps</u> to the new DA Server. Files can be placed in any directory the server in which the installation process will have access to.
  - admin.xml
  - sapconnections.xml
  - as.xml
  - dsconfig.txt
- 2. Extract the installation file named SAP Data Services 4.2 SP07 Sever 64 Bit\_51050995\_4.zip to the Data Analytics server.

Files must be downloaded as part of the Pre-Installation step.

- 3. Double click the Setup.exe in the BD\_SAP\_DATA\_SERVICES\_4.2\_SP7\_MULTI\_64B\_\DATA\_UNITS\DS\_42\_WIN64 directory. Collaterals 7/6/2016 11:20 AM File folder Documentation 7/6/2016 11:20 AM File folder 🗼 dunit 7/6/2016 11:20 AM File folder 💧 langs 7/6/2016 11:20 AM File folder 🗼 setup.engine 7/6/2016 11:20 AM File folder 🗊 autorun 4/28/2016 8:06 AM Setup Information 1 KB PRODLABEL 4/30/2016 12:49 AM File 1 KB 📄 Productld 4/28/2016 8:03 AM Text Document 1 KB 4/28/2016 8:06 AM Configuration sett... 🗊 response 2 KB 4/28/2016 8:06 AM Application 271 KB 👍 setup 4/28/2016 8:06 AM Configuration sett... 🗊 setup 1 KB SIGNATURE.SMF 5/14/2016 2:42 AM SMF File 603 KB
- 4. The Microsoft Windows installer starts to analyze the setup and the View pre-installation information window opens.

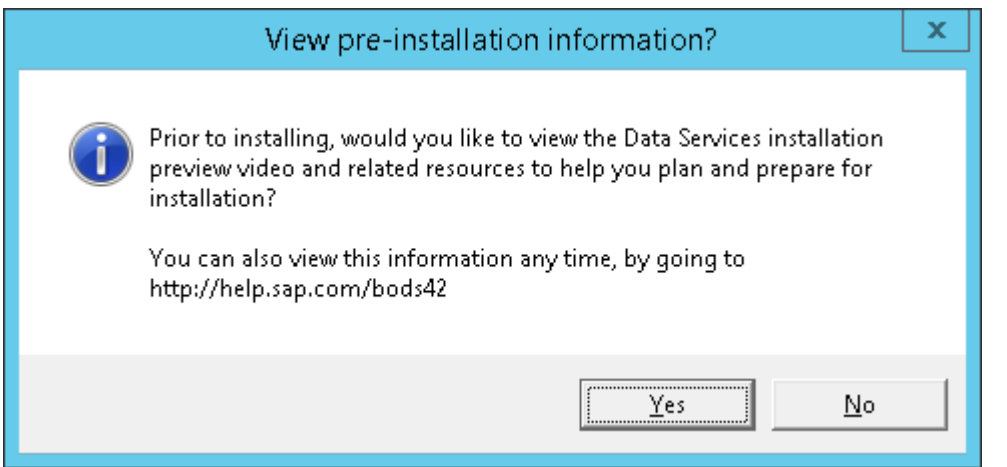

5. Select the Yes button to view the pre-installation overview or select the No button to continue with the installation.

The Data Services 4.2 SP7 Check Prerequisites window opens.

| SAP Data Services                                                                                                    | 4.2 SP7 se                          | tup 🗕 🗖                                                | x      |
|----------------------------------------------------------------------------------------------------|-------------------------------------|--------------------------------------------------------|--------|
| Check Prerequisites                                                                                                    |                                     |                                                        |        |
| Summary of any missing critical or optional prerequi                                                                                                   | sites.                              |                                                        |        |
| Failed critical dependencies must be addressed befor<br>optional dependencies might result in some compon                                              | ore the installa<br>ents not instal | tion can continue, while fa<br>ling.                   | iiled  |
| Prerequisite                                                                                                    | Туре                                | Status                                                 | ~      |
| Microsoft .NET Framework 3.5 or higher                                                                                                    | Optional                            | Succeeded                                              |        |
| Detected Active Processes                                                                                                    | Critical                            | Succeeded                                              |        |
| Existing Data Services version                                                                                                    | Critical                            | Succeeded                                              | =      |
| SAP HostAgent                                                                                                    | Optional                            | Failed                                                 | -      |
| Platform Memory Architecture                                                                                                    | Critical                            | Succeeded                                              |        |
| Wicrosoft Windows Version                                                                                                    | Critical                            | Succeeded                                              |        |
| SAP Information platform services                                                                                                    | Optional                            | Succeeded                                              |        |
| SAP Information platform services Version                                                                                                    | Critical                            | Succeeded                                              |        |
| Cannot coexist with 32-bit installation                                                                                                    | Critical                            | Succeeded                                              | $\sim$ |
| If a prerequisite failed, please click on the failed iter<br>Information: The SAP HostAgent was not detected<br>Services with SLD during installation. | m for informat<br>I. You will not l | ion on how to resolve it.<br>De able to integrate Data |        |
| Back                                                                                                    |                                     | Next Cancel                                            |        |

6. All failed prerequisite requirements must be resolved in order to continue with the Data Services installation. The SAP Host Agent dependency failed prerequisite warning can be ignored and installation can continue. The Next button will display when the status of all prerequisites is succeeded.

Select the Next button.

The Microsoft Windows installer starts to analyze the setup and the SAP Data Services 4.2 SP7 Setup window opens.

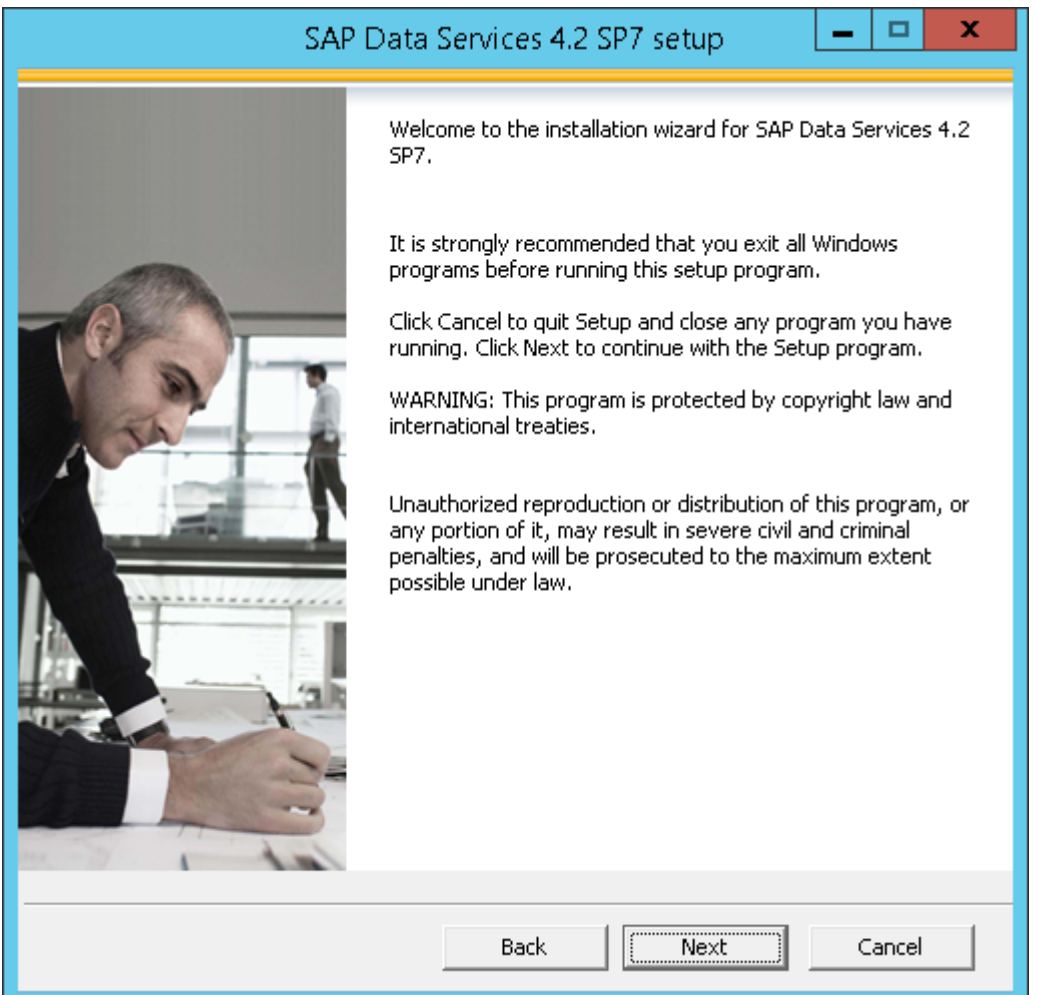

7. Select the Next button.

The Configure Product Registration window opens.

| SAP Dat                                                                                                    | a Services 4.2 SP7 se                                                                                                    | iup L                                                                                                    |                                                                                              |
|----------------------------------------------------------------------------------------------------|----------------------------------------------------------------------------------------------------|----------------------------------------------------------------------------------------------------|----------------------------------------------------------------------------------------------|
| License Agreement                                                                                                    |                                                                                                    |                                                                                                    |                                                                                              |
| You must agree to the licensing condit                                                                                                    | ions to proceed.                                                                                                    |                                                                                                    |                                                                                              |
|                                                                                                    |                                                                                                    |                                                                                                    |                                                                                              |
| SOFTWAR                                                                                                    | E LICENSE AGREEMENT                                                                                                    |                                                                                                    |                                                                                              |
| IMPORTANT-READ CAREFULLY: 1<br>SAP FOR THE SAP SOFTWARE<br>INCLUDE COMPUTER SOFTWARE,<br>ONLINE OR ELECTRONIC DOCUMENT<br>THE INSTALLATION OF THE SOF<br>ACCEPT THE TERMS AND CONDITIO<br>FOLLOWS ("AGREEMENT"). IF YOU<br>THE AGREEMENT, YOU MAY RETU<br>SOFTWARE TO THE PLACE YOU OB | THIS IS A LEGAL AGREEM<br>ACCOMPANYING THIS A<br>ASSOCIATED MEDIA, PF<br>FATION ("SOFTWARE"). E<br>TWARE, YOU MUST REA<br>INS OF THE SOFTWARE LI<br>DO NOT ACCEPT THE TEF<br>RN, WITHIN THIRTY (30) D<br>TAINED IT FOR A FULL REF | IENT BETWEEN<br>GREEMENT, WH<br>RINTED MATERI,<br>BEFORE CONTINU<br>AD, ACKNOWLEI<br>CENSE AGREEMI<br>RMS AND CONDI<br>DAYS OF PURCH<br>UND. | YOU AND<br>IICH MAY<br>ALS AND<br>JING WITH<br>DGE AND<br>ENT THAT<br>ITIONS OF<br>IASE, THE |
| <b>GRANT OF LICENSE.</b> SAP grants<br>Software products and functionalitie<br>for your internal business purposes<br>this Agreement. The Software is lice<br>a special offer, as a promotional lice<br>in combination with a third party pr                                           | you a nonexclusive and<br>s for which you have paid<br>and in accordance with the<br>nsed, not sold, to you. If you<br>nse included with another (<br>coduct_additional_restriction                                               | limited license t<br>the applicable f<br>ne terms and cor<br>pu acquired this p<br>SAP product, or t<br>s apply as set fi                    | o use the<br>ees solely<br>nditions of<br>product as<br>pundled or<br>orth in the            |
| I accept the License Agreement                                                                                                    |                                                                                                    |                                                                                                    |                                                                                              |
| O I do not accept the License Agree                                                                                                    | ment                                                                                                    |                                                                                                    |                                                                                              |
|                                                                                                    | Back                                                                                                    | Next                                                                                                    | Cancel                                                                                       |

8. Enter the SAP Data Services 4.2 Product Key. Select the Next button.

The Configure Destination Folder window opens.

| SAP Data Services 4.2 SP7 setup                                      |        | × |
|----------------------------------------------------------------------|--------|---|
| Configure Destination Folder                                         |        |   |
| Enter the full destination path where the product will be installed. |        |   |
| Destination Folder Information                                       |        | ] |
| C:\Program Files (x86)\SAP BusinessObjects\                          | Browse |   |
|                                                                      |        | - |
|                                                                      |        |   |
|                                                                      |        |   |
|                                                                      |        |   |
|                                                                      |        |   |
|                                                                      |        |   |
|                                                                      |        |   |
| Back                                                                 | Cancel | ] |

9. In the Destination Folder field, enter the destination directory where you want to install Data Services or select the Browse button to navigate to the destination directory location.

The Destination Folder Information defaults when SAP BusinessObjects products are already installed.

The use of Unicode characters in the destination folder is not supported.

Ensure the destination folder is not set to the same folder in which the installation program has been extracted.

Select the Next button.

The Configure Data Services Common Directory window opens.

| SAP Data Services 4.2 SP7 setup 📃 🗕 🗖 🗙                                                                                                    |
|----------------------------------------------------------------------------------------------------|
| Configure Data Services Common Directory<br>To change the location for the Data Services (DS) common directory, select the<br>check box Change DS_COMMON_DIR Location and enter or browse to the new<br>location.                                                                                                |
| Data Services Common Directory                                                                                                    |
| Change DS_COMMON_DIR Location                                                                                                    |
| Location must be a fixed local directory that has sufficient disk space and<br>permissions for all users.                                                                                                    |
| C:\ProgramData\SAP BusinessObjects\Data Services\ Browse                                                                                                    |
| The DS_COMMON_DIR contains configuration files and log files that Data Services<br>components read from and write to during installation, upgrade, and runtime.                                                                                                    |
| Note: The installer moves all folders and sub folders from the existing location to the location that you specify above except for the log folder. Optional: You may manually change the location of the log folder to the new location after upgrade completes by following the post installation instructions. |
| Back Cancel                                                                                                    |

10. Select the Next button.

The Select Language Packages window opens.

| SAP Data Services 4.2 SP7 setup 📃 🗖 🗙                                                     |
|-------------------------------------------------------------------------------------------|
| Select Language Packages                                                                  |
| Select all additional Language Packages that the users will interact with in the product. |
|                                                                                           |
| □Czech<br>✓English                                                                        |
|                                                                                           |
|                                                                                           |
| Dapanese Russian                                                                          |
|                                                                                           |
|                                                                                           |
|                                                                                           |
|                                                                                           |
|                                                                                           |
|                                                                                           |
|                                                                                           |
| All Languages                                                                             |
| Back Next Cancel                                                                          |

11. Select the appropriate language(s) to install. Select the All Languages checkbox when all languages need to be installed.

Select the Next button.

The Specify CMS Connection Information window opens.

|                                                                                                    | SAP Data S                                            | iervices 4.2 SP7 setup 📃 💻 🗙                                                                             |  |
|----------------------------------------------------------------------------------------------------|-------------------------------------------------------|----------------------------------------------------------------------------------------------------|--|
| Specify CMS cor                                                                                                    | nection information                                   |                                                                                                    |  |
| Specify Ce<br>component<br>the CMS.                                                                                                    | ntral Management Server<br>ts including the Data Serv | (CMS) administrator login information to configure<br>ices Management Console and all services hosted by |  |
| CSAP BusinessO                                                                                                    | bjects Enterprise Server (                            | (CMS)                                                                                                    |  |
| Specify                                                                                                    | CMS                                                   |                                                                                                    |  |
|                                                                                                    | Server                                                |                                                                                                    |  |
|                                                                                                    | System:                                               | WIN-6RQH3A9RFI3                                                                                          |  |
|                                                                                                    | Enable SSL:                                           |                                                                                                    |  |
|                                                                                                    | User:                                                 | Administrator                                                                                            |  |
|                                                                                                    | Password:                                             |                                                                                                    |  |
|                                                                                                    | Authentication mode:                                  | Enterprise                                                                                               |  |
| C Skip CM                                                                                                    | 5                                                     |                                                                                                    |  |
| If you choose this option, make sure that APS Services, which are required for Data<br>Services (and Information Steward) product usage, are deployed to at least one<br>CMS in your landscape. APS Services and Management Console features cannot be<br>installed by choosing this option, and the installation type will default to 'install<br>without configuration'. This option is typically used for client installation. |                                                       |                                                                                                    |  |
|                                                                                                    |                                                       | Back Next Cancel                                                                                         |  |

12. The CMS server connection information defaults based on the Information Platform Services configuration. The CMS administrator login information may be modified.

SSL is not supported during Data Services Installation.

Select the Next button.

The CMS Service Stop/Start window opens.

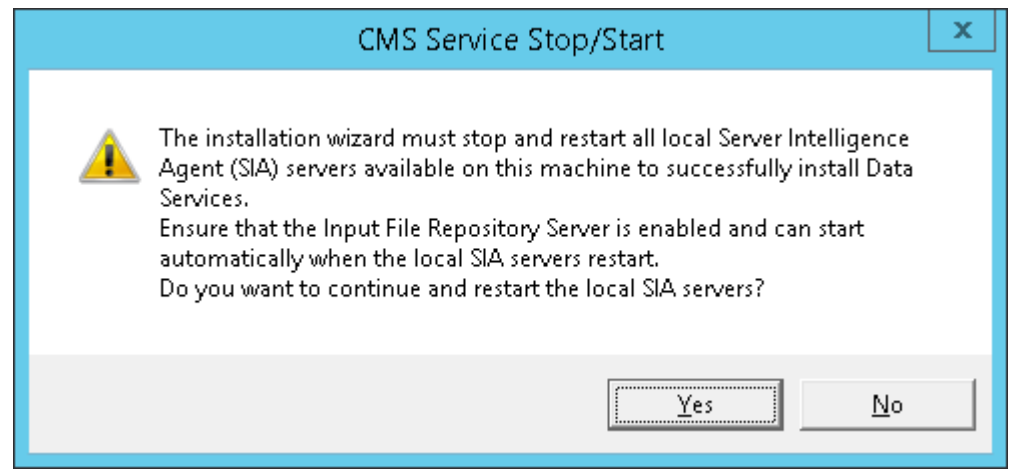

13. Select "Yes", to continue with the install and have the Server Intelligent Agent (SIA) servers stopped and restarted.

Select "No", to cancel the installation.

Select the Next button.

The Login Information window opens.

| SAP Data Services 4.2 SP7 setup 📃 💻 💌                                                        |
|----------------------------------------------------------------------------------------------|
| Login Information                                                                            |
| Specify login information for the account that Data Services should use for system services. |
| Login information                                                                            |
| Account used by the Data Services system service.                                            |
| C Use system account                                                                         |
| Suse this account: (Recommended)                                                             |
| User: .\Administrator                                                                        |
| Password:                                                                                    |
|                                                                                              |
|                                                                                              |
|                                                                                              |
|                                                                                              |
|                                                                                              |
| Back Next Cancel                                                                             |

14. By default, the 'Use this account' option is selected. The Administrator user account is the default value.

If you want to modify administrator information, in the User field, enter the Administrator user name. In the Password field, enter password for the user account.

| Select the | Next button. |
|------------|--------------|
|------------|--------------|

The Start Installation window opens.

| SAP Data Services 4.2 SP7 setup 📃 💻 💌                                                                                                    |
|----------------------------------------------------------------------------------------------------|
| Start Installation                                                                                                    |
| The installation is ready to install SAP Data Services 4.2 SP7. Click Back to make changes to your installation information.<br>Click Next to begin the installation. |
| Back Cancel                                                                                                    |

- 15. Verify the list of selected installation options. Select the Back button to change any options on any previous window and repeat the steps above.
- Select the Next button to start the installation.
   The Updating System window opens and displays the status of process.

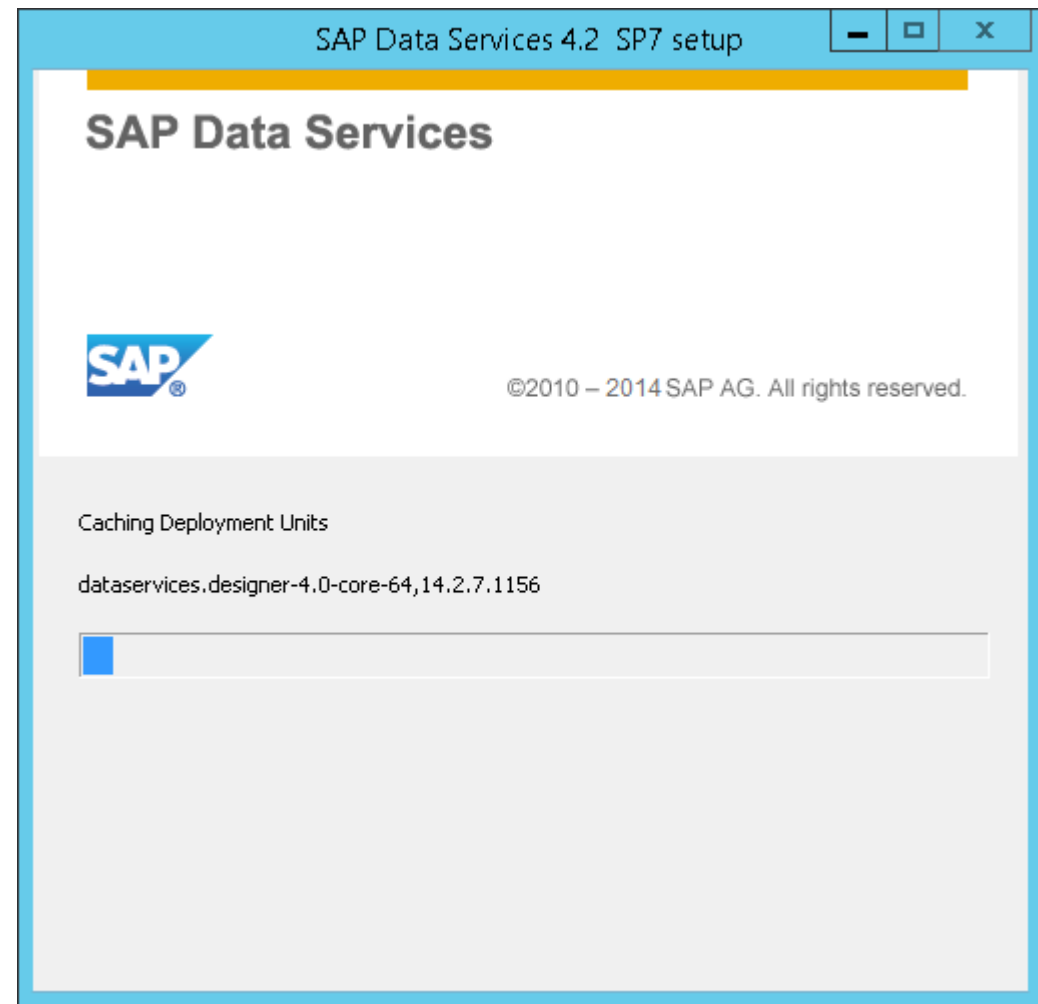

17. Once the process completes, the Feature Summary window opens.
| SAP Data Services 4.2 SP7 setup 📃 💻 🗙                                                      |
|--------------------------------------------------------------------------------------------|
| Feature Summary<br>List of Features that are installed and not installed.                  |
|                                                                                            |
| List of Features                                                                           |
| Features Installed:                                                                        |
| Data Services Job Server<br>Data Services Access Server                                    |
| Data Services Designer and Workbench<br>Data Services Management Console                   |
| Data Services EIM APS Services<br>Data Services Message Client<br>Data Direct ODBC Drivers |
| Data Services Documentation                                                                |
| Features Not Installed:                                                                    |
| Text Data Processing Languages                                                             |
|                                                                                            |
|                                                                                            |
|                                                                                            |
| Back Cancel                                                                                |

18. Select the Next button.

The Post Installation Instructions window opens.

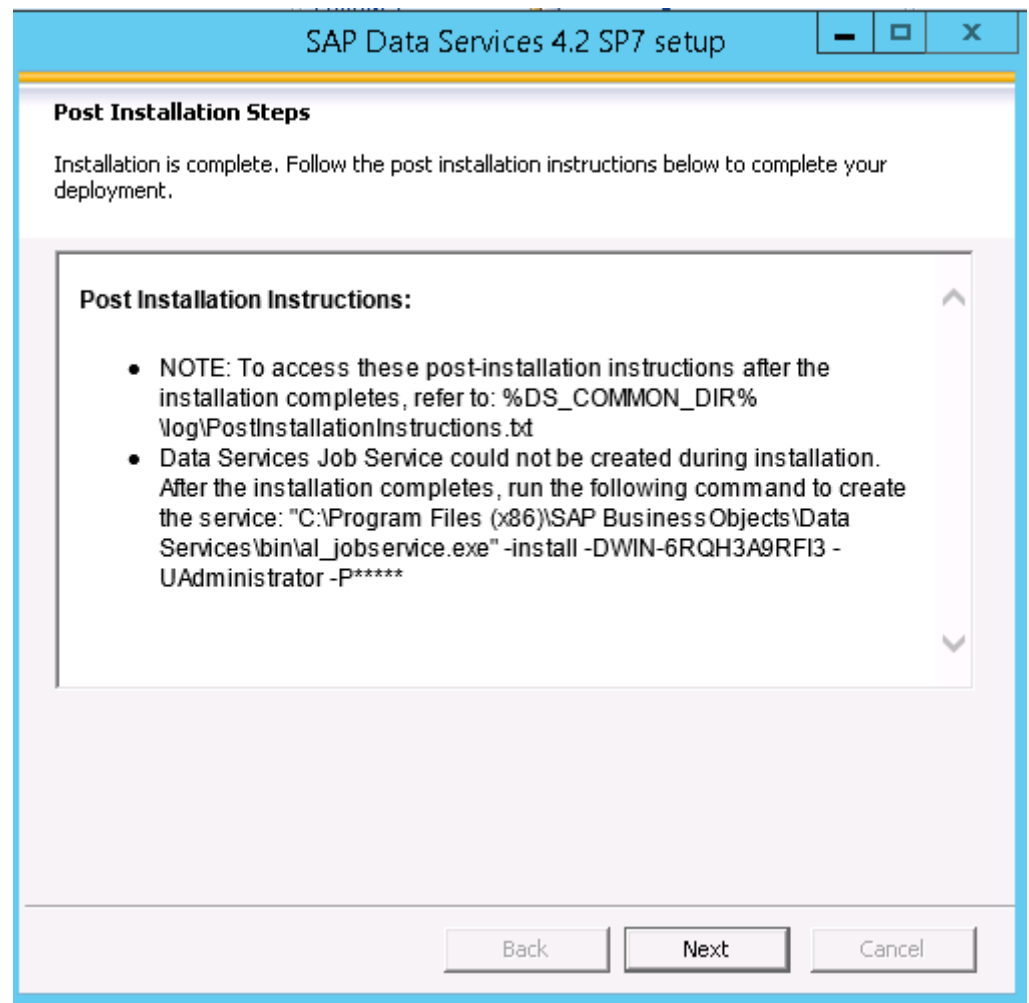

19. Select the Next button.

The SAP Data Services 4.2 SP7 has been successfully installed window opens.

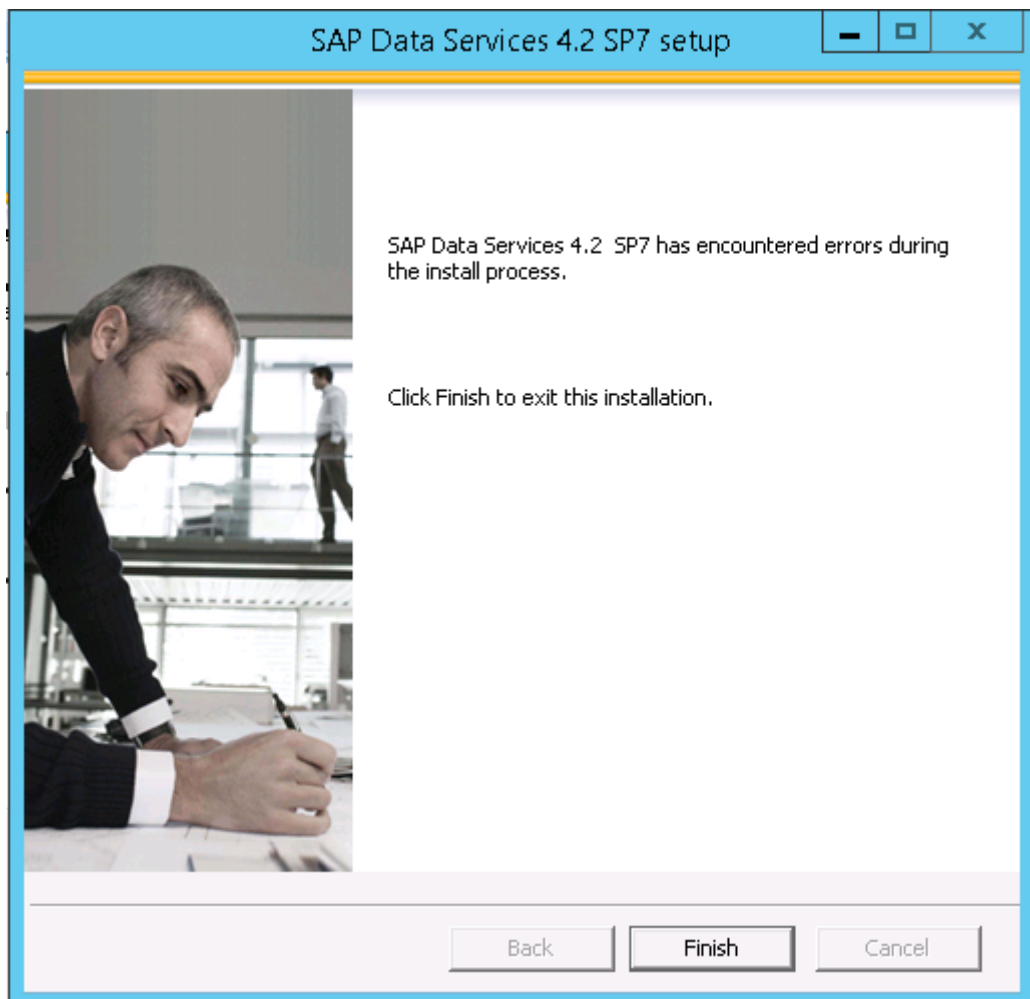

20. Select the Finish button.

The Reboot required window opens.

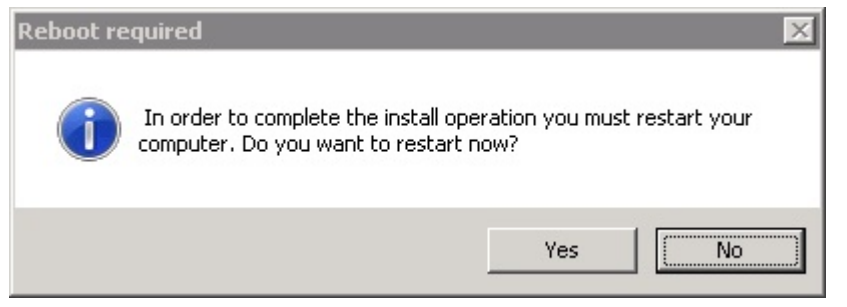

The #LaunchWDeploy option displays when the Custom installation of the Information Platform Services is performed.

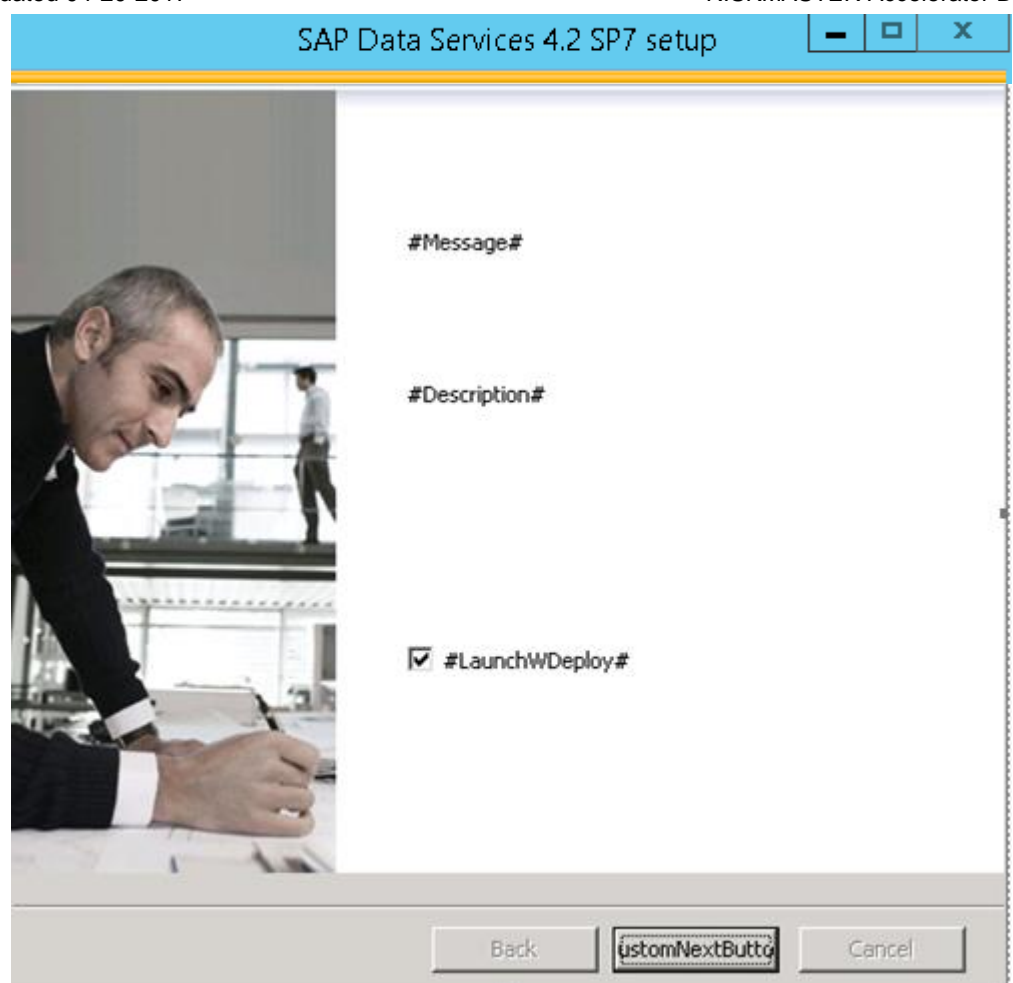

21. Uncheck the launchWDeploy option and select the customNextButton. The Reboot required window opens.

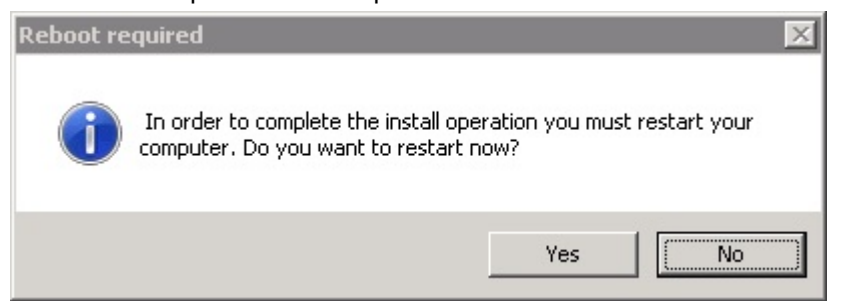

- 22. Select the Yes button to restart the system immediately. Select the No button to manually restart the system later.
- 23. Refer to the following Post Installation Steps to complete the installation.
  - Upgrade Repository
  - Add Repository to Information Platform Services
  - To Verify Version
  - <u>To Resync Job Server and Repository</u>
  - <u>To Check Data Services Management Console</u>
  - <u>To Disable Web Service Session Security</u>

DXC.technology Proprietary and Confidential-- © 2017. All rights reserved

# **Post Installation Steps**

## **To Check Central Configuration Manager**

After the Information Platform Services is installed, it is critical to confirm the Central Configuration Manager (CCM) is accessible and running. Follow the steps in this section to confirm the CCM was installed properly.

1. From the start menu, choose All Programs > SAP Business Intelligence > Information Platform Services 4 > Central Configuration Manager

SAP Business Intelligence

- Information platform services 4
- 🔄 32-bit ODBC Data Source Administrator
- 🛃 Central Configuration Manager
- Information platform services Central Management Console
- 📑 Upgrade management tool
- S WDeploy

The Central Configuration Manager Window opens.

| 🍻 Central Configuration Manager 📃 🗖 🗙         |                |             |                                                                                  |  |  |
|-----------------------------------------------|----------------|-------------|----------------------------------------------------------------------------------|--|--|
| ♣₽ \$*₽ ▶■∥₽ 8 6                              | ×   🗟 🗟   🛙    | 8           | Computer Name: WIN-6RQH3A9RFI3 💌 English 💌                                       |  |  |
| Display Name                                  | Version        | Status      | Description                                                                      |  |  |
| Apache Tomcat for BI 4                        | 1.0.15.0       | 👩 Running   |                                                                                  |  |  |
| 🗐 Server Intelligence Agent (WIN_6RQH3A9RFI3) | 1.0.15.0       | 👩 Running   | Manages BusinessObjects Enterprise Servers                                       |  |  |
| 🗐 World Wide Web Publishing Service           | 6.3.9600.17415 | 👩 Running - | Provides Web connectivity and administration through the Internet Information Se |  |  |
|                                               |                |             |                                                                                  |  |  |
|                                               |                |             |                                                                                  |  |  |
|                                               |                |             |                                                                                  |  |  |
|                                               |                |             |                                                                                  |  |  |
|                                               |                |             |                                                                                  |  |  |
|                                               |                |             |                                                                                  |  |  |
|                                               |                |             |                                                                                  |  |  |
|                                               |                |             |                                                                                  |  |  |
| <                                             |                | III         | >                                                                                |  |  |
| Ready                                         |                |             |                                                                                  |  |  |

2. If you have selected the Custom installation while installing IPS then below screen will appear.

| •                                               |                |             | -                                                                                          |
|-------------------------------------------------|----------------|-------------|--------------------------------------------------------------------------------------------|
| <b>3</b>                                        | Cent           | ral Configu | ration Manager 🛛 📃 🗖 🗙                                                                     |
| ⊕ h   12 12   ▶ = ∥ →   2   3                   | × ₿₿           | 1 2 2       | Computer Name: English                                                                     |
| Display Name                                    | Version        | Status      | Description                                                                                |
| 📕 🗐 Server Intelligence Agent (WIN_6RQH3A9RFI3) | ) 1.0.15.0     | 👩 Running   | Manages BusinessObjects Enterprise Servers                                                 |
| 🗐 World Wide Web Publishing Service             | 6.3.9600.17415 | i 👩 Running | Provides Web connectivity and administration through the Internet Information S $\epsilon$ |
|                                                 |                |             |                                                                                            |
|                                                 |                | III         | >                                                                                          |
| Ready                                           |                |             |                                                                                            |

3. If Central Configuration Manager is not working then follow the following steps

¢

- a. Go to the Start Menu.
- b. Type services.msc in the Search programs and files box and hit the Enter key.
- The Services window opens.

| Services                                |                                                    |                                            |                    |         |              |  |  |
|-----------------------------------------|----------------------------------------------------|--------------------------------------------|--------------------|---------|--------------|--|--|
| ile Action View Help                    |                                                    |                                            |                    |         |              |  |  |
| ⊨ 🔿   📰 🖻 📑   👔 🕞 🔳 II 🕨                |                                                    |                                            |                    |         |              |  |  |
| 🔆 Services (Local) 🔹 😋 Services (Local) |                                                    |                                            |                    |         |              |  |  |
|                                         | Server Intelligence Agent                          | Name 🔺                                     | Description        | Status  | Startup Type |  |  |
|                                         |                                                    | SAP Data Services                          | Provides job ser   | Started | Automatic    |  |  |
|                                         |                                                    | 🎑 Secondary Logon                          | Enables starting   |         | Manual       |  |  |
|                                         | Stop the service                                   | 🤹 Secure Socket Tunneling Protocol Service | Provides support   |         | Manual       |  |  |
|                                         | Restart the service                                | 🍓 Security Accounts Manager                | The startup of t   | Started | Automatic    |  |  |
|                                         | L                                                  | 🧛 Server                                   | Supports file, pri | Started | Automatic    |  |  |
|                                         | Description:<br>Manages BusinessObjects Enterprise | Server Intelligence Agent                  | Manages Busine     | Started | Automatic    |  |  |
|                                         | Servers                                            | 🧠 Shell Hardware Detection                 | Provides notifica  | Started | Automatic    |  |  |
|                                         |                                                    | 🍓 Smart Card                               | Manages access     |         | Manual       |  |  |
|                                         |                                                    | 🧠 Smart Card Removal Policy                | Allows the syste   |         | Manual       |  |  |
|                                         |                                                    | 🧠 SNMP Service                             | Enables Simple N   |         | Disabled     |  |  |
|                                         | 1                                                  | 🧟 SNMP Trap                                | Receives trap m    |         | Manual       |  |  |

- c. Check if the service "Server Intelligence Agent" under the name column is present or not.
- d. If the Server Intelligence Agent is present then check if the Service is started or stopped by looking in the Status column of the Server Intelligence Agent.

| 🔍 Services (Local)                 | · · · · · · · · · · · · · · · · · · ·        |                    |         |
|------------------------------------|----------------------------------------------|--------------------|---------|
| Server Intelligence Agent          | Name 🔺                                       | Description        | Status  |
| (CSCAPPNOI053)                     | 🤹 SAP Data Services                          | Provides job ser   | Started |
|                                    | 🎑 Secondary Logon                            | Enables starting   |         |
| Start the service                  | 🤹 Secure Socket Tunneling Protocol Service   | Provides support   |         |
|                                    | 🎑 Security Accounts Manager                  | The startup of t   | Started |
| Description:                       | 🤹 Server                                     | Supports file, pri | Started |
| Manages BusinessObjects Enterprise | 🤹 Server Intelligence Agent (CSCAPPNOI053) 🚽 | Manages Busine     |         |
| Dervers                            | 🤹 Shell Hardware Detection                   | Provides notifica  | Started |

e. If Status Column is blank for Server Intelligence Agent then start the service by selecting the Start the service link shown below.

| Service Control                                                        | × |
|------------------------------------------------------------------------|---|
| Windows is attempting to start the following service on Local Computer |   |
| Server Intelligence Agent                                              |   |
|                                                                        | - |
| ( <u>C</u> lose                                                        |   |

- f. After the service gets started check if the Central Configuration Manager is running now by following the step1 in the starting of this section.
- g. If the Server Intelligence Agent is not present under the name column then Installation Platform services needs to be re-installed.

## **To Check IPS Central Management Console**

After the Information Platform Services (IPS) is installed, it is critical to confirm the IPS Central Management Console (CMC) is accessible and running. Follow the steps in this section to confirm the CMC was installed properly.

1. From the start menu, choose All Programs > SAP Business Intelligence > Information Platform Services 4 > Information Platform services Central Management Console

SAP Business Intelligence

Information platform services 4

- 🔄 32-bit ODBC Data Source Administrator
- Central Configuration Manager
- <table-of-contents> Information platform services Central Management Console
- 📑 Upgrade management tool
- S WDeploy

The SAP BusinessObjects Central Management Console Log On window opens.

| i <mark>ter your user info</mark> i<br>you are unsure of yo | rmation, and click "Log On".<br>ur account information, contact your syste | ern |
|-------------------------------------------------------------|----------------------------------------------------------------------------|-----|
| ministrator.                                                |                                                                            |     |
| System:                                                     | :6400                                                                      |     |
| User Name:                                                  | Administrator                                                              |     |
| Password:                                                   |                                                                            |     |
| Authentication:                                             | Enterprise                                                                 |     |
|                                                             |                                                                            |     |
|                                                             |                                                                            |     |

By default, 'Administrator' displays in the User Name field.
 Enter the User Name and Password. Password will be the Central management server password.

Select the Log On button.

The System Configuration Wizard window opens.

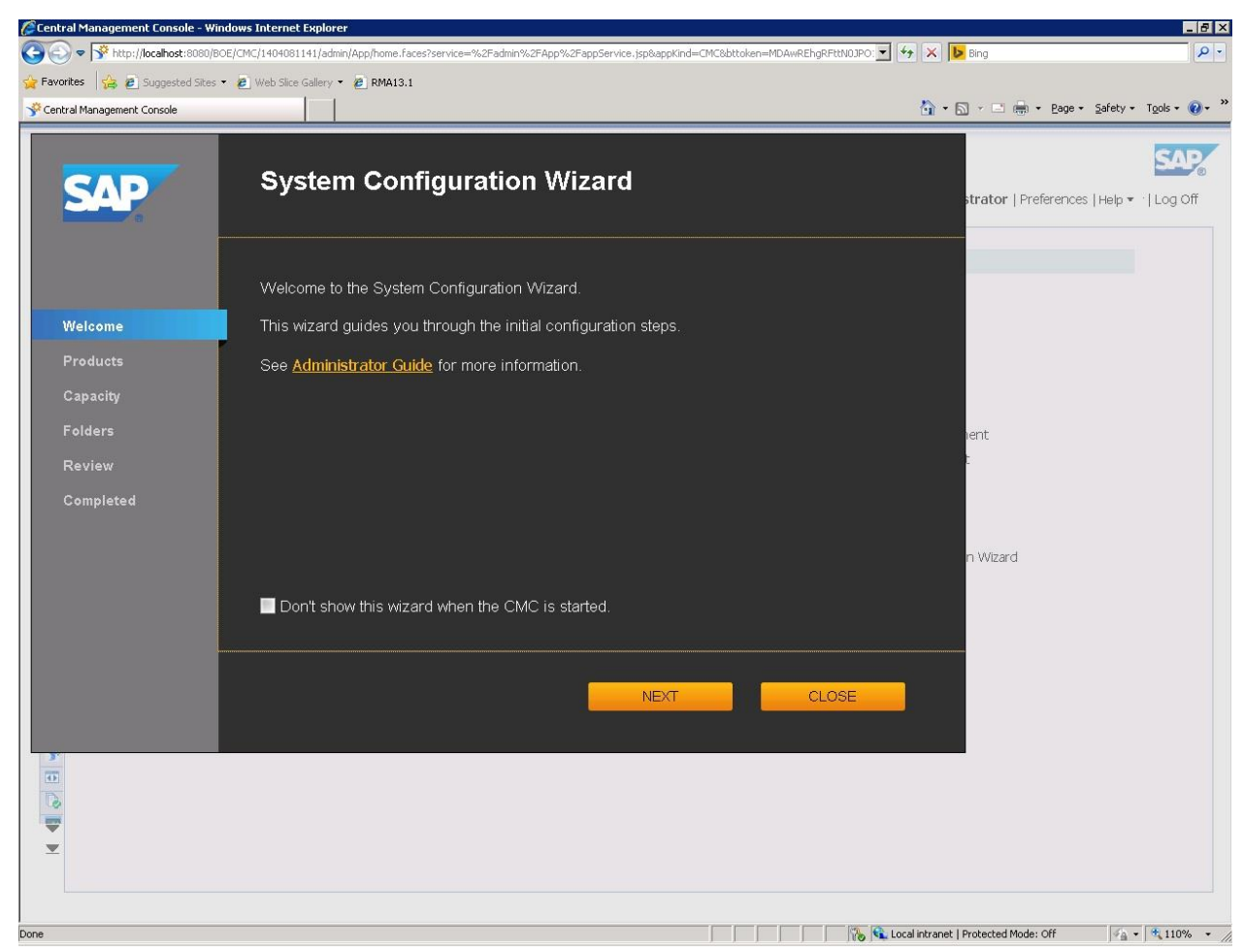

 Select the yellow Close button. The Central Management Console window opens.

| 📕 📌 Centra                                                                                | l Management Console 🗙 🔽 |          |                 |  |  |  |
|-------------------------------------------------------------------------------------------|--------------------------|----------|-----------------|--|--|--|
| ← → C 🗋 localhost:6405/BOE/CMC/140502/admin/App/home.faces?service=%2Fadmin%2FApp%2FappSe |                          |          |                 |  |  |  |
| Centra                                                                                    | al Management Console    |          |                 |  |  |  |
|                                                                                           |                          |          |                 |  |  |  |
|                                                                                           | Organize                 | D        | efine           |  |  |  |
|                                                                                           | 🛅 Folders                | 8        | P Access Levels |  |  |  |
| <b></b>                                                                                   | 📷 🛛 Personal Folders     |          | Calendars       |  |  |  |
| <b>1</b>                                                                                  | 陓 Categories             | <b>1</b> | Events          |  |  |  |
| <u>89</u>                                                                                 | 👰 🛛 Personal Categories  |          |                 |  |  |  |
|                                                                                           | As Users and Groups      |          |                 |  |  |  |
| 6                                                                                         | 🖂 Inboxes                |          |                 |  |  |  |
|                                                                                           | 😝 Servers                |          |                 |  |  |  |
| 6                                                                                         | 🔲 Query Results          |          |                 |  |  |  |
| <b>11</b>                                                                                 | 🗧 Temporary Storage      |          |                 |  |  |  |
|                                                                                           | The services             |          |                 |  |  |  |
| -029                                                                                      |                          |          |                 |  |  |  |
|                                                                                           |                          |          |                 |  |  |  |
|                                                                                           |                          |          |                 |  |  |  |

- 4. This confirms that CMC is working properly.
- 5. Close the CMC.

#### To Create or Upgrade Repository

The Data Services Repository Manager is used to create or upgrade repository databases. The Full Installation of Data Services 4.2 will automatically create and upgrade the repository database. However, the Install without Configuration installation will not upgrade the repository. Follow the steps in the Create Repository section to create additional repository databases. Follow the steps in the Upgrade Repository section to upgrade an existing repository.

#### **Create Repository**

1. From the start menu, choose All Programs > SAP Data Services 4.2 > Data Services Repository Manager.

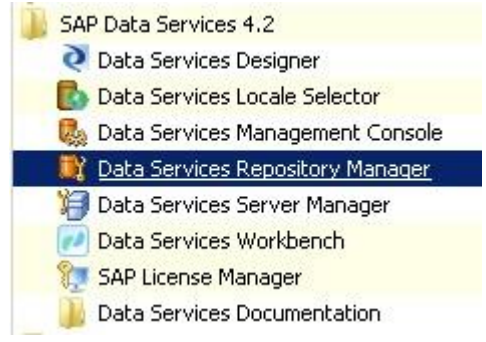

The SAP Data Services Repository Manager window opens.

| 💐 SAP Data Services Repository | Manager                    | ×            |
|--------------------------------|----------------------------|--------------|
| Repository type:               | Local                      | Create       |
|                                | Enable Security            | Upgrade      |
| Database type:                 | Microsoft SQL Server       | Get Version  |
|                                | Use data source name (DSN) | Close        |
| Database server name:          |                            | Show Details |
| Database name:                 | DA_REPOSITORY              |              |
|                                | Windows authentication     |              |
| User name:                     | sa                         |              |
| Password:                      | ****                       |              |
|                                |                            |              |

- 2. Enter the database credentials for the Repository database to be created.
- 3. Select the Create button.

#### **Upgrade Repository**

After the Data Services environment was upgraded from a previous version of Data Services to Data Services 4.2 SP7, all Repositories need to be upgraded. This is not included as a part of the installation process.

- 1. From the start menu, choose All Programs > SAP Data Services 4.2 > Data Services Repository Manager.
  - SAP Data Services 4.2
     Data Services Designer
     Data Services Locale Selector
     Data Services Management Console
     Data Services Repository Manager
     Data Services Server Manager
     Data Services Workbench
     SAP License Manager
     Data Services Documentation

The SAP Data Services Repository Manager window opens.

| Repository type:      | Local                        | Create       |
|-----------------------|------------------------------|--------------|
|                       | Enable Security              | Upgrade      |
| Database type:        | Microsoft SQL Server         | Get Versio   |
|                       | 🔲 Use data source name (DSN) | Close        |
|                       |                              | Show Details |
| Database server name: | 1                            |              |
| Database name:        | DA_REPOSITORY                |              |
|                       | Windows authentication       |              |
| User name:            | sa                           | _            |
| Password:             | ****                         | _            |
|                       |                              |              |
|                       |                              |              |
|                       |                              |              |
|                       |                              |              |
|                       |                              |              |
|                       |                              |              |
|                       |                              |              |

- 2. Enter the database credentials for the Repository database to be upgraded.
- 3. Select the Upgrade button.
- 4. Select the Close button to close the Data Services Repository Manager.

#### **Add Repository to Information Platform Services**

When creating new Repository databases or upgrading Repositories from a previous installation of Data Services, the Repositories must be added to the Information Platform Services (IPS) Central Management Console (CMC). The Repositories will not be accessible until added to the CMC.

1. From the start menu, choose All Programs > SAP Business Intelligence > Information Platform Services 4 > Information Platform services Central Management Console

SAP Business Intelligence

- Information platform services 4
- 🔄 32-bit ODBC Data Source Administrator
- 🛃 Central Configuration Manager
- 🐝 Information platform services Central Management Console
- 📸 Upgrade management tool
- S WDeploy

The SAP BusinessObjects Central Management Console Log On window opens.

| :6400         |                                      |
|---------------|--------------------------------------|
| Administrator |                                      |
|               |                                      |
| Enterprise    |                                      |
|               |                                      |
|               |                                      |
|               | :6400<br>Administrator<br>Enterprise |

By default, 'Administrator' displays in the User Name field.
 Enter the User Name and Password. Password will be the Central management server password.

Select the Log On button.

The System Configuration Wizard window opens.

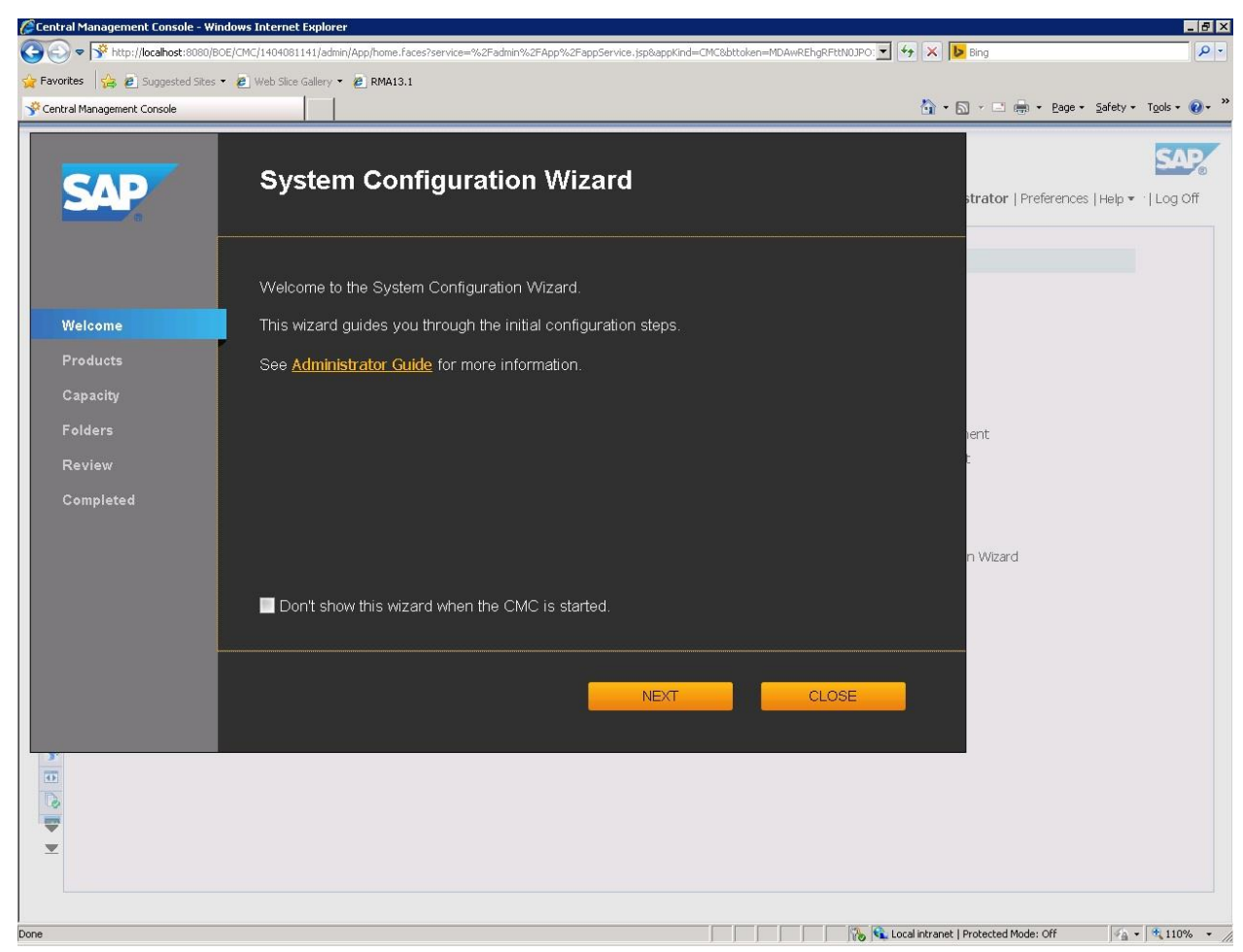

 Select the yellow Close button. The Central Management Console window opens.

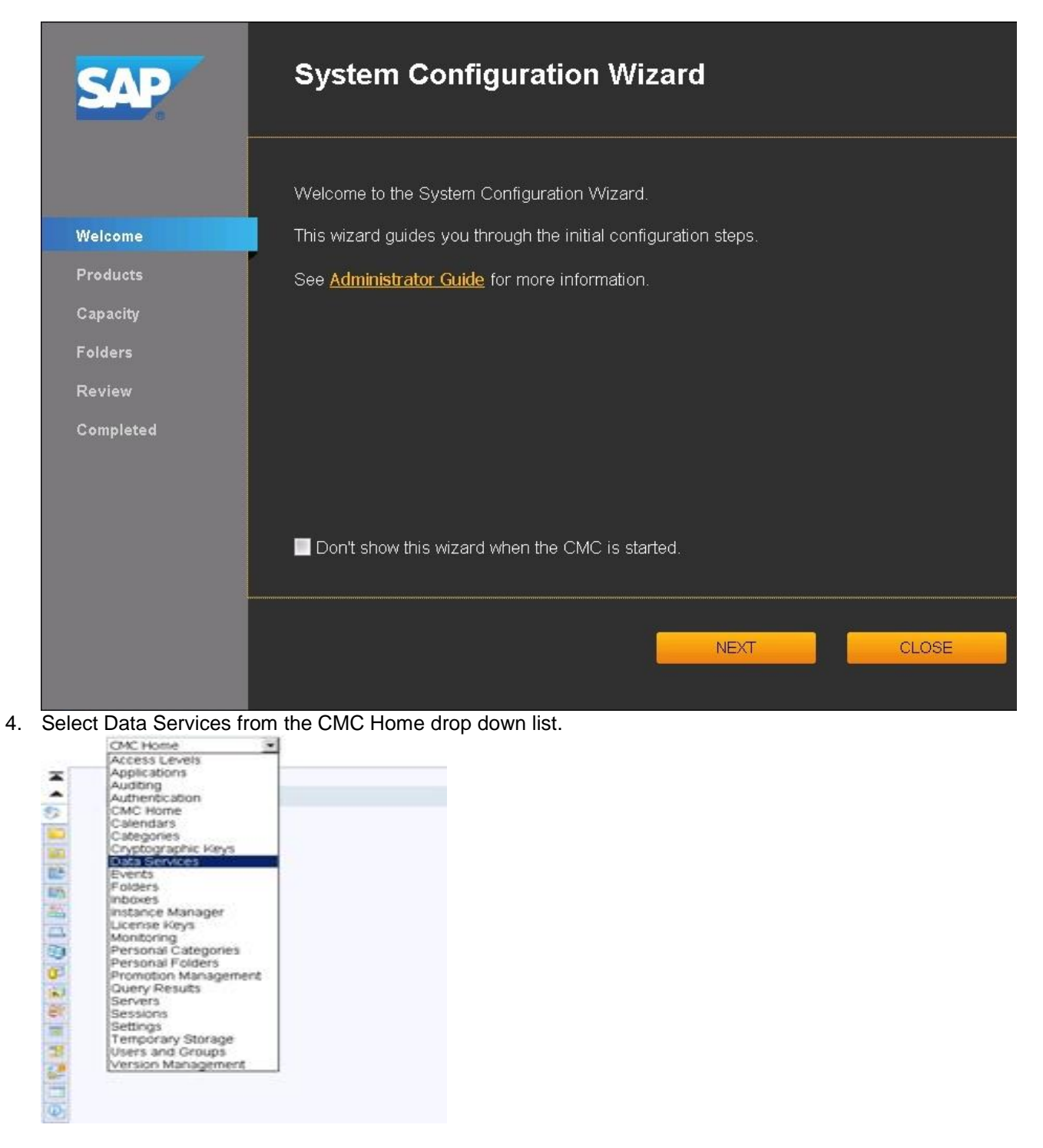

The Data Services window opens.

#### **RISKMASTER** Accelerator Data Analytics Installation Guide

SAP **Central Management Console** Data Services -Welcome: Administrator | Preferences | Help - | Log Off Manage • Actions ٢ X 2 2 | | | | 1 of 1 → ы Database Host Version Connection Status Туре Database Type Data Services No Items ٢Ÿ ş

5. Select the Filebox icon to configure a new Data Services repository.

#### **Central Management Console**

|           | Data Services 🗾 💌                        |      |      |
|-----------|------------------------------------------|------|------|
|           | Manage • Actions •                       |      |      |
|           | 🚳   × 🍓                                  |      |      |
| 22        | Configure a new Data Services repository | Name | Туре |
|           | L. Penositories                          |      |      |
| 8         |                                          |      |      |
| 0         |                                          |      |      |
| 6         |                                          |      |      |
| -98       |                                          |      |      |
|           |                                          |      |      |
| <b>TR</b> |                                          |      |      |

The Add Data Services Repository window opens.

|                           | 2                                                          |
|---------------------------|------------------------------------------------------------|
| <br> Microsoft SQL Server |                                                            |
|                           |                                                            |
| 1433                      |                                                            |
|                           |                                                            |
| No                        | •                                                          |
|                           |                                                            |
|                           |                                                            |
| No                        |                                                            |
|                           |                                                            |
|                           |                                                            |
|                           | <br> Microsoft SQL Server<br> 1433<br> <br> Nо<br> <br> Nо |

- Enter the Description. Select the Database Type. Enter the Database Server Name. Enter the Port. Enter the Database Name. Select the Windows Authentication. Enter the User Name. Enter the Password. Select the Is Profiler Repository.
- 7. Select the Test Connection button to test the repository connection. Select the Save button.

The successfully connected to repository message displays.

| from we | ebpage          |                  | 2                                                     |
|---------|-----------------|------------------|-------------------------------------------------------|
| Success | sfully connecte | d to repository. |                                                       |
|         |                 |                  |                                                       |
|         | from we         | from webpage     | From webpage<br>Successfully connected to repository. |

8. Select the OK button to close the window.

9. Repository details now display on the Data Services pane.

| Name   | Туре  | Version     | Database Type        | Database Host | Connection Status | Description |
|--------|-------|-------------|----------------------|---------------|-------------------|-------------|
| test12 | local | 14.2.7.0000 | Microsoft_SQL_Server | 172.31.30.47  | Active            | test12      |

## **To Verify Version**

After Data Services is installed, it is critical to confirm the Designer and Repository versions are correct. The Data Services versions after upgrading to Data Services 4.2 SP7 will be:

| Designer   | – 14.2.7.1156 |
|------------|---------------|
| Repository | - 14.2.7.0000 |

1. Launch the Data Services Designer Application from the Start menu. Choose All Programs > SAP Data Services 4.2 > Data Services Designer.

| 🎉 SAP Data Services 4.2            |  |  |  |  |  |
|------------------------------------|--|--|--|--|--|
| Data Services Designer             |  |  |  |  |  |
| 🚯 Data Services Locale Selector    |  |  |  |  |  |
| 뤓 Data Services Management Console |  |  |  |  |  |
| 🗊 Data Services Repository Manager |  |  |  |  |  |
| 🎾 Data Services Server Manager     |  |  |  |  |  |
| 🕖 Data Services Workbench          |  |  |  |  |  |
| 🐲 SAP License Manager              |  |  |  |  |  |
| 🃗 Data Services Documentation      |  |  |  |  |  |

The Data Services Repository Login Window opens.

| 🔁 SAP Data Services Repository Login                                                                                | × |
|----------------------------------------------------------------------------------------------------|---|
| SAP Data Services                                                                                                   |   |
| Enter the name of your system (Central Management Server).<br>You also need to specify your user name and password. |   |
| System - host[:port]:                                                                                               | • |
| User name:                                                                                                    |   |
| Password:                                                                                                    |   |
| Authentication: Enterprise                                                                                          | - |
| Log on to the system to get list of local repositories. Log On Select repository to start Designer:                 |   |
| Repository Read only Description                                                                                    |   |
| OK Cancel                                                                                                    |   |

- 2. Enter the database credentials into the appropriate fields.
  - Database credentials saved from a previous session might be displayed in the fields.
- 3. Select the Log On button.
  - a. If more than one Repository database exists in the Central Management Console (CMS), a window will open listing the Repository databases. Select the appropriate Repository Database and select the OK button.
  - b. The Enter Repository Password window opens when an incorrect password was entered. Enter the correct password and select the OK button.

| Repository F                                                                                                    | Password 🛛 🔀     | < |  |  |
|----------------------------------------------------------------------------------------------------|------------------|---|--|--|
| Enter repo                                                                                                    | psitory password |   |  |  |
| Repository: <da_repository><br/>You do not have rights to retrieve the Data Services repository password<br/>from the Central Management Server.<br/>Contact your administrator for permissions.<br/>Enter the password, and click OK to proceed, or click Cancel to select a<br/>different repository.</da_repository> |                  |   |  |  |
|                                                                                                    |                  |   |  |  |
|                                                                                                    | OK Cancel        |   |  |  |

4. The Start Page for the Data Services window opens.

| SAP Data Services Designer - [Start Page]  |                                  |                                    |
|--------------------------------------------|----------------------------------|------------------------------------|
| i i Project Edit View Tools Debug Window H | elp                              |                                    |
| : 🗅 🧀 🗗 🗶 🐚 🛍 🖀 🕷 🚫 🧇 🖬 🐻                  | ] 🕾   100% →   🚚 💭 ⊘ ?▶   ⇐ →    | 🤹 📀 🖳 🛍 🔹 🔩 🔹 🖘 🐝 🖬 🚺 🗃 🖾 🗐        |
| Project Area                               | SAP Data Serv<br>Designer        | ices                               |
|                                            |                                  |                                    |
|                                            |                                  |                                    |
|                                            | Den Project                      |                                    |
|                                            | Create Project                   | 🌄 Data Services Management Console |
|                                            | Create Datastore                 |                                    |
|                                            |                                  |                                    |
|                                            | D                                |                                    |
|                                            | Belease Notes                    |                                    |
|                                            | Data Services Community          |                                    |
|                                            | Blueprints                       |                                    |
|                                            | Forums on SCN (SAP Community Net | work)                              |
|                                            | Technical Manuals                |                                    |
| Designer 😵 Monitor   🛃 Log                 | Tutorial                         |                                    |
| Local Object Library 4 ×                   |                                  |                                    |
| Project Description                        |                                  |                                    |
|                                            |                                  |                                    |
|                                            |                                  |                                    |
|                                            |                                  |                                    |
|                                            |                                  |                                    |
|                                            |                                  |                                    |
|                                            |                                  |                                    |
|                                            |                                  |                                    |
|                                            |                                  |                                    |
|                                            |                                  |                                    |
|                                            |                                  |                                    |
| Coloct the Liele menu                      |                                  |                                    |

 Select the Help menu. Select the About Data Services menu item

|   | Palazce Notes                                                                                                    | 1                                                                                                    |   |
|---|----------------------------------------------------------------------------------------------------|----------------------------------------------------------------------------------------------------|---|
|   | Release Notes                                                                                                    |                                                                                                    |   |
|   | what's New                                                                                                    |                                                                                                    |   |
|   | Technical Manuals                                                                                                    |                                                                                                    |   |
|   | T <u>u</u> torial                                                                                                    |                                                                                                    |   |
|   | Data Services Community                                                                                                    |                                                                                                    |   |
|   | Forums on SCN (SAP Community Network)                                                                                                    |                                                                                                    |   |
|   | <u>B</u> lueprints                                                                                                    |                                                                                                    |   |
|   | <u>S</u> how Start Page                                                                                                    | 1                                                                                                    |   |
|   | About Data Services                                                                                                    |                                                                                                    |   |
|   | About SAP Data Services Designer wind                                                                                                    | 」<br>ow opens.                                                                                                    |   |
|   | About SA                                                                                                    | P Data Services                                                                                                    |   |
| Ì |                                                                                                    |                                                                                                    |   |
|   | © 2014 SAP AG or an SAP affiliate company. Al<br>reproduced or transmitted in any form or for an                                                                                                    | rights reserved. No part of this publication may be variable variables without the express permission of SAP variables variables are variables of the variables of the variables | ^ |
|   | AG or an SAP atfiliate company. SAP and other<br>well as their respective logos are trademarks or<br>affiliate company) in Germany and other countr<br>are the trademarks of their respective companie<br>en/legal/copyright/index.epx#trademark for ad                                                                                                    | SAP products and services mentioned herein as<br>registered trademarks of SAP AG (or an SAP<br>ies. All other product and service names mentioned<br>es. Please see http://www.sap.com/corporate-<br>ditional trademark information and notices.                                                                                                    |   |
|   | AG or an SAP atfiliate company. SAP and other<br>well as their respective logos are trademarks or<br>affiliate company) in Germany and other countr<br>are the trademarks of their respective companie<br>en/legal/copyright/index.epx#trademark for ad                                                                                                    | SAP products and services mentioned herein as<br>registered trademarks of SAP AG (or an SAP<br>ies. All other product and service names mentioned<br>es. Please see http://www.sap.com/corporate-<br>ditional trademark information and notices.                                                                                                    | ~ |
|   | AG or an SAP atfiliate company. SAP and other<br>well as their respective logos are trademarks or<br>affiliate company) in Germany and other countr<br>are the trademarks of their respective companie<br>en/legal/copyright/index.epx#trademark for ad<br>Installed package name<br>Data Integrator Professional                                                                   | SAP products and services mentioned herein as<br>registered trademarks of SAP AG (or an SAP<br>ies. All other product and service names mentioned<br>es. Please see http://www.sap.com/corporate-<br>ditional trademark information and notices.                                                                                                    | ~ |
|   | AG or an SAP artiliate company. SAP and other<br>well as their respective logos are trademarks or<br>affiliate company) in Germany and other countr<br>are the trademarks of their respective companie<br>en/legal/copyright/index.epx#trademark for ad<br>Installed package name<br>Data Integrator Professional                                                                   | SAP products and services mentioned herein as<br>registered trademarks of SAP AG (or an SAP<br>ies. All other product and service names mentioned<br>es. Please see http://www.sap.com/corporate-<br>ditional trademark information and notices.                                                                                                    | ~ |
|   | AG or an SAP atfiliate company. SAP and other<br>well as their respective logos are trademarks or<br>affiliate company) in Germany and other countr<br>are the trademarks of their respective companie<br>en/legal/copyright/index.epx#trademark for ad<br>Installed package name<br>Data Integrator Professional                                                                   | SAP products and services mentioned herein as<br>registered trademarks of SAP AG (or an SAP<br>ies. All other product and service names mentioned<br>es. Please see http://www.sap.com/corporate-<br>ditional trademark information and notices.                                                                                                    | ~ |
|   | AG or an SAP artiliate company. SAP and other<br>well as their respective logos are trademarks or<br>affiliate company) in Germany and other countr<br>are the trademarks of their respective companie<br>en/legal/copyright/index.epx#trademark for ad<br>Installed package name<br>Data Integrator Professional<br>Component<br>Obsigner                                          | SAP products and services mentioned herein as<br>registered trademarks of SAP AG (or an SAP<br>ies. All other product and service names mentioned<br>es. Please see http://www.sap.com/corporate-<br>ditional trademark information and notices.                                                                                                    | ~ |
|   | AG or an SAP atfiliate company. SAP and other<br>well as their respective logos are trademarks or<br>affiliate company) in Germany and other countr<br>are the trademarks of their respective companie<br>en/legal/copyright/index.epx#trademark for ad<br>Installed package name<br>Data Integrator Professional<br>Component<br>Sobserver<br>Designer                             | SAP products and services mentioned herein as<br>registered trademarks of SAP AG (or an SAP<br>ies. All other product and service names mentioned<br>es. Please see http://www.sap.com/corporate-<br>ditional trademark information and notices.                                                                                                    | ~ |
|   | AG or an SAP atfiliate company. SAP and other<br>well as their respective logos are trademarks or<br>affiliate company) in Germany and other countr<br>are the trademarks of their respective companie<br>en/legal/copyright/index.epx#trademark for ad<br>Installed package name<br>Data Integrator Professional<br>Component<br>Sobserver<br>SobServer<br>Repository              | SAP products and services mentioned herein as<br>registered trademarks of SAP AG (or an SAP<br>ies. All other product and service names mentioned<br>es. Please see http://www.sap.com/corporate-<br>ditional trademark information and notices.                                                                                                    | ~ |
|   | AG or an SAP arhitiste company. SAP and other<br>well as their respective logos are trademarks or<br>affiliate company) in Germany and other countr<br>are the trademarks of their respective companie<br>en/legal/copyright/index.epx#trademark for ad<br>Installed package name<br>Data Integrator Professional<br>Component<br>Designer JobServer JobServer SobServer Repository | SAP products and services mentioned herein as<br>registered trademarks of SAP AG (or an SAP<br>ies. All other product and service names mentioned<br>as. Please see http://www.sap.com/corporate-<br>ditional trademark information and notices.                                                                                                    | ~ |

6. Verify the Designer version is 14.2.7.1156 Verify the Repository version is 14.2.7.0000.

## **To Resync Job Server and Repository**

The Data Analytics Job Server and Repository need to be resynchronized each time a repository is created or upgraded in Data Services.

To resynchronize the Job Server and Repository:

- 1. Launch Data Services Server Manager.
- 2. From the Start menu, choose All Programs > SAP Data Services 4.2 > Data Services Server Manager.

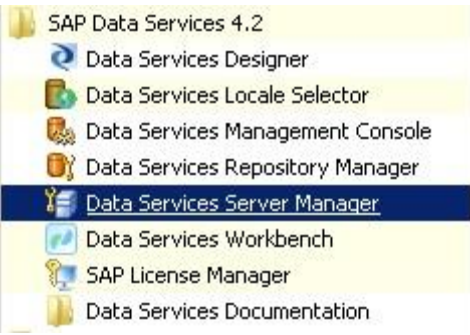

The Data Services Server Manager window opens.

| Job Server    | Access Server   SS  | L   Run-time    | e NCS | Miscellaneou | s |  |
|---------------|---------------------|-----------------|-------|--------------|---|--|
| Job Servers c | onfigured to run or |                 |       |              |   |  |
| JobSorvor 1   | -                   | h this computer | r:    |              |   |  |
| Dopperver_1   | -                   |                 |       |              |   |  |
| _             |                     |                 |       |              |   |  |
|               |                     |                 |       |              |   |  |
|               |                     |                 |       |              |   |  |
|               |                     |                 |       |              |   |  |
|               |                     |                 |       |              |   |  |
|               | K                   |                 |       |              |   |  |
|               |                     |                 |       |              |   |  |
| Configura     | tion Editor         |                 |       |              |   |  |
|               |                     |                 |       |              |   |  |
|               |                     |                 |       |              |   |  |

 Select the Configuration Editor button. The Job Sever Configuration Editor window opens.

| Jo | bb Server Configuration Editor |                |            |            |          |  |
|----|--------------------------------|----------------|------------|------------|----------|--|
| 1  |                                |                |            |            |          |  |
|    | Job Server                     | Job Server     | Support ad | Use SSL pr | Commu    |  |
|    | JobServer_1                    | 3500           | No         | Yes        |          |  |
|    |                                |                |            |            |          |  |
|    |                                |                |            |            |          |  |
|    | N 1                            |                |            |            |          |  |
|    |                                |                |            |            |          |  |
|    |                                |                |            |            |          |  |
|    |                                |                |            |            |          |  |
|    |                                |                |            |            |          |  |
|    |                                |                |            |            |          |  |
|    |                                |                |            |            | <u> </u> |  |
|    |                                | Add            |            |            |          |  |
|    |                                | Edit           | 1          |            |          |  |
|    |                                |                |            |            |          |  |
|    |                                | )elete         |            |            |          |  |
|    | Resync w                       | ith Repository |            | (          | ОК       |  |
|    |                                |                |            | 198        |          |  |

4. Select the job server you want to configure.

| JO | b Server Lonf | iguration Edito | r          |            |          |
|----|---------------|-----------------|------------|------------|----------|
|    |               |                 |            |            |          |
|    | Job Server    | Job Server      | Support ad | Use SSL pr | Commu    |
|    | JobServer_1   | 3500            | No         | Yes        |          |
|    |               |                 |            |            |          |
|    |               |                 |            |            |          |
|    |               |                 |            |            |          |
|    |               |                 |            |            |          |
|    |               |                 |            |            |          |
|    |               |                 |            |            |          |
|    |               |                 |            |            |          |
|    |               |                 |            |            |          |
|    |               |                 |            |            |          |
|    | •             |                 |            |            | <b>F</b> |
|    |               |                 | - 1        |            |          |
|    |               | Add             |            |            |          |
|    |               |                 |            |            |          |
|    |               | Edit            |            |            |          |
|    |               | S-1-1-          |            |            |          |
|    | L             | Jelece          |            |            |          |
|    | Becupe u      | ith Depository  |            |            | × 1      |
|    | Resync w      | an Repusitory   |            |            |          |
|    |               |                 |            |            |          |

5. Select the Resync with Repository button. The Job Server Properties window opens.

| ob Server Properties    |                                                |
|-------------------------|------------------------------------------------|
|                         | Job Server name: JobServer_1                   |
|                         | Job Server port: 3500                          |
| Support                 | adapter, message broker communication:         |
| Use SSL protocol for    | adapter, message broker communication: 🔽       |
|                         | Communication port:                            |
| Associated Repositories | Repository Information                         |
| _DA_REPOSITORY_         | Database type: Microsoft SQL Server            |
|                         | Use data source name (DSN)                     |
|                         |                                                |
|                         |                                                |
|                         | Database server name:                          |
|                         | Database name: DA_REPOSITORY                   |
|                         |                                                |
|                         |                                                |
|                         | Windows addrenotadon                           |
|                         | Username:                                      |
|                         | Password: ************************************ |
| Add Delete              | Default repository: 🔽                          |
| Edit Resync             | Apply Revert                                   |
|                         |                                                |
|                         |                                                |
|                         |                                                |
|                         | OK Cancel                                      |

- 6. Select the Repository and select the Resync button.
- 7. An SAP Data Services server Manager warning window opens warning that this operation will update the associated repository.

| SAP Data | Services Server Manager                                                                             | × |
|----------|----------------------------------------------------------------------------------------------------|---|
| <u> </u> | This operation updates the associated repository with this local machine information. (BODI-310135) |   |
|          | OK Cancel                                                                                           |   |

8. Select OK to continue.

The Job Server Properties window is activated again.

| b Server Properties                               |                                            |
|---------------------------------------------------|--------------------------------------------|
|                                                   | Job Server name: JobServer_1               |
|                                                   | Job Server port: 3500                      |
| Support                                           | adapter, message broker communication: 🗖   |
| Use SSL protocol for                              | r adapter, message broker communication: 🔽 |
|                                                   | Communication port:                        |
| Associated Repositories                           | Repository Information                     |
| _DA_REPOSITORY_sa                                 | Database type: Microsoft SQL Server        |
|                                                   | Use data source name (DSN)                 |
|                                                   |                                            |
|                                                   |                                            |
|                                                   | Database server name:                      |
|                                                   | Database name: DA_REPOSITORY               |
|                                                   |                                            |
|                                                   |                                            |
|                                                   | Windows authentication                     |
|                                                   | Username: sa                               |
|                                                   | Password: *******                          |
| Add Delete                                        | Default repository:                        |
| Edit Resvor                                       | Anniv Revert                               |
| 1309y110                                          |                                            |
| Please provide password for the repository $\lhd$ | _DA_REPOSITORY_sa>.                        |
|                                                   |                                            |
|                                                   | OK Cancel                                  |

- 9. In the Password field, enter the password for the user account displayed in the Username field (The 'sa' account shown here is only an example).
- 10. Select the Apply button.

The Job Server Properties window will close and the Job Server Configuration Editor window opens.

| Ja | b Server Confi | iguration Edito | r          |            |       |
|----|----------------|-----------------|------------|------------|-------|
|    |                |                 |            |            |       |
|    | Job Server     | Job Server      | Support ad | Use SSL pr | Commu |
|    | JobServer_1    | 3500            | No         | Yes        |       |
|    |                |                 |            |            |       |
|    |                |                 |            |            |       |
|    |                |                 |            |            |       |
|    |                |                 |            |            |       |
|    |                |                 |            |            |       |
|    |                |                 |            |            |       |
|    |                |                 |            |            |       |
|    |                |                 |            |            |       |
|    |                |                 |            |            |       |
|    | •              |                 |            |            |       |
|    |                | Add             | 1          |            |       |
|    |                |                 |            |            |       |
|    |                | Edit            |            |            |       |
|    |                |                 |            |            |       |
|    | [              | elete           |            |            |       |
|    |                |                 |            |            |       |
|    | Resync w       | ith Repository  |            | (          | ж 📋   |
| 1  |                |                 |            |            |       |

- 11. Select OK.
- 12. The SAP Data Services Server Manager window opens.

| 🖥 SAP Data Services Server Manager                      |       |
|---------------------------------------------------------|-------|
| Job Server Access Server SSL Run-time NCS Miscellaneous |       |
| Job Servers configured to run on this computer:         |       |
| JobServer_1                                             |       |
| Configuration Editor                                    |       |
| Close and Restart                                       | Close |

13. Select the Close and Restart button.

The Data Services Server Manager message window opens to confirm the service restart. This message only displays when a configuration was added or modified. 

 SAP Data Services Server Manager

 You have changed the configuration values. The Data Services

 Service must be restarted.

 If you click OK, you must restart the service manually from Control

 Panel -> Administrative Tools -> Services. (BODI-310040)

 OK
 Cancel

14. Select the OK button.

The Data Services Server Manager window closed.

## **To Check Data Services Management Console**

After Data Services is installed, it is critical to confirm the Data Services Management Console is accessible and running. Follow the steps in this section to confirm the Management Console was installed properly.

**Note:** If the Custom Information Platform Services Installation is preformed then the Data Services Management Console will not appear in the start menu list as shown below. Please refer to the <u>To Deploy</u> <u>the Web Applications</u> steps for deploying the Data Services Management Console.

1. From the start menu, choose All Programs > SAP Data Services 4.2 > Data Services Management Console.

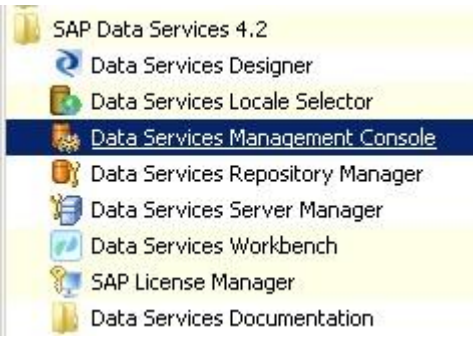

The Data Services Management Console window opens.

| N                                      | anagement Console                                                                                               |  |
|----------------------------------------|----------------------------------------------------------------------------------------------------|--|
| og On to ti                            | e Data Services Management Console                                                                              |  |
|                                        |                                                                                                    |  |
| <b>Enter your us</b><br>(If you are ur | <b>r information and click Log On.</b><br>Sure of your account information, contact your system administrator.) |  |
|                                        |                                                                                                    |  |
|                                        |                                                                                                    |  |
|                                        |                                                                                                    |  |
|                                        | System:                                                                                                    |  |
|                                        | System:<br>User Name: Administrator                                                                             |  |
|                                        | System:<br>User Name: Administrator<br>Password:                                                                |  |
|                                        | System:<br>User Name: Administrator<br>Password:<br>Authentication: Enterprise                                  |  |

2. In the User Name and Password fields, enter the login credentials.

**<u>Note</u>:** By default, enter 'admin' in the User Name and Password fields.

#### 3. Select the Login button.

If the Login window does not display, follow the steps below to manually deploy Tomcat. If using WebLogic, refer to the <u>To Deploy the Web Applications</u> section in this document.

- a. Open a Command Prompt window.
- b. Navigate to the C:\Program Files (x86)\SAP BusinessObjects\SAP BusinessObjects Enterprise XI 4.0\wdeploy folder.
- c. Execute the following four commands:
  - i. wdeploy tomcat8 predeployall
  - ii. wdeploy tomcat8 -DAPP=DataServices deploy
  - iii. wdeploy tomcat8 -DAPP=webservice deploy
  - iv. wdeploy tomcat8 -DAPP=doc deploy
- d. Recheck if the Management Console is working.

## **To Disable Web Service Session Security**

The Data Services installation sets the web service session security to enable. The Riskmaster DA Templates do not use the web service session security and therefore it must be disabled. Follow the instructions below to disable the web service session security.

1. From the start menu, choose All Programs > SAP Data Services 4.2 > Data Services Management Console.

| SAP Data Services 4.2          |                |
|--------------------------------|----------------|
| 🭳 Data Services Design         | her            |
| 🗾 🐻 Data Services Locale       | Selector       |
| 📃 🎆 <u>Data Services Manac</u> | gement Console |
| 📑 Data Services Repos          | itory Manager  |
| 🎁 Data Services Serve          | r Manager      |
| 🗾 🕖 Data Services Workb        | bench          |
| 👷 SAP License Manage           | r              |
| 📙 Data Services Docun          | nentation      |

The Data Services Management Console window opens.

| .og On to t                    | he Data Services Management Console                                                                         |
|--------------------------------|----------------------------------------------------------------------------------------------------|
| 0                              |                                                                                                    |
|                                |                                                                                                    |
| Enter your u<br>(If you are ur | ser information and click Log On.<br>nsure of your account information, contact your system administrator.) |
|                                |                                                                                                    |
|                                |                                                                                                    |
|                                |                                                                                                    |
|                                |                                                                                                    |
|                                | System:                                                                                                    |
|                                | System:<br>User Name: Administrator                                                                         |
|                                | System:<br>User Name: Administrator<br>Password:                                                            |
|                                | System:<br>User Name: Administrator<br>Password:<br>Authentication: Enterprise                              |

In the User Name and Password fields, enter the login credentials.
 <u>Note:</u> By default, enter 'admin' in the User Name and Password fields.

Select the Login button.

The Data Services Management Console window opens.

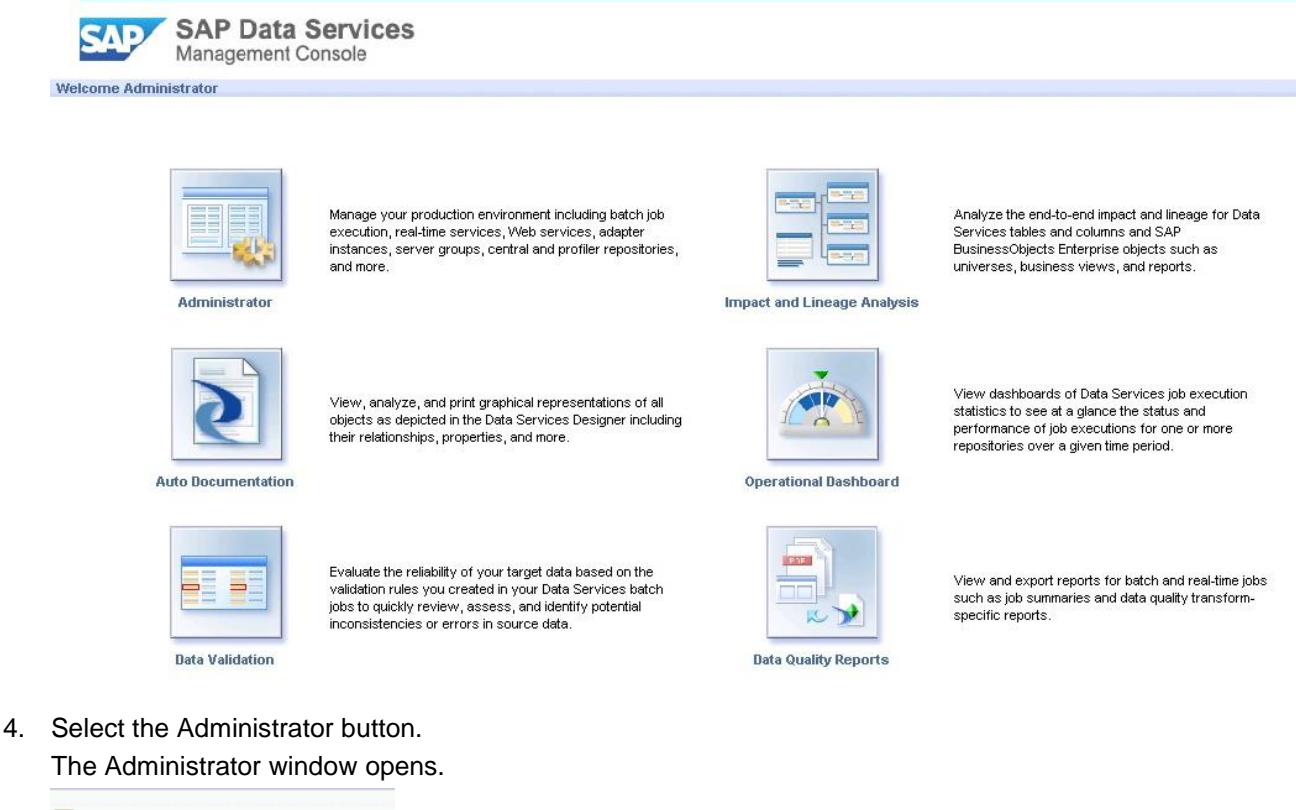

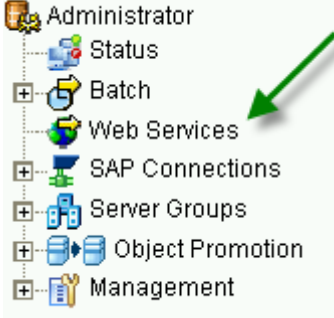

5. Select the Web Services link on the left frame.

| The Web | Services | tab o | pens | on the | right | frame. |
|---------|----------|-------|------|--------|-------|--------|
|         |          |       |      |        |       |        |

| Administrator     Web Services     Administrator     Web Services Status     Web Services Configuration     Web Services Status     Web Services Configuration     Web Services     Status     Web Services     Status     Web Services Configuration     Published Web Service Operations     Select      Session Security     Batch Job Attributes     Operation Name     Web Services     Select     Session Security     Batch Job Attributes     Operation Name     Web Services     Select     Set     Select     Session Security     Batch Job Attributes     Operation Name     Web Services     Select     Set     Select     Set     Set     S |                    |
|----------------------------------------------------------------------------------------------------|--------------------|
| Web Services         Administrator       Web Services Status       Web Services Configuration         Status       Published Web Service Operations         Status       Published Web Service Operations         Select +       Session Security +       Batch Job Attributes +       Operation Name +       Web Services         Published Web Services       V       Compact_Repo       Repo_         Select +       Session Security +       Batch Job Attributes +       Operation Name +       Web Services         Published Web Services       V       -       Compact_Repo       Repo_         Central Repositories       V       -       Export_DOReport       Repo_         Profiler Repositories       V       -       Get_BatchJob_List       Batch         V       -       Get_BatchJob_Status       Batch       V       -       Get_Job Input Format       Batch         V       -       -       -       -       -       -       -       -       -       -       -       -       -       -       -       -       -       -       -       -       -       -       -       -       -       -       -       -       -       -       -       -       -                                                                                                    |                    |
| Administrator       Web Services Status       Web Services Configuration         Status       Published Web Service Operations       Published Web Service Operations         Status       Published Web Service Operations       Operation Name ▼       Web Services         Status       Published Web Service Operations       Operation Name ▼       Web Services         Status       Published Web Service Operations       Operation Name ▼       Web Services         Status       Select ▼       Session Security ▼       Batch Job Attributes ▼       Operation Name ▼       Web Services         Status       Select ▼       Session Security ▼       Batch Job Attributes ▼       Operation Name ▼       Web Services         Select ▼       Session Security ▼       Batch Job Attributes ▼       Operation Name ▼       Web Services         Select ▼       Session Security ▼       Set Operation Name ▼       Web Services       Repo_         Server Groups       ✓       ✓       Set Set Operation Name ▼       Set Operation Name ▼       Repo_         Server Groups       ✓       ✓       ✓       Set Set Operation Name ♥       Repo_         Set Operation Repositories       ✓       ✓       Get_BatchJob_Status       Batch         V       ✓       ✓       Get_Etror_Log       Batc                                                                                                    |                    |
| Published Web Service Operations         Select ↓       Select ↓       Batch Job Attributes ↓       Operation Name ↓       Web !         Select ↓       Session Security ↓       Batch Job Attributes ↓       Operation Name ↓       Web !         Select ↓       Session Security ↓       Batch Job Attributes ↓       Operation Name ↓       Web !         Select ↓       Session Security ↓       Batch Job Attributes ↓       Operation Name ↓       Web !         Select ↓       Session Security ↓       Batch Job Attributes ↓       Operation Name ↓       Web !         Select ↓       Session Security ↓       Batch Job Attributes ↓       Operation Name ↓       Web !         Select ↓       Session Security ↓       Batch Job Attributes ↓       Operation Name ↓       Web !         Select ↓       Server Groups       ✓       ✓       Operation Name ↓       Web !         Server Groups       ✓       ✓       ✓       Security ↓       Batch Job List       Batch         Profiler Repositories       ✓       ✓       ✓       ✓       Get_BatchJob_RunDs       Batch         Ø       ✓       ✓       ✓       Get_BatchJob_Status       Batch         Ø       ✓       ✓       Get Job Inout Format       Batch <th></th>                                                                                                    |                    |
| Image: Server Groups     Image: Server Groups       Image: Server Groups     Image: Server Groups       Image: Server Groups     Ima                                                                                                    | Service Port+      |
| Adapter instances     V     V     Delete_Repo_Objects     Repo_       B: #B Server Groups     V     V     Export_DQReport     Repo_                                                                                                    | _Operations        |
| B     P     Server Groups     Export_DQReport     Repo_       Central Repositories     ✓     Get_BatchJob_List     Batch,       B     Pofiler Repositories     ✓     Get_BatchJob_RunDs     Batch,       W     ✓     Get_BatchJob_Status     Batch,       V     ✓     Get_EatchJob_Status     Batch,       V     ✓     Get_EatchJob_Status     Batch,       V     ✓     Get_Entror_Log     Batch,       V     ✓     Get Job Input Format     Batch,                                                                                                    | _Operations        |
| → Central Repositories       ✓       ✓       Get_BatchJob_List       Batch,         ⊕ Pofiler Repositories       ✓       ✓       Get_BatchJob_RunDs       Batch,         ⊕ - M Management       ✓       ✓       Get_BatchJob_Status       Batch,         ♥       ✓       Get_BatchJob_Status       Batch,         ♥       ✓       Get_Entror_Log       Batch,         ♥       ✓       Get_Lob Input Format       Batch,                                                                                                    | _Operations        |
| Image Pointer Repussiones     ✓     ✓     Get_BatchJob_RunDs     Batch,       B→ M Anagement     ✓     ✓     Get_BatchJob_Status     Batch,       ✓     ✓     ✓     Get_EatchJob_RunDs     Batch,       ✓     ✓     ✓     Get_BatchJob_Status     Batch,       ✓     ✓     ✓     Get_Error_Log     Batch,       ✓     ✓     ✓     Get_Job Input Format     Batch,                                                                                                    | h_Job_Admin        |
| ✓         ✓         Get_BatchJob_Status         Batch,           ✓         ✓         Get_Error_Log         Batch,           ✓         ✓         Get_batchJob_Status         Batch,           ✓         ✓         Get_batchJob_Status         Batch,           ✓         ✓         Get_batchJob_Status         Batch,           ✓         ✓         Get_batchJob_Status         Batch,           ✓         ✓         Get_batchJob_Status         Batch,                                                                                                    | h_Job_Admin        |
| ✓     Get_Error_Log     Batch.       ✓     Get Job Input Format     Batch                                                                                                    | h_Job_Admin        |
| Get Job Input Format Batch                                                                                                    | h_Job_Admin        |
|                                                                                                    | h_Job_Admin        |
| Get_Monitor_Log Batch                                                                                                    | h_Job_Admin        |
| Get_RTMsg_Format Realtin                                                                                                    | time_Service_Admin |
| Get_RTService_List Realtin                                                                                                    | time_Service_Admin |
| Get_Trace_Log Batch                                                                                                    | h_Job_Admin        |
| ✓ Import_Repo_Object Repo_                                                                                                    | _Operations        |
| ✓ Run_Batch_Job Batch,                                                                                                    | h_Job_Admin        |
| Run_Reattime_Service Reattine                                                                                                    | time_Service_Admin |
| ✓ ✓ Stop_Batch_Job Batch                                                                                                    | h_Job_Admin        |
| Validate_Repo_Object Repo_                                                                                                    | _Operations        |
|                                                                                                    |                    |

- 6. Select the Select All check box to check all the available web services.
- 7. From the drop down list, select the Disable Session Security.

| DATA SERVICES MA                                                                                                    | NAGEMENT CO                                                                                                    | ONSOLE                                                                                                    |                              |                                                                                                    |                                                                                                    |
|----------------------------------------------------------------------------------------------------|----------------------------------------------------------------------------------------------------|----------------------------------------------------------------------------------------------------|------------------------------|----------------------------------------------------------------------------------------------------|----------------------------------------------------------------------------------------------------|
| 🚱 Administrator                                                                                                    |                                                                                                    |                                                                                                    |                              |                                                                                                    |                                                                                                    |
|                                                                                                    | Web Services                                                                                                    |                                                                                                    |                              |                                                                                                    |                                                                                                    |
| Administrator                                                                                                    | Web Services                                                                                                    | Status Web Servi                                                                                                    | ces Configuration            |                                                                                                    |                                                                                                    |
| Status<br>B Status<br>B Status<br>B Status<br>B Status<br>B Status<br>B Status<br>B Status<br>B Status<br>B Status<br>B Status<br>B Status<br>B Status<br>Status<br>B Status<br>Status<br>B Status<br>Status<br>St | Published W<br>Select v S<br>V<br>V<br>V<br>V<br>V<br>V<br>V<br>V<br>V<br>V<br>V<br>V<br>V<br>V<br>V<br>V<br>V<br>V<br>V | eb Service Operation<br>iession Security •<br>•<br>•<br>•<br>•<br>•<br>•<br>•<br>•<br>•<br>•<br>•<br>•<br>•<br>•<br>•<br>•<br>•<br>• | 19<br>Batch Job Attributes ↓ | Operation Name +<br>Compact_Repo<br>Delete_Repo_Objects<br>Export_DOReport<br>Get_BatchJob_List<br>Get_BatchJob_RunDs<br>Get_BatchJob_Status<br>Get_Fror_Log<br>Get_Job_Input_Format<br>Get_Monitor_Log<br>Get_RTMsg_Format<br>Get_RTService_List<br>Get_Trace_Log<br>Import_Repo_Object<br>Run_Batch_Job<br>Run_Realtime_Service<br>Stop_Batch_Job<br>Validate_Repo_Object | Web Service Port -<br>Repo_Operations<br>Repo_Operations<br>Batch_Job_Admin<br>Batch_Job_Admin<br>Batch_Job_Admin<br>Batch_Job_Admin<br>Batch_Job_Admin<br>ReatIme_Service_Admin<br>ReatIme_Service_Admin<br>Rebo_Operations<br>Batch_Job_Admin<br>Rebo_Operations<br>Batch_Job_Admin<br>Rebitme_Service_Admin<br>Batch_Job_Admin<br>Rebitme_Service_Admin<br>Batch_Job_Admin<br>Rebitme_Service_Admin<br>Rebitme_Service_Admin<br>Rebitme_Ser |

8. Select the Apply button.

If the task is performed correctly, the Web Services Configuration tab will not display any web services under the Session Security column.

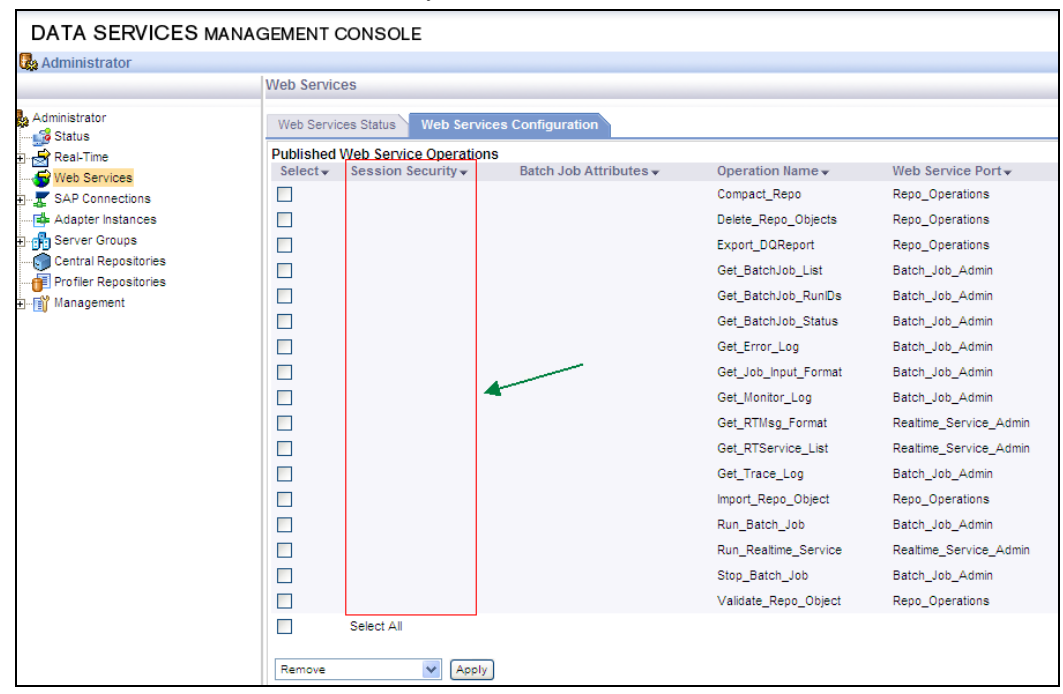

# To Confirm the Repository in the Data Services Management Console

Data Services automatically associates the repository with a Job Server and registers the repository in the Data Services Management Console. Follow the steps below to confirm the Repository database(s) are/were added to the Data Services Management Console.

1. From the start menu, choose All Programs > SAP Data Services > Data Services Management Console.

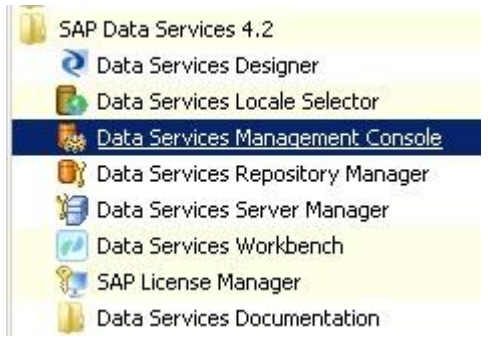

The Data Services Management Console window opens.

|               | anagement Console                                                              |
|---------------|--------------------------------------------------------------------------------|
| g On to th    | e Data Services Management Console                                             |
|               |                                                                                |
| nter vour use | r information and click Log On                                                 |
| f you are uns | sure of your account information, contact your system administrator.)          |
|               |                                                                                |
|               |                                                                                |
|               |                                                                                |
|               |                                                                                |
|               | System:                                                                        |
|               | System:<br>User Name: Administrator                                            |
|               | System:<br>User Name: Administrator<br>Password:                               |
|               | System:<br>User Name: Administrator<br>Password:<br>Authentication: Enterprise |
|               | System:<br>User Name: Administrator<br>Password:<br>Authentication: Enterprise |

- 2. In the User Name and Password fields, enter the login credentials.
- **<u>Note</u>:** By default, enter 'admin' in the User Name and Password fields.
- 3. Select the Login button.

#### The Data Services Management Console window opens.

SAP Data Services Management Console

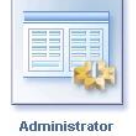

Manage your production environment including batch job execution, real-time services, Web services, adapter instances, server groups, central and profiler repositories, and more.

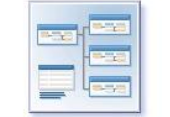

Impact and Lineage Analysis

Analyze the end-to-end impact and lineage for Data Services tables and columns and SAP BusinessObjects Enterprise objects such as universes, business views, and reports.

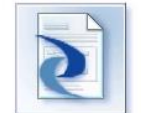

Auto Documentation

View, analyze, and print graphical representations of all objects as depicted in the Data Services Designer including their relationships, properties, and more.

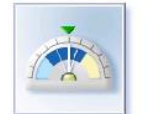

View dashboards of Data Services job execution statistics to see at a glance the status and performance of job executions for one or more repositories over a given time period.

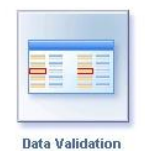

Evaluate the reliability of your target data based on the validation rules you created in your Data Services batch jobs to quickly review, assess, and identify potential inconsistencies or errors in source data.

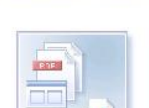

Data Quality Reports

**Operational Dashboard** 

View and export reports for batch and real-time jobs such as job summaries and data quality transformspecific reports.

 Select the Administrator button. The Administrator window opens.

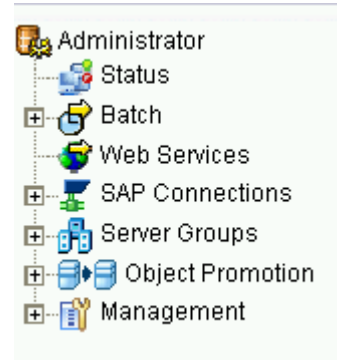

5. Select the [+] button next to Management node on the left pane and then select Datastore. The list of Datastores displays in the right pane.

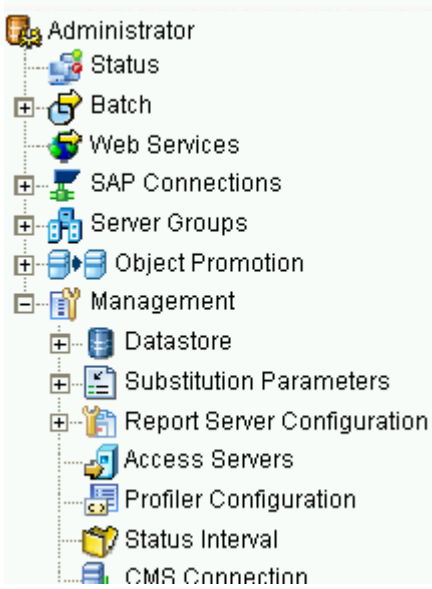

- 6. Confirm the Repository datastore is listed.
- 7. If the Repository is not listed, refer to the <u>To Create or Upgrade Repository</u> section of the document.

#### **To Deploy the Web Applications**

The Wdeploy cmd tool must be used to deploy the web applications after installation.

#### **Create Archive Files**

1. Open a command prompt.

Go to the Start Menu.

Type cmd.exe in the Search programs and files box and hit the Enter key.

2. Go to the SAP Business Objects installation directory by typing the following in the command prompt: cd <SAP Installation directory> and hit Enter.

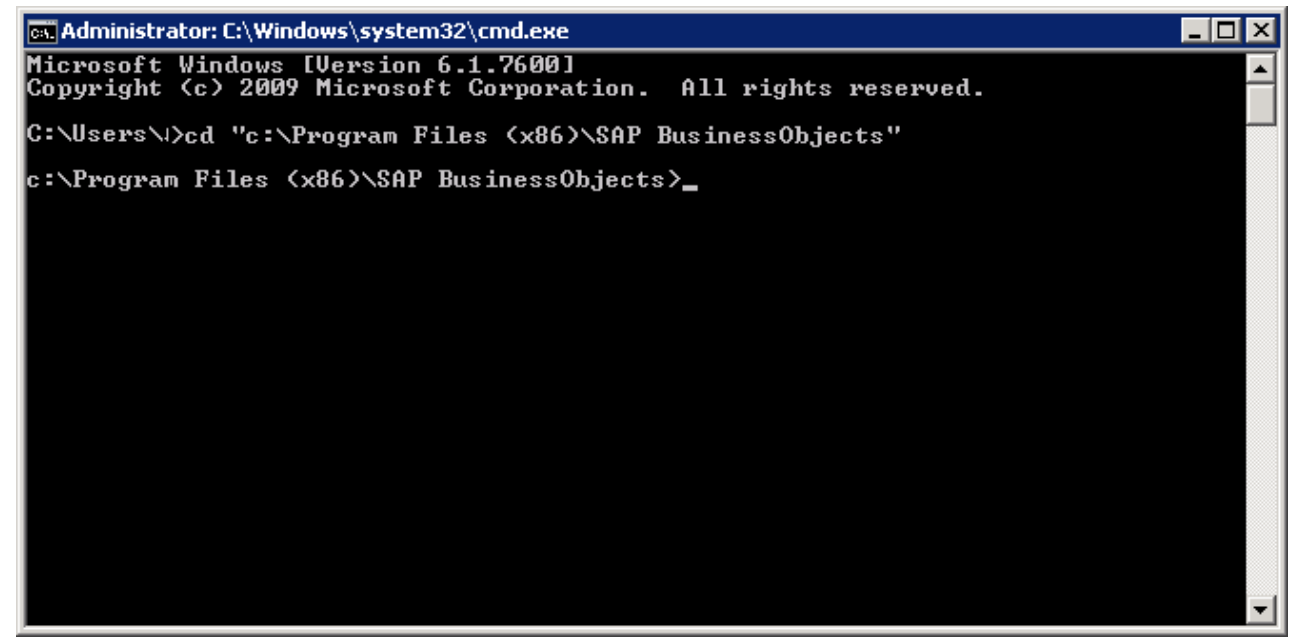

3. Go to the WDeploy files directory by typing the following in the command prompt and hit enter: cd "SAP Business Objects Enterprise XI 4.0\wdeploy"

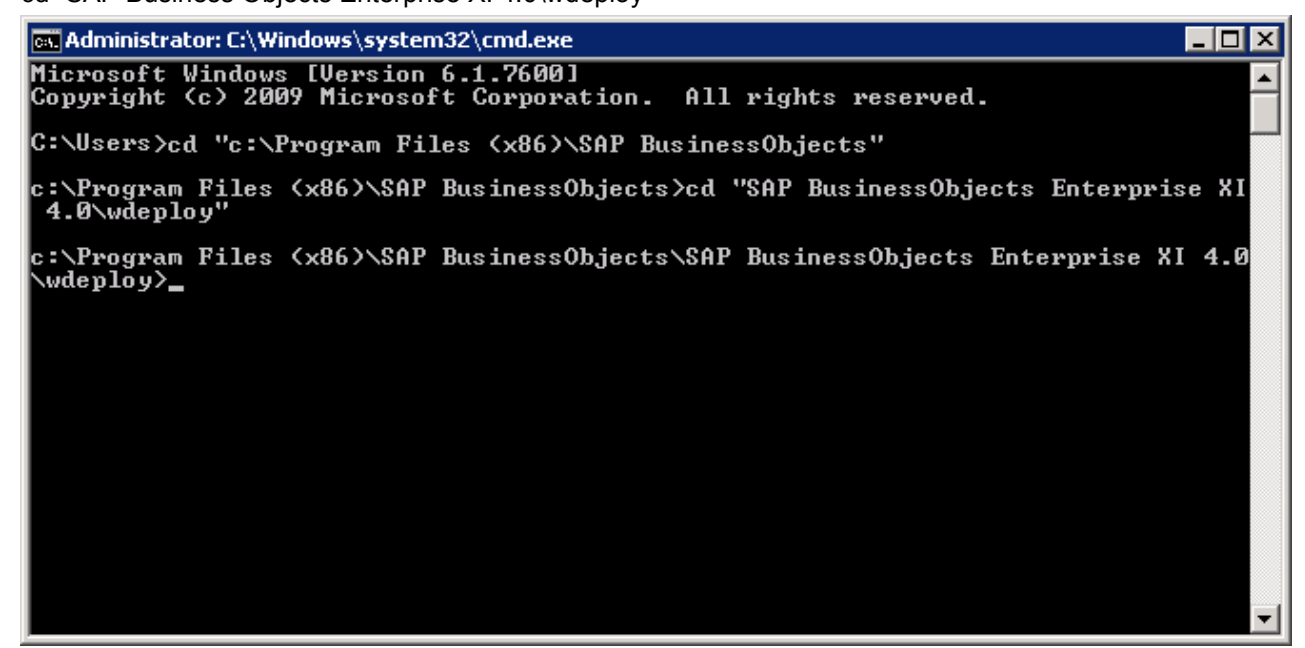

- 4. Type the following in the command prompt and hit enter:
  - a. WebLogic wdeploy weblogic11 predeployall
  - b. Tomcat wdeploy tomcat8 predeployall

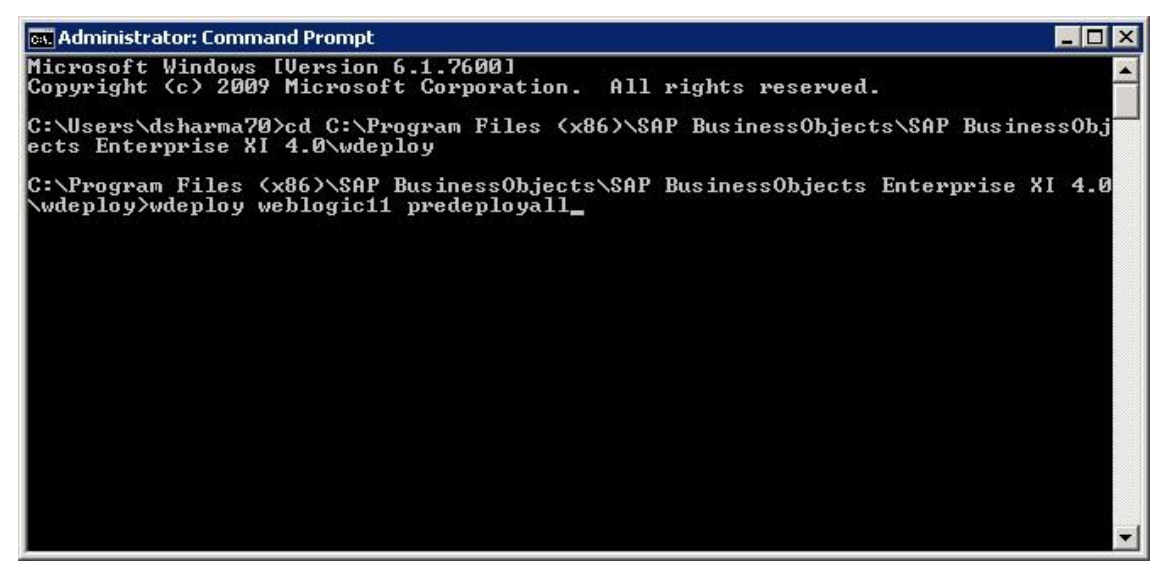

Wait till the Processing in the command Prompt is done as shown below before proceeding to the Next step.
| 📾 Administrator: Command Prompt                                                                                                    | _ 🗆 ×                               |
|----------------------------------------------------------------------------------------------------|-------------------------------------|
| Enterprise XI 4.0/wdeploy//workdir/weblogic11/application/webservice                                                                                                    | -                                   |
| Created dir: c:\Program Files (x86)\SAP BusinessObjects\SAP BusinessObjects<br>rprise XI 4.0\wdeploy\workdir\weblogic11\application\webservice<br>Created dir: c:\Program Files (x86)\SAP BusinessObjects\SAP BusinessObjects<br>rprise XI 4.0\wdeploy\workdir\weblogic11\application\webservice\WEB-INF<br>Copying 1 file to c:\Program Files (x86)\SAP BusinessObjects\SAP BusinessObj<br>Enterprise XI 4.0\wdeploy\workdir\weblogic11\application\webservice\WEB-INF<br>Deleting directory c:\Program Files (x86)\SAP BusinessObjects\SAP BusinessObjects<br>s Enterprise XI 4.0\wdeploy\workdir\weblogic11\application\webservice\WEB-INF | Ente<br>Ente<br>jects<br>F<br>bject |
| _appbuildfilecall:                                                                                                    |                                     |
| postpackageapp:                                                                                                    |                                     |
| predeploy:                                                                                                    |                                     |
| predeployapp:                                                                                                    |                                     |
| BUILD SUCCESSFUL<br>Total time: 4 minutes 40 seconds<br>Ant return code: 0                                                                                                    |                                     |
| c:\Program Files (x86)\SAP BusinessObjects\SAP BusinessObjects Enterprise X<br>\wdeploy}_                                                                                                    | I 4.0<br>▼                          |

- 5. The command will create the files used for setting up and deploying the SAP web applications on the WebLogic and tomcat application server. There will be some web archive files created and will be located in the below mentioned directory.
  - a. WebLogic "SAP BusinessObjects\SAP BusinessObjects Enterprise XI 4.0\wdeploy\workdir\weblogic11\application"
  - b. Tomcat "SAP BusinessObjects\SAP BusinessObjects Enterprise XI 4.0\wdeploy\workdir\tomcat8\application"
- 6. Follow the instructions in the Install Archive Files section below to install the web archive files.

# **Install Web Archive Files**

## Weblogic

WebLogic must be installed and a domain must be created before the web applications can be deployed.

1. From the start menu, choose All Programs > Oracle WebLogic > User Projects > base\_domain> Start Admin server for Weblogic Server

Please do not close the above shown Command prompt screen as it is necessary for running all web applications deployed on WebLogic.

After the Admin server is started then from the start menu, choose All Programs > Oracle WebLogic
 > User Projects > base\_domain> Admin Server Console

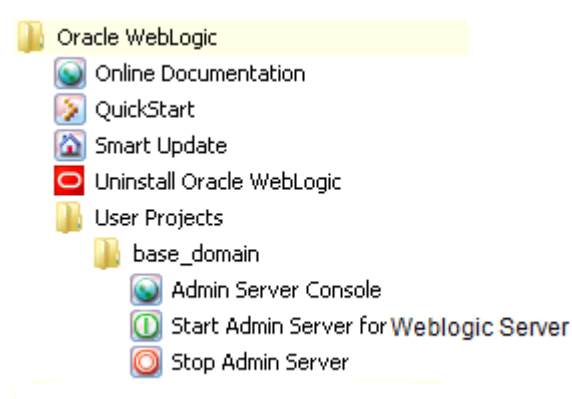

The WebLogic Welcome window displays.

|                           | Welcome               |
|---------------------------|-----------------------|
| Log in to work with the W | ebLogic Server domain |
| Username:                 |                       |
| Password:                 | •••••                 |
|                           | Login                 |
|                           |                       |

3. Enter Username and Password. Select the Login button.

The WebLogic Server Administration Console window displays.

| 🗋 Home Page - base_domain - 🛛 🗙 📃                                                             |                                                            |                                                             |                                           |  |  |  |  |  |
|-----------------------------------------------------------------------------------------------|------------------------------------------------------------|-------------------------------------------------------------|-------------------------------------------|--|--|--|--|--|
| ← → C 🗋 cscindae704906:70                                                                     | 001/console/console.portal?_nfpb=true&                     | _pageLabel =HomePage1                                       |                                           |  |  |  |  |  |
|                                                                                               | Administration Console                                     |                                                             |                                           |  |  |  |  |  |
| Change Center                                                                                 | Welcome, weblogic                                          |                                                             |                                           |  |  |  |  |  |
| View changes and restarts                                                                     | and restarts Home                                          |                                                             |                                           |  |  |  |  |  |
| Configuration editing is enabled. Future                                                      | Home Page                                                  |                                                             |                                           |  |  |  |  |  |
| changes will automatically be activated as you<br>modify, add or delete items in this domain. | - Information and Resources                                |                                                             |                                           |  |  |  |  |  |
| Domain Structure                                                                              | Helpful Tools                                              | General Information                                         |                                           |  |  |  |  |  |
| base_domain                                                                                   | Configure applications                                     | <ul> <li>Common Administration Task Descriptions</li> </ul> |                                           |  |  |  |  |  |
| +-Environment                                                                                 | Configure GridLink for RAC Data Source                     | <ul> <li>Read the documentation</li> </ul>                  |                                           |  |  |  |  |  |
| Deployments                                                                                   | Recent Task Status     Ask a question on My Oracle Support |                                                             |                                           |  |  |  |  |  |
| Security Realms                                                                               | Set your console preferences                               | Oracle Guardian Overview                                    |                                           |  |  |  |  |  |
|                                                                                               | — Domain Configurations                                    |                                                             |                                           |  |  |  |  |  |
|                                                                                               | Domain                                                     | Services                                                    | Interoperability                          |  |  |  |  |  |
|                                                                                               | • Domain                                                   | Messaging                                                   | WTC Servers                               |  |  |  |  |  |
|                                                                                               |                                                            | <ul> <li>JMS Servers</li> </ul>                             | <ul> <li>Jolt Connection Pools</li> </ul> |  |  |  |  |  |
|                                                                                               | Environment                                                | <ul> <li>Store-and-Forward Agents</li> </ul>                |                                           |  |  |  |  |  |
|                                                                                               | Servers                                                    | <ul> <li>JMS Modules</li> </ul>                             | Diagnostics                               |  |  |  |  |  |
|                                                                                               | Clusters                                                   | <ul> <li>Path Services</li> </ul>                           | <ul> <li>Log Files</li> </ul>             |  |  |  |  |  |
| How do I                                                                                      | Virtual Hosts                                              | <ul> <li>Bridges</li> </ul>                                 | <ul> <li>Diagnostic Modules</li> </ul>    |  |  |  |  |  |
| Search the configuration                                                                      | Migratable Targets                                         | Data Sources                                                | <ul> <li>Diagnostic Images</li> </ul>     |  |  |  |  |  |
| Use the Change Center                                                                         | Coherence Servers                                          | Persistent Stores                                           | <ul> <li>Request Performance</li> </ul>   |  |  |  |  |  |
| Record WLST Scripts                                                                           | Coherence Clusters                                         | XML Registries                                              | Archives                                  |  |  |  |  |  |
| Change Console preferences                                                                    | Machines                                                   | XML Entity Caches                                           | Context                                   |  |  |  |  |  |
| Manage Console extensions                                                                     | Work Managers                                              | Foreign JNDI Providers                                      | <ul> <li>SNMP</li> </ul>                  |  |  |  |  |  |
| Monitor servers                                                                               | Startup And Shutdown Classes                               | Work Contexts                                               |                                           |  |  |  |  |  |

4. Select Deployments under the Domain Structure sub window in the left pane. The Summary of Deployments pane displays on the right.

| ORACLE WebLogic Server®                                                                                                | Administration Console                                                                                                    |
|----------------------------------------------------------------------------------------------------|----------------------------------------------------------------------------------------------------|
| Change Center                                                                                                    | 🏠 Home Log Out Preferences 🔤 Record Help 📗                                                                                                    |
| View changes and restarts                                                                                              | Home >Summary of Deployments                                                                                                    |
| Configuration editing is enabled. Future                                                                               | Summary of Deployments                                                                                                    |
| modify, add or delete items in this domain.                                                                            | Control Monitoring                                                                                                    |
| Domain Structure base_domain  -Environment  -Deployments  -Services  -Security Realms  -Interoperability  -Diagnostics | This page displays a list of Java EE applications and s<br>(redeployed), or deleted from the domain by first sele<br>To install a new application or module for deployment<br><b>Customize this table</b><br><b>Deployments</b> |
|                                                                                                    | Install Update Delete Start v Stop v                                                                                                    |
|                                                                                                    | □ Name ↔ State                                                                                                    |
| How do I                                                                                                    | Install Update Delete Start - Stop -                                                                                                    |

5. Select the Install button on the Control tab.

### The Install Application Assistant window displays.

|                                                                                                    | Administration Console                                                                                                    |                                                                                                    | Ç                                                                                                    |
|----------------------------------------------------------------------------------------------------|----------------------------------------------------------------------------------------------------|----------------------------------------------------------------------------------------------------|----------------------------------------------------------------------------------------------------|
| Change Center                                                                                                    | 🔒 Home Log Out Preferences 🔺                                                                                                 | Record Help                                                                                                    | Welcome, weblogic Connected to: base_doma                                                                                                    |
| View changes and restarts                                                                                                    | Home >Summary of Deployments                                                                                                 |                                                                                                    |                                                                                                    |
| Configuration editing is enabled. Future<br>changes will automatically be activated as you<br>modify, add or delete items in this domain. | Install Application Assistant           Back         Next         Finish         Cancel                                      | 1                                                                                                    |                                                                                                    |
| Domain Structure                                                                                                    | Locate deployment to install                                                                                                 | and prepare for deployment                                                                                                    |                                                                                                    |
| base_domain<br>B-Environment<br>                                                                                                    | Select the file path that represent<br>application directory or file in the F<br><b>Note:</b> Only valid file paths are disp | the application root directory, archive file, exploded archive directory, or application mo<br>ath field.<br>layed below. If you cannot find your deployment files, upload your file(s) and/or confirm | dule descriptor that you want to install. You can also enter the path of the that your application contains the required deployment descriptors. |
| -Interoperability                                                                                                    | Path:                                                                                                    | C:\                                                                                                    |                                                                                                    |
| ⊞-Diagnostics                                                                                                    | Recently Used Paths:                                                                                                    | (none)                                                                                                    |                                                                                                    |
|                                                                                                    | Current Location:                                                                                                    | cscindae704906 \ C:                                                                                                    |                                                                                                    |
|                                                                                                    | AVSOELogs<br>Boot<br>DEASAM                                                                                                  |                                                                                                    |                                                                                                    |
| How do I 🖃                                                                                                    | DRIVERS                                                                                                    |                                                                                                    |                                                                                                    |
| <ul> <li>Start and stop a deployed Enterprise<br/>application</li> </ul>                                                                  | MSOCache                                                                                                    |                                                                                                    |                                                                                                    |
| Configure an Enterprise application                                                                                                    | Oracle                                                                                                    |                                                                                                    |                                                                                                    |
| Create a deployment plan                                                                                                    | PerfLogs                                                                                                    |                                                                                                    |                                                                                                    |
| Target an Enterprise application to a server     Target the modules in an Enterprise application                                          | Program Files (x86)                                                                                                    |                                                                                                    |                                                                                                    |
| Test the modules in an Enterprise application                                                                                             | ProgramData                                                                                                    |                                                                                                    |                                                                                                    |
| System Status                                                                                                    | Recovery                                                                                                    |                                                                                                    |                                                                                                    |
| Health of Running Servers                                                                                                    | rmworld                                                                                                    |                                                                                                    |                                                                                                    |
| Failed (0)<br>Critical (0)<br>Overloaded (0)<br>Warning (0)                                                                               | Temp     Users     Windows                                                                                                   |                                                                                                    |                                                                                                    |
| UK (1)                                                                                                    | Back Next Finish Cancel                                                                                                    |                                                                                                    |                                                                                                    |

#### WebLogic Server Version: 10.3.6.0

6. Navigate to the WebLogic application directory using the following path: <Install Directory>\SAP BusinessObjects\SAP BusinessObjects Enterprise XI 4.0\wdeploy\workdir\weblogic11\application.

| Install Application Assistant                                                  |                                                                  |
|--------------------------------------------------------------------------------|------------------------------------------------------------------|
| Back Next Finish Cancel                                                        |                                                                  |
| Locate deployment to install                                                   | and prepare for deployment                                       |
| Select the file path that represent:<br>application directory or file in the F | s the application root directory, archive file, e<br>'ath field. |
| Note: Only valid file paths are disp                                           | olayed below. If you cannot find your deploym                    |
| Path:                                                                          | C:\Program Files (x86)\SAP Busine                                |
| Recently Used Paths:                                                           | (none)                                                           |
| Current Location:                                                              | cscindae704906 \ C: \ Program Files (x86) \                      |
| 🔍 🍉 DataServices (open di                                                      | rectory)                                                         |
| 📃 🔍 🎥 dswsbobje (open direct                                                   | tory)                                                            |
| AdminTools.war                                                                 |                                                                  |
| 🔍 🧕 BOE.war                                                                    |                                                                  |
| 🔍 🧕 doc.war                                                                    |                                                                  |
| i webservice.war                                                               |                                                                  |
| Back Next Finish Cancel                                                        | 1                                                                |

- 7. There are six web applications in the WebLogic application directory as shown below. Each of application must be installed separately in any order.
  - DataServices (open directory)
     Sevent directory)
     dswsbobje (open directory)
     AdminTools.war
     BOE.war
     doc.war
     webservice.war
- 8. In the Path field, select the first web application. Select the Next button.

| Ir | Install Application Assistant                                                     |                                                              |  |  |  |  |  |
|----|-----------------------------------------------------------------------------------|--------------------------------------------------------------|--|--|--|--|--|
| [  | Back Next Finish Cancel                                                           |                                                              |  |  |  |  |  |
|    | Locate deployment to install a                                                    | nd prepare for deployment                                    |  |  |  |  |  |
|    | Select the file path that represents I<br>application directory or file in the Pa | the application root directory, archive file, e<br>th field. |  |  |  |  |  |
|    | Note: Only valid file paths are displa                                            | ayed below. If you cannot find your deploym                  |  |  |  |  |  |
|    | Path:                                                                             | C:\Program Files (x86)\SAP Busine                            |  |  |  |  |  |
|    | Recently Used Paths:                                                              | (none)                                                       |  |  |  |  |  |
|    | Current Location:                                                                 | cscindae704906 \ C: \ Program Files (x86) \                  |  |  |  |  |  |
|    | 🔍 🎥 DataServices (open dire                                                       | ctory)                                                       |  |  |  |  |  |
|    | 🔍 🔭 dswsbobje (open directo                                                       | ry)                                                          |  |  |  |  |  |
|    | 🔍 🧕 AdminTools.war                                                                |                                                              |  |  |  |  |  |
|    | BOE.war                                                                           |                                                              |  |  |  |  |  |
|    | 🔍 🧕 doc.war                                                                       |                                                              |  |  |  |  |  |
|    | 🖲 🧕 webservice.war                                                                |                                                              |  |  |  |  |  |
| [  | Back Next Finish Cancel                                                           |                                                              |  |  |  |  |  |

The Choose Targeting Style window displays.

| Install Application Assistant                                                                                                    |
|----------------------------------------------------------------------------------------------------|
| Back Next Finish Cancel                                                                                                    |
| Choose targeting style                                                                                                    |
| Targets are the servers, clusters, and virtual hosts on which this deployment will run. There are several ways you can target an application.     |
| Install this deployment as an application                                                                                                    |
| The application and its components will be targeted to the same locations. This is the most common usage.                                         |
| Install this deployment as a library                                                                                                    |
| Application libraries are deployments that are available for other deployments to share. Libraries should be available on all of the targets runn |
| Back Next Finish Cancel                                                                                                    |

9. Select the Install this deployment as an application option. Select the Next button.

The Optional Settings window displays.

| install Applicatio             | n Assistant                                                                                                    |
|--------------------------------|----------------------------------------------------------------------------------------------------|
| Back Next                      | Finish Cancel                                                                                                   |
| Optional Settin                | ngs                                                                                                    |
| You can modify t               | hese settings or accept the defaults                                                                            |
| — General ——                   |                                                                                                    |
| What do you wan                | t to name this deployment?                                                                                      |
| Name:                          | BOE                                                                                                    |
| — Security —                   |                                                                                                    |
| What security mo               | del do you want to use with this application?                                                                   |
| DD Only: Use                   | only roles and policies that are defined in the deployment descriptors.                                         |
| Custom Pole                    | e: Use roles that are defined in the Administration Console: use policies that are defined in                   |
|                                | יא מאר אונגע אין אין אין אין אין אין אין אין אין אין                                                            |
| Custom Role                    | es and Policies: Use only roles and policies that are defined in the Administration Console.                    |
| Advanced: U                    | se a custom model that you have configured on the realm's configuration page.                                   |
| — Source acces                 | sibility                                                                                                    |
| How should the so              | urce files be made accessible?                                                                                  |
| Itee the def:                  | ults defined by the deployment's targets                                                                        |
| Se cie dela                    | auts defined by the deployment's targets                                                                        |
| Recommended sel                | ection.                                                                                                    |
| Copy this ap                   | plication onto every target for me                                                                              |
| During deploymen               | t, the files will be copied automatically to the managed servers to which the application is targeted.          |
| 🔵 I will make t                | he deployment accessible from the following location                                                            |
| Location:                      | C:\Program Files (x86)\SAP BusinessObjects\SAP Busir                                                            |
| Provide the location location. | on from where all targets will access this application's files. This is often a shared directory. You must ensu |
| Back Next                      | Finish Cancel                                                                                                   |

10. Select the optional settings based on your preferences.

Select the Next button.

The Review Your Choices window displays.

| Install Application Assistant                                                                               |
|----------------------------------------------------------------------------------------------------|
| Back Next Finish Cancel                                                                                     |
| Review your choices and click Finish                                                                        |
| Click Finish to complete the deployment. This may take a few moments to complete.                           |
| — Additional configuration ————————————————————————————————————                                             |
| In order to work successfully, this application may require additional configuration. Do you want to review |
| Yes, take me to the deployment's configuration screen.                                                      |
| No, I will review the configuration later.                                                                  |
| — Summary                                                                                                   |
| Deployment: C:\Program Files (x86)\SAP BusinessObjects\SAP BusinessObjects Enterprise XI 4.0\               |
| Name: webservice                                                                                            |
| <b>Staging mode:</b> Use the defaults defined by the chosen targets                                         |
| Security Model: DDOnly: Use only roles and policies that are defined in the deployment descriptors.         |
| Target Summary                                                                                              |
| Components 🗞                                                                                                |
| webservice                                                                                                  |
| Back Next Finish Cancel                                                                                     |

 Review the selections and select the Finish button. The Setting for Webservice window displays.

| tings for <b>v</b>       | vebservice         |                                            |              |                            |                           |             |                 |       |                                                                                                    |
|--------------------------|--------------------|--------------------------------------------|--------------|----------------------------|---------------------------|-------------|-----------------|-------|----------------------------------------------------------------------------------------------------|
| rview                    | Deployment Plar    | Configuration                              | Security     | Targets                    | Control                   | Testing     | Monitoring      | Notes | ]                                                                                                    |
| ave                      |                    |                                            |              |                            |                           |             |                 |       |                                                                                                    |
| Jse this pag             | je to view the ins | talled configuration                       | n of a Web A | pplication.                |                           |             |                 |       |                                                                                                    |
| ame:                     | webs               | ervice                                     |              |                            |                           |             |                 |       | The name of this application deployment. More Info                                                                                                    |
| ontext Ro                | ot: /web:          | service                                    |              |                            |                           |             |                 |       | The specific path at which this web application is found by a servlet. Info                                                                                                    |
| ath:                     | C:\ Pr<br>wdep     | rogram Files (x86)\<br>loy\ workdir\ weblo | SAP Busines  | sObjects\ S<br>ation\ webs | AP Busines<br>ervice, wai | sObjects Er | nterprise XI 4. | 0\    | The path to the source of the deployable unit on the Administration Server. More Info                                                                                                    |
| eploymen                 | t Plan: (no p      | lan specified)                             |              |                            |                           |             |                 |       | The path to the deployment plan document on Administration Server.<br>Info                                                                                                    |
| taging Mo                | de: (not s         | pecified)                                  |              |                            |                           |             |                 |       | The mode that specifies whether an application's files are copied from<br>on the Administration Server to the Managed Server's staging area d<br>application preparation. More Info                                                                                                    |
| ecurity Mo               | o <b>del:</b> DDOr | lly                                        |              |                            |                           |             |                 |       | The security model specifies how this deployment should be secured. Info                                                                                                    |
| 🗄 Deployr<br>Irder:      | nent 100           |                                            |              |                            |                           |             |                 |       | An integer value that indicates when this unit is deployed, relative to deployable units on a server, during startup. More Info                                                                                                    |
| 岩 Deployr<br>rincipal Na | nent<br>me:        |                                            |              |                            |                           |             |                 |       | A string value that indicates what principal should be used when depl<br>file or archive during startup and shutdown. This principal will be used<br>the current subject when calling out into application code for interfac<br>as ApplicationLifecycleListener. If no principal name is specified, then<br>anonymous principal will be used. More Info |
| ave                      | d Components       |                                            |              |                            |                           |             |                 |       |                                                                                                    |
| iodaica di               | a components       | -<br>                                      |              |                            |                           |             |                 |       | Showing 1 to 1 of 1 Previou                                                                                                    |
| Name 🚕                   |                    |                                            |              |                            |                           |             |                 |       | Т                                                                                                    |
| 🗆 webserv                | ice                |                                            |              |                            |                           |             |                 |       | W. AF                                                                                                    |
| 🗆 Web                    | Services           |                                            |              |                            |                           |             |                 |       |                                                                                                    |
|                          |                    |                                            |              |                            |                           |             |                 |       |                                                                                                    |

Showing 1 to 1 of 1 Previous | Next

- 12. Review the settings. Changes can be made if necessary. Select the Save button to save the webservice settings.
- 13. Select the Testing Tab to Test the URL's for each web application. The Testing tab opens.

| Settings for webservice |                 |               |                          |  |  |         |            |       |  |
|-------------------------|-----------------|---------------|--------------------------|--|--|---------|------------|-------|--|
| Overview                | Deployment Plan | Configuration | Security Targets Control |  |  | Testing | Monitoring | Notes |  |
| Save                    |                 |               |                          |  |  |         |            |       |  |

Use this page to view the installed configuration of a Web Application.

| Name:                           | webservice                                                                                                    |
|---------------------------------|----------------------------------------------------------------------------------------------------|
| Context Root:                   | /webservice                                                                                                    |
| Path:                           | C:\ Program Files (x86)\ SAP BusinessObjects\ SAP BusinessObjects Enterprise XI 4. 0\<br>wdeploy\ workdir\ weblogic11\ application\ webservice. war |
| Deployment Plan:                | (no plan specified)                                                                                                    |
| Staging Mode:                   | (not specified)                                                                                                    |
| Security Model:                 | DDOnly                                                                                                    |
| 街 Deployment<br>Order:          | 100                                                                                                    |
| 街 Deployment<br>Principal Name: |                                                                                                    |

```
Save
```

14. URL for specific web application is listed on the testing tab of each web application as shown below.

|                                  | Dealer mark Dise      | Carl Carl marking  | Constant      | Touche           | Contral    | Tastina       | Man Service of | Sinks -           |                                                                           |
|----------------------------------|-----------------------|--------------------|---------------|------------------|------------|---------------|----------------|-------------------|---------------------------------------------------------------------------|
| verview                          | Deployment Plan       | Configuration      | Security      | Targets          | Control    | rescing       | Monicoring     | Notes             |                                                                           |
|                                  |                       |                    |               |                  |            |               |                |                   |                                                                           |
| Use this pa                      | ae to test that the ( | deployment of the  | e Web applica | ation compo      | onent (WAR | R file) was s | uccessful.     |                   |                                                                           |
|                                  | 2                     |                    |               |                  |            | ,             |                |                   |                                                                           |
| eployme                          | nt Tests              |                    |               |                  |            |               |                |                   |                                                                           |
|                                  |                       |                    |               |                  |            |               |                |                   | Showing 1 to 1 of 1 Previous                                              |
| Name 🚕                           |                       | Test I             | Point         |                  |            |               |                | Comn              | ments                                                                     |
|                                  |                       |                    |               |                  |            |               |                |                   |                                                                           |
| 🗆 webserv                        | vice                  |                    |               |                  |            |               |                |                   |                                                                           |
| ⊡ webserv<br>/wls-cat            | vice<br>:/index.jsp   | Classic            | ader Analysis | s Tool           |            | _             |                | Classio           | pader Analysis Tool on server AdminServer                                 |
| ⊡ webserv<br>/wls-cat<br>default | vice<br>/index.jsp    | Classic<br>http:// | ader Analysis | s Tool<br>. /web | oservice   |               |                | Classio<br>Defaul | oader Analysis Tool on server AdminServer<br>It url on server AdminServer |

15. Follow the steps above to install the remaining web applications.

- 16. The SAP Information Platform Services (IPS) and Data Services web applications will be deployed to WebLogic once all WebLogic web applications are installed.
- 17. The Data Services Management Console cannot be accessed from the Start menu. It must be accessed using the URL from the Testing tab for the respective web application.

The IPS Central Management Console can be accessed from the Start menu as well the URL found under the Testing tab for the respective web application.

- 18. Listed below are the URLs for the IPS and Data Services Management Consoles. Actual URLs may differ based on preferences selected by the user during installation.
  - a. IPS Central Management Console Default URL: <u>http://Localhost:7001/BOE/CMC</u>
  - b. Data services Management Console Default URL: <u>http://Localhost:7001/DataServices</u>

# Tomcat

Tomcat must be installed and a domain must be created before the web applications can be deployed.

1. Type "Tomcat Configuration" in the Search programs and files box and hit the Enter key

The Apache Tomcat Properties window opens.

| b Apache Tomcat for BI 4 Properties                                    |  |  |  |  |  |
|------------------------------------------------------------------------|--|--|--|--|--|
| General Log On Logging Java Startup Shutdown                           |  |  |  |  |  |
| Service Name: BOEXI40Tomcat                                            |  |  |  |  |  |
| Display name: Apache Tomcat for BI 4                                   |  |  |  |  |  |
| Description:                                                           |  |  |  |  |  |
| Path to executable:                                                    |  |  |  |  |  |
| "C:\Program Files (x86)\SAP BusinessObjects\tomcat\bin\tomcat8.exe" // |  |  |  |  |  |
| Startup type: Automatic 🗸                                              |  |  |  |  |  |
|                                                                        |  |  |  |  |  |
| Service Status: Started                                                |  |  |  |  |  |
| Start Stop Pause Restart                                               |  |  |  |  |  |
| OK Cancel Apply                                                        |  |  |  |  |  |

- 2. Start the Tomcat server if the Service Status is Stopped otherwise leave it as it is.
- 3. Enter the Display Name and Description fields based on the Tomcat version installed. <Install Directory>\SAP BusinessObjects\SAP BusinessObjects Enterprise XI 4.0\wdeploy\conf\config.tomcat8

Navigate to the config.tomcat file using the following paths:
 <Install Directory>\SAP BusinessObjects\SAP BusinessObjects Enterprise XI 4.0\wdeploy\conf\config.tomcat8

The config.tomcat file opens.

- 5. Modify the contents of config.tomcat8 file.
  - a. Set as\_dir to tomcat installation directory
  - b. Set as\_instance to name of a folder in the Tomcat Installation directory/conf/Catalina directory
  - c. Save the file and close.

| config.tomcat8 - Notepad                                                                                                    |
|----------------------------------------------------------------------------------------------------|
| File Edit Format View Help                                                                                                    |
| ###<br>### Business Objects Configuration Utility<br>##                                                                                                    |
| # as_dir: the installation directory of the application server<br>#as_dir=/home/Tomcat6018<br>#as_dir=C:\Program Files (x86)\tomcat<br>as_dir=C:\Program Files (x86)\SAP BusinessObjects\tomcat\                                                                                            |
| # as_instance: the application server instance to deploy to (represents the name of a folder in the conf/Catalina directory)<br>#as_instance=localhost<br>as_instance=localhost                                                                                                    |
| #on windows, if tomcat is installed as a service, specify<br>#service name to modify service startup parameters too<br>#as_service_name=Tomcat8<br>as_service_name=BOEXI40Tomcat                                                                                                    |
| #on windows, when tomcat is installed as a service, the name of the key where the java startup parameters are stored<br># (there is generally no need to touch this)<br>as_service_key=HKLM\SOFTWARE\Wow6432Node\Apache Software Foundation\Procrun 2.0\\${as_service_name}\Parameters\Java |
| # as_service_key_value: name of the String value where the java startup parameters are stored, in the key pointed to by as_service_key                                                                                                    |

# as\_service\_key\_value: name of the String value where the java startup parameters are stored, in the key pointed to by as\_service\_ # (there is generally no need to touch this) as service key value=Options

- 6. Type cmd.exe in the Search programs and files box and hit the Enter key.
- 7. Go to the SAP BusinessObjects installation directory by typing the following in the command prompt:

cd <SAP Installation directory> and hit Enter.

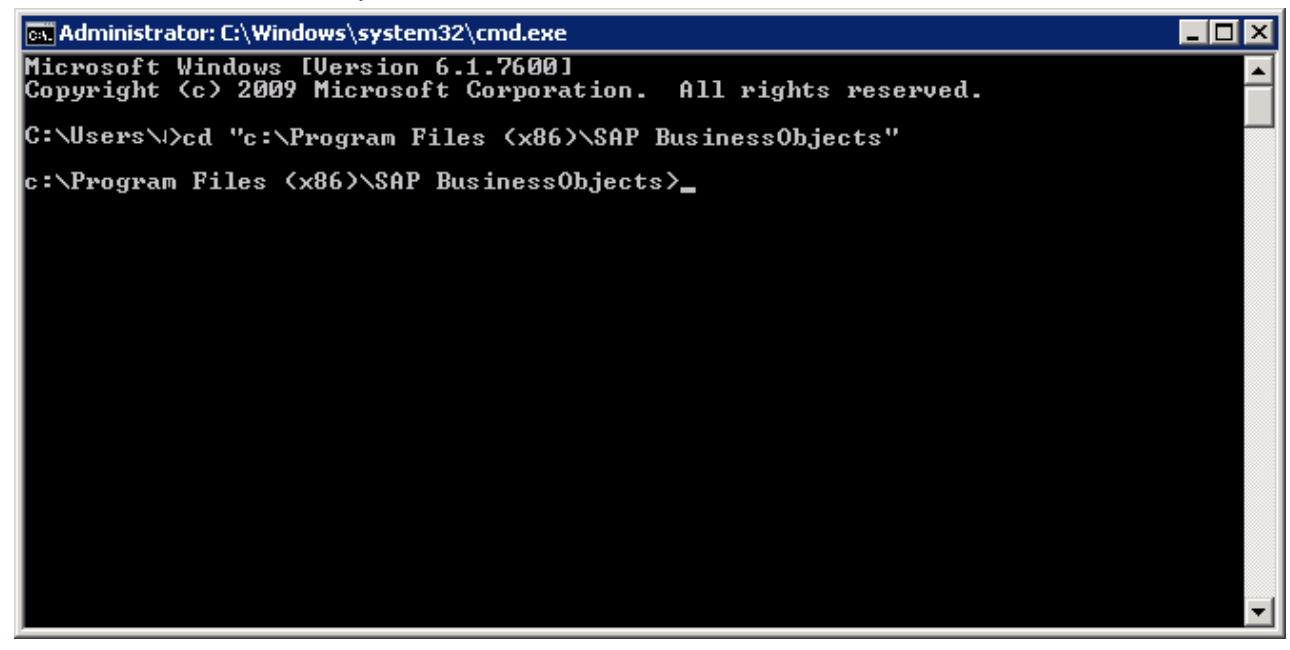

8. Go to the WDeploy files directory by typing the following in the command prompt and hit enter: cd "SAP Business Objects Enterprise XI 4.0\wdeploy"

| 📾 Administrator: C:\Windows\system32\cmd.exe                                                           | _ 🗆 🗵 |  |  |  |  |
|----------------------------------------------------------------------------------------------------|-------|--|--|--|--|
| Microsoft Windows [Version 6.1.7600]<br>Copyright (c) 2009 Microsoft Corporation. All rights reserved. | -     |  |  |  |  |
| C:\Users>cd "c:\Program Files (x86)\SAP BusinessObjects"                                               |       |  |  |  |  |
| c:\Program Files (x86)\SAP BusinessObjects>cd "SAP BusinessObjects Enterpris<br>4.0\wdeploy"           | e XI  |  |  |  |  |
| c:\Program Files (x86)\SAP BusinessObjects\SAP BusinessObjects Enterprise XI<br>\wdeploy}_             | 4.0   |  |  |  |  |
|                                                                                                    |       |  |  |  |  |
|                                                                                                    |       |  |  |  |  |
|                                                                                                    |       |  |  |  |  |
|                                                                                                    |       |  |  |  |  |
|                                                                                                    |       |  |  |  |  |
|                                                                                                    | -     |  |  |  |  |

- 9. Type the following commands in the command prompt one by one and hit enter:
  - a. Tomcat 8

```
wdeploy tomcat8 -DAPP=BOE deploy
wdeploy tomcat8 -DAPP=dswsbobje deploy
wdeploy tomcat8 -DAPP=AdminTools deploy
wdeploy tomcat8 -DAPP=doc deploy
wdeploy tomcat8 -DAPP=DataServices deploy
wdeploy tomcat8 -DAPP=webservice deploy
```

10. Wait till the processing in the command prompt is complete as shown below before proceeding to the next step.

| 🖬 Administrator: Command Prompt 📃 🗖 🗙                                                                                                    |
|----------------------------------------------------------------------------------------------------|
| RePackaging<br>Deleting directory C:\Program Files (x86)\SAP BusinessObjects\SAP BusinessObject<br>s Enterprise XI 4.0\wdeploy\workdir\tomcat8\application\BOE |
| postpackageapp:                                                                                                    |
| predeploy:                                                                                                    |
| predeployapp:                                                                                                    |
| deploy:                                                                                                    |
| deployapp:<br>Copying 1 file to C:\Program Files (x86)\Apache Software Foundation\Tomcat 8.0\w<br>ebapps\BOE\META-INF<br>Configuring Tomcat as a service       |
| serialize_conf:                                                                                                    |
| BUILD SUCCESSFUL<br>Total time: 3 minutes 43 seconds<br>Ant return code: 0                                                                                     |
| C:\Program Files (x86)\SAP BusinessObjects\SAP BusinessObjects Enterprise XI 4.0<br>\wdeploy>_                                                                 |

11. Close command prompt window after all commands are run.

12. Tomcat Manager to manage the Tomcat web applications can be accessed using the URL mentioned below.

Default URL: <u>http://Localhost:8080/manager/html</u>

The Authentication Required window opens.

| ×                                                                                                    |   |  |  |  |  |
|----------------------------------------------------------------------------------------------------|---|--|--|--|--|
| The server http://127.0.0.1:8080 requires a username and password. The server says: Tomcat Manager Application. |   |  |  |  |  |
| admin                                                                                                    |   |  |  |  |  |
|                                                                                                    |   |  |  |  |  |
|                                                                                                    |   |  |  |  |  |
|                                                                                                    |   |  |  |  |  |
|                                                                                                    | × |  |  |  |  |

13. Enter the User Name and Password fields for Tomcat Manager Application. Select the Log In button.

Tomcat Web Application Manager Window opens.

| / 😹 /manager           | ×                                    |                                 |           |           |                                         |
|------------------------|--------------------------------------|---------------------------------|-----------|-----------|-----------------------------------------|
| ← → C 🗋 122            | 7.0.0.1:8080/manag                   | er/html                         |           |           | Q 🏠 🔳                                   |
| Softwar                | The Apac<br>re Founda<br>ww.apache.c | he<br>tion                      |           |           |                                         |
|                        |                                      | Tomcat Web A                    | pplicatio | n Manage  | ər                                      |
| Message: 0             | К                                    |                                 |           |           |                                         |
| Managar                |                                      |                                 |           |           |                                         |
| List Applications      |                                      | HTML Manager Help               |           |           | Manager Help Server Status              |
|                        |                                      | · · · · ·                       |           | -         |                                         |
| Applications<br>Path   | Version                              | Disnlay Name                    | Running   | Sessions  | Commands                                |
|                        |                                      |                                 |           | 000010110 | Start Stop Reload Undeploy              |
| L                      | None specified                       | Welcome to Tomcat               | true      | <u>0</u>  | Expire sessions with idle ≥ 30 minutes  |
|                        |                                      |                                 | true      | Q         | Start Stop Reload Undeploy              |
| Adminicols             | None specified                       | SAP BusinessObjects Admin Tools |           |           | Expire sessions with idle a 20 minutes  |
| IDOE                   | None specified                       | POF                             | true      | Q         | Start Stop Reload Undeploy              |
| <u>BOE</u>             |                                      | BOE                             |           |           | Expire sessions with idle ≥ 20 minutes  |
| /DataServices          | None specified                       |                                 | true      | Q         | Start Stop Reload Undeploy              |
|                        | None apecilieu                       |                                 |           |           | Expire sessions with idle ≥ 120 minutes |
| /docs                  | None specified                       | Tomcat Documentation            | true      | Q         | Start Stop Reload Undeploy              |
|                        |                                      |                                 |           |           | Expire sessions with idle ≥ 30 minutes  |
| /dswsbobje             | None specified                       | dsws2                           | true      | Q         | Start Stop Reload Undeploy              |
|                        |                                      |                                 |           |           | Expire sessions with Idle ≥ 30 minutes  |
| <u>/examples</u>       | None specified                       | Servlet and JSP Examples        | true      | D         | Start Stop Reload Undeploy              |
|                        |                                      |                                 |           |           | Start Stap Peload Lindeniov             |
| <u>/host-manager</u>   | None specified                       | Tomcat Host Manager Application | true      | D         | Expire sessions with idle ≥ 30 minutes  |
|                        |                                      |                                 |           |           | Start Stop Reload Undeploy              |
| <u>/manager</u>        | None specified                       | Tomcat Manager Application      | true      | 3         | Expire sessions with idle ≥ 30 minutes  |
| A                      | Along and Mark                       |                                 |           |           | Start Stop Reload Undeploy              |
| webservice             | None specified                       |                                 | Inde      | <u> </u>  | Expire sessions with idle ≥ 30 minutes  |
| Deploy                 |                                      |                                 |           |           |                                         |
| Deploy directory or WA | R file located on server             |                                 |           |           |                                         |
|                        |                                      |                                 |           |           |                                         |

All the web applications can be accessed using the links given on the Tomcat Web Application Manager page under the path column on the Applications table.

| Applications         |                |                                 |  |  |  |  |
|----------------------|----------------|---------------------------------|--|--|--|--|
| Path                 | Version        | Display Name                    |  |  |  |  |
| Ĺ                    | None specified | Welcome to Tomcat               |  |  |  |  |
| <u>/AdminTools</u>   | None specified | SAP BusinessObjects Admin Tools |  |  |  |  |
| <u>/BOE</u>          | None specified | BOE                             |  |  |  |  |
| <u>/DataServices</u> | None specified |                                 |  |  |  |  |

14. The Data Services Management Console cannot be accessed from the Start menu. It must be accessed using the URL mentioned below.

The IPS Central Management Console can be accessed from the Start menu as well the URL as mentioned below.

- 15. Listed below are the URLs for the IPS and Data Services Management Consoles. Actual URLs may differ based on preferences done in tomcat
  - a. IPS Central Management Console Default URL: http://Localhost:8080/BOE/CMC
  - b. Data services Management Console Default URL: <u>http://Localhost:8080/DataServices</u>